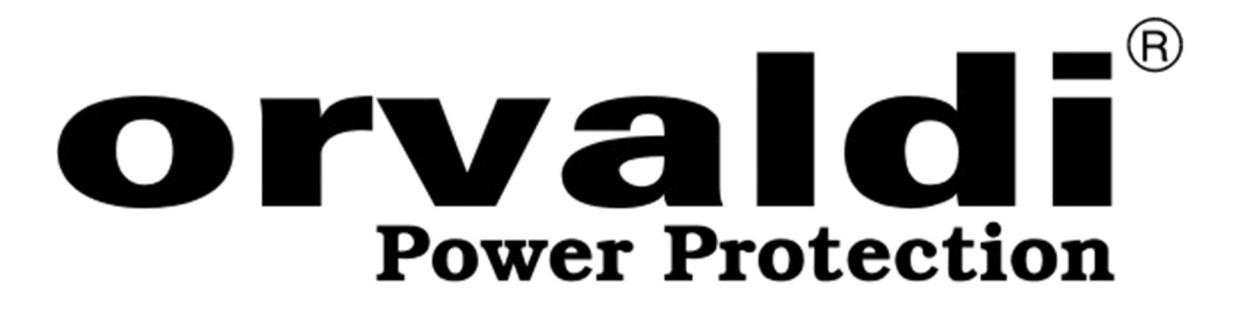

# Instrukcja obsługi

# **Inverter ORVALDI MVIII 1-5K**

# 1,5-5KW

# ORVALDI Power Protection Sp. z o.o. Centrum Logistyki i Serwisu

ul. Wrocławska 33d; 55-090 Długołęka k/Wrocławia

www.orvaldi.com

# Spis treści

| OGÓLNE INFORMACJE                                                 | 1                               |
|-------------------------------------------------------------------|---------------------------------|
| Cel                                                               |                                 |
| Zakres                                                            |                                 |
| INSTRUKCJE BEZPIECZEŃSTWA                                         |                                 |
| WSTĘP                                                             | 3                               |
| Cechy produktu                                                    |                                 |
| Podstawowa architektura systemu                                   |                                 |
| Przegląd produktu                                                 | 4                               |
| INSTALACJA                                                        | 6                               |
| Rozpakowywanie i kontrola                                         |                                 |
| Przygotowanie                                                     | 6                               |
| Montaż urządzenia                                                 | 6                               |
| Podłączenie akumulatora                                           | 7                               |
| Podłączenie wejścia /wyjścia AC                                   |                                 |
| Podłączenie PV                                                    |                                 |
| Montaż końcowy                                                    |                                 |
| Instalacja zdalnego panelu wyświetlacza                           |                                 |
| Opcje komunikacji                                                 |                                 |
| Komunikacja BMS                                                   |                                 |
| Sygnał styku suchego                                              |                                 |
| DZIAŁANIE                                                         | 17                              |
| Włączanie/wyłączanie zasilania                                    |                                 |
| Panel obsługi i wyświetlacza                                      |                                 |
| Ikony wyświetlacza LCD                                            |                                 |
| Ustawienia LCD                                                    | 21                              |
| Ustawienia wyświetlania                                           |                                 |
| Opis trybu pracy                                                  |                                 |
| Opis wyrównywania baterii                                         |                                 |
| Kod referencyjny błędu                                            |                                 |
| Wskaźnik ostrzegawczy                                             |                                 |
| CZYSZCZENIE I KONSERWACJA ZESTAWU ANTYKURZOWEGO                   | Ошибка! Закладка не определена. |
| Przegląd                                                          | 45                              |
| Oczyszczanie i konserwacja                                        |                                 |
| SPECYFIKACJE                                                      |                                 |
| Tabela 1 Specyfikacje trybu liniowego                             |                                 |
| Tabela 2 Specyfikacje trybu inwertera                             |                                 |
| Tabela 3 Specyfikacje trybu ładowania                             |                                 |
| Tabela 4. Specyfikacje ogólne                                     |                                 |
| ROZWIĄZYWANIE PROBLEMÓW                                           |                                 |
| Załącznik A: Przybliżona tabela czasu tworzenia kopii zapasowych. | 51                              |

| Załącznik B: Instalacja komunikacji BMS                | 52 |
|--------------------------------------------------------|----|
| Załącznik C: Instrukcja obsługi Wi-Fi w Panelu zdalnym | 60 |

# **OGÓLNE INFORMACJE**

### Cel

Niniejsza instrukcja opisuje montaż, instalację, obsługę i rozwiązywanie problemów z tym urządzeniem. Przed instalacją i obsługą należy uważnie przeczytać tę instrukcję . Zachowaj tę instrukcję do wykorzystania w przyszłości.

### Zakres

W niniejszej instrukcji znajdują się wskazówki dotyczące bezpieczeństwa i instalacji, a także informacje na temat narzędzi i okablowania.

# INSTRUKCJE BEZPIECZEŃSTWA

#### OSTRZEŻENIE: Wszystkie instrukcje bezpieczeństwa zawarte w tym dokumencie muszą zostać przeczytane, zrozumiane i przestrzegane. Nieprzestrzeganie tych instrukcji spowoduje śmierć lub poważne obrażenia.

- 1. Przed użyciem urządzenia należy przeczytać wszystkie instrukcje i ostrzeżenia umieszczone na urządzeniu , bateriach , a także wszystkie odpowiednie rozdziały niniejszej instrukcji.
- 2. **UWAGA** -- Aby zmniejszyć ryzyko obrażeń, ładuj tylko akumulatory kwasowo-ołowiowe o głębokim cyklu ładowania. Inne rodzaje akumulatorów mogą pęknąć, powodując obrażenia ciała i uszkodzenia.
- 3. Nie rozmontowuj urządzenia . W przypadku konieczności wykonania serwisu lub naprawy oddaj je do wykwalifikowanego serwisu. Nieprawidłowy ponowny montaż może spowodować ryzyko porażenia prądem lub pożaru.
- 4. Aby zmniejszyć ryzyko porażenia prądem, odłącz wszystkie przewody przed przystąpieniem do konserwacji lub czyszczenia. Wyłączenie urządzenia nie zmniejszy tego ryzyka.
- 5. **UWAGA** Tylko wykwalifikowany personel może instalować to urządzenie z baterią.
- 6. **NIGDY NIE** ładuj zamarzniętego akumulatora.
- Aby zapewnić optymalną pracę tego inwertera/ładowarki, należy postępować zgodnie z wymaganą specyfikacją, aby wybrać odpowiedni rozmiar kabla. Bardzo ważne jest prawidłowe działanie tego falownika/ładowarki.
- Zachowaj szczególną ostrożność podczas pracy z metalowymi narzędziami na lub wokół akumulatorów. Istnieje potencjalne ryzyko upuszczenia narzędzia na iskrę lub zwarcie akumulatorów lub innych części elektrycznych, co może spowodować wybuch.
- 9. Należy ściśle przestrzegać procedury instalacji, gdy zamierzasz odłączyć zaciski prądu zmiennego (AC) lub stałego (DC) . Więcej szczegółów znajdziesz w części INSTALACJA w tej instrukcji .
- 10. Jeden element 150A f do użytku stanowi zabezpieczenie nadprądowe dla zasilania akumulatorowego.
- 11. INSTRUKCJE UZIEMIENIA Ten falownik/ ładowarka powinny być podłączone do stałego uziemionego systemu okablowania. Należy przestrzegać lokalnych wymagań i przepisów, aby zainstalować ten falownik.
- 12. **NIGDY** nie dopuść do zwarcia wyjścia AC i wejścia DC. **NIE** podłączaj do sieci, gdy nastąpi zwarcie wejścia DC.
- 13. **Ostrzeżenie !!** Tylko wykwalifikowani pracownicy serwisu mogą serwisować to urządzenie. Jeśli błędy nadal występują po wykonaniu czynności opisanych w tabeli rozwiązywania problemów, należy odesłać inwerter/ładowarkę do lokalnego dealera lub centrum serwisowego w celu przeprowadzenia konserwacji.
- 14. OSTRZEŻENIE: Ponieważ ten falownik nie jest izolowany, dopuszczalne są tylko trzy rodzaje

modułów fotowoltaicznych: monokrystaliczne, polikrystaliczne z klasą A i moduły CIGS. Aby uniknąć jakichkolwiek usterek, nie podłączaj żadnych modułów PV z możliwym upływem prądu do falownika. Na przykład uziemione moduły PV spowodują upływ prądu do falownika. Podczas korzystania z modułów CIGS upewnij się, że **NIE** ma uziemienia.

15. **UWAGA:** Zaleca się stosowanie puszki przyłączeniowej PV z zabezpieczeniem przeciwprzepięciowym. W przeciwnym razie może to spowodować uszkodzenie falownika, gdy na modułach PV wystąpi piorun.

# WSTĘP

To wielofunkcyjny inwerter, łączący funkcje falownika, ładowarki solarnej i ładowarki akumulatorów, aby zapewnić nieprzerwane zasilanie w jednym pakiecie. Kompleksowy wyświetlacz LCD oferuje konfigurowalne przez użytkownika i łatwo dostępne operacje przyciskowe, takie jak prąd ładowania akumulatora, priorytet ładowania AC lub solarnego oraz dopuszczalne napięcie wejściowe w zależności od różnych zastosowań.

# **Cechy produktu**

• Inwerter o czystej fali sinusoidalnej

• Konfigurowalne zakresy napięcia wejściowego dla urządzeń domowych i komputerów osobistych za pomocą panelu sterowania LCD

• Konfigurowalny prąd ładowania akumulatora w zależności od aplikacji za pomocą panelu sterowania LCD

- Konfigurowalny priorytet ładowarki AC/Solar za pomocą panelu sterowania LCD
- Kompatybilny z siecią energetyczną lub zasilaniem z generatora
- Automatyczne ponowne uruchomienie podczas odzyskiwania zasilania przez klimatyzację
- Zabezpieczenie przed przeciążeniem / nadmierną temperaturą / zwarciem
- Inteligentna konstrukcja ładowarki akumulatorów zapewniająca optymalną wydajność akumulatora
- Funkcja zimnego startu
- Wyjmowany moduł sterowania LCD
- Wiele portów komunikacyjnych dla BMS (RS485, CAN-BUS, RS232)
- Wbudowane WiFi do mobilnego monitorowania (wymaga aplikacji), funkcja OTG USB, filtry

zmierzchowe

Konfigurowalny licznik czasu i priorytety wykorzystania wyjścia AC/PV

### Podstawowa architektura systemu

Poniższa ilustracja przedstawia podstawowe zastosowanie tego urządzenia. Wymagane były również następujące urządzenia, aby system działał w pełni prawidłowo :

- Generator lub sieć elektryczna.
- Moduły fotowoltaiczne

integratorem systemów, aby poznać inne możliwe architektury systemowe, w zależności od Twoich wymagań.

Ten falownik może zasilać różne urządzenia w domu lub biurze, w tym urządzenia wyposażone w silnik, takie jak świetlówki, wentylatory, lodówki i klimatyzatory.

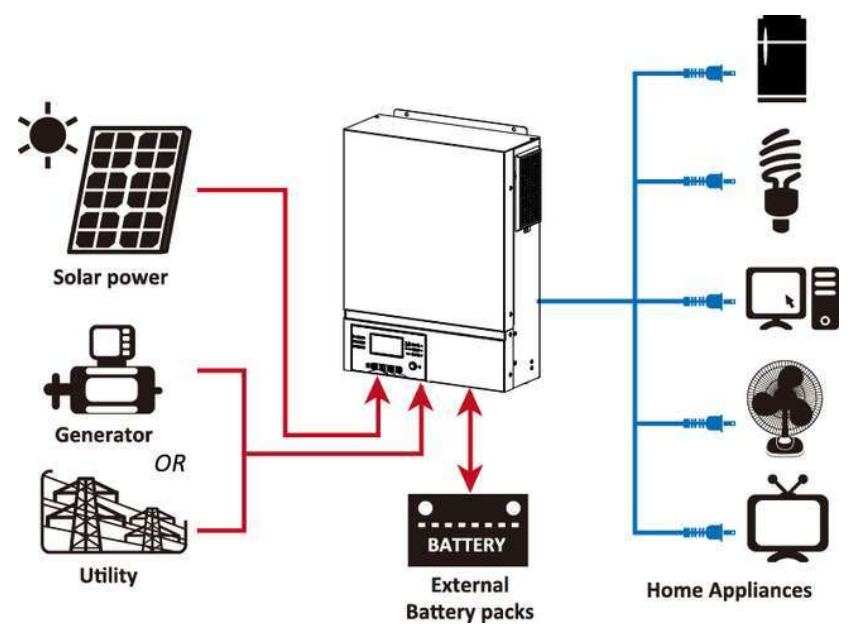

Rysunek 1 System zasilania słonecznego

# Przegląd produktu

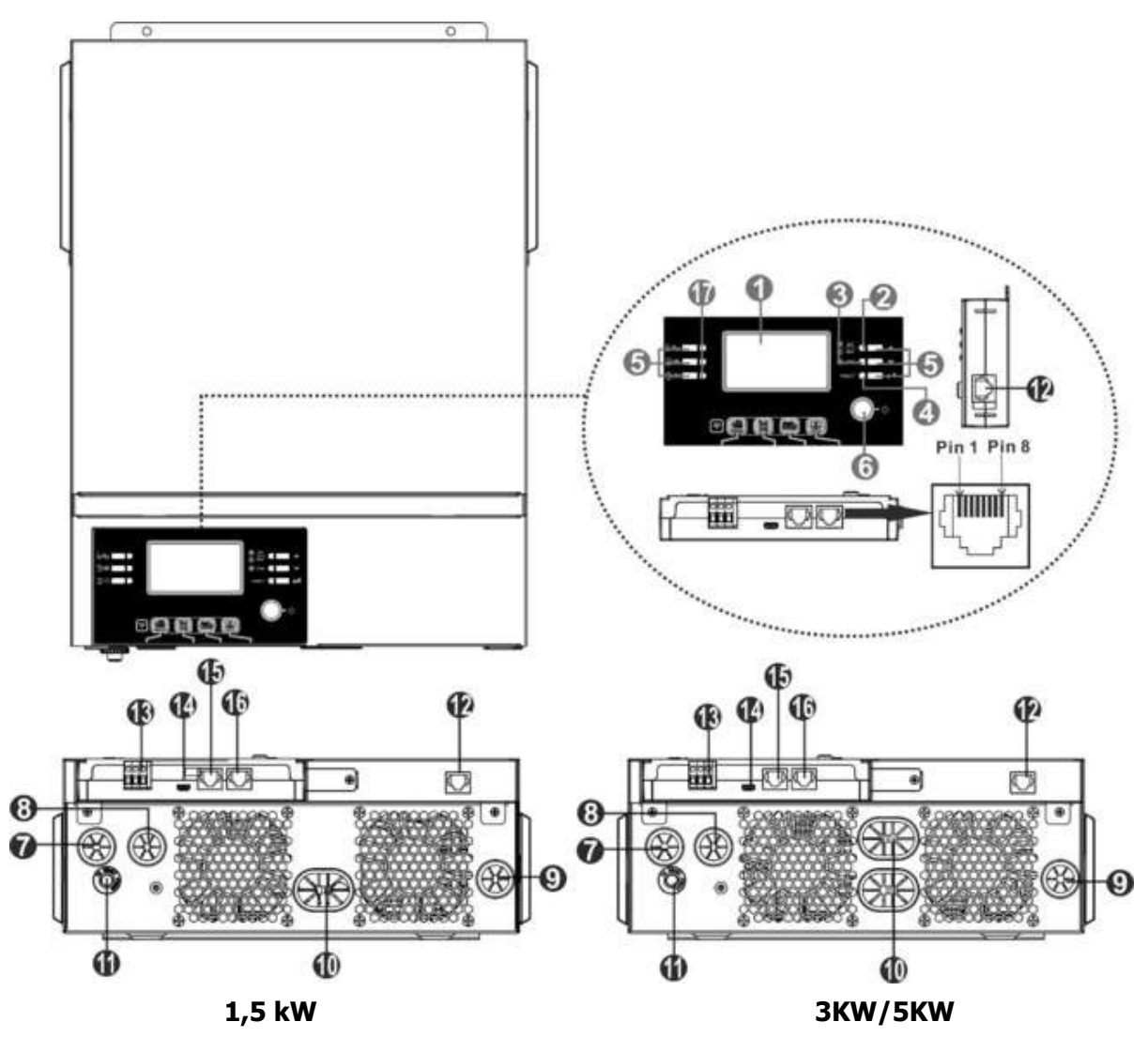

- 1. Wyświetlacz LCD
- 2. Wskaźnik statusu
- 3. Wskaźnik ładowania

- 4. Wskaźnik błędu
- 5. Przyciski funkcyjne
- 6. Włącznik/wyłącznik zasilania
- 7. Wejście prądu przemiennego
- 8. Wyjście prądu przemiennego
- 9. Wejście PV
- 10. Wejście baterii
- 11. Wyłącznik obwodu
- 12. Port komunikacyjny zdalnego panelu LCD
- 13. Kontakt suchy
- 14. USB port komunikacyjny
- 15. Port komunikacyjny BMS: CAN i RS232 lub RS485
- 16. Port komunikacyjny RS-232
- 17. Wskaźniki źródła wyjściowego (szczegóły w rozdziale OBSŁUGA/Obsługa i panel wyświetlacza) i przypomnienie o ustawieniu funkcji USB (szczegóły w rozdziale OBSŁUGA/Ustawianie funkcji)

# INSTALACJA

### Rozpakowywanie i kontrola

Przed instalacją sprawdź zawartość. Upewnij się, że nic w opakowaniu nie jest uszkodzone. W opakowaniu powinny znajdować się następujące elementy:

- Falownik x 1
- Instrukcja obsługi x 1
- Kabel komunikacyjny RS232 x 1
- Płyta CD z oprogramowaniem x 1
- Bezpiecznik DC x 1

### Przygotowanie

Przed podłączeniem wszystkich przewodów zdejmij dolną pokrywę, odkręcając dwie śruby, jak pokazano poniżej. Odłącz kable od pokrywy.

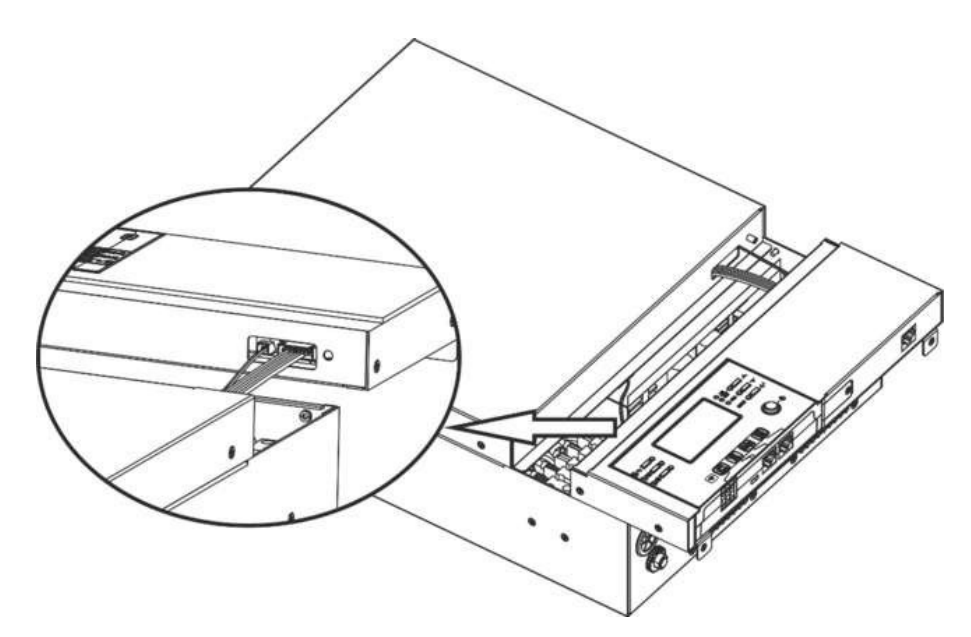

# Montaż urządzenia

Zanim wybierzesz miejsce zatrudnienia, weź pod uwagę następujące kwestie:

- Nie wolno montować falownika na łatwopalnych materiałach budowlanych.
- Zamontuj na stałej powierzchni
- Falownik należy zamontować na wysokości oczu, aby umożliwić łatwy odczyt wyświetlacza LCD.
- Aby zapewnić właściwą cyrkulację powietrza i odprowadzanie ciepła, należy pozostawić wolną przestrzeń ok. 20 cm z boku oraz ok. 50 cm nad i pod urządzeniem.
- Aby zapewnić optymalną pracę, temperatura otoczenia powinna mieścić się w zakresie od 0°Cdo .55°C
- Zaleca się przyklejanie do ściany w pionie .
   Pamiętaj o zachowaniu pozostałych przedmiotów i powierzchni przedstawionych na schemacie, aby zagwarantować odpowiednie odprowadzanie ciepła i zapewnić dość miejsca na okablowanie.

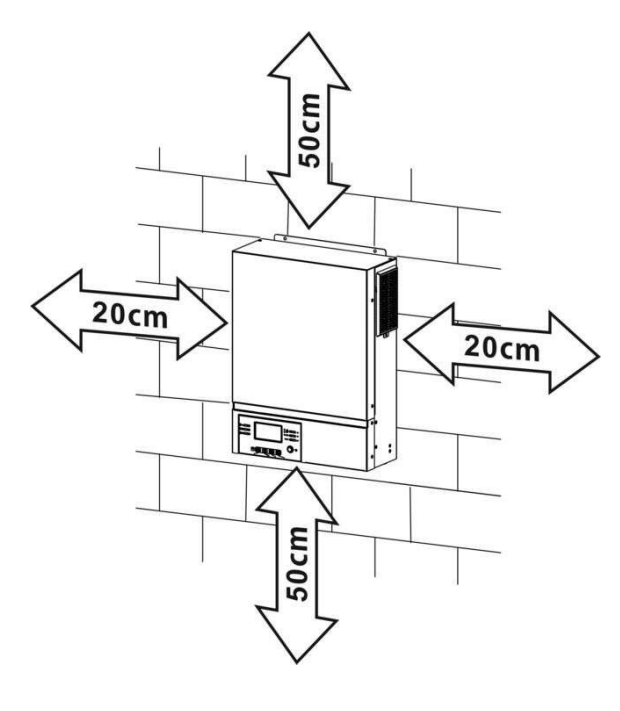

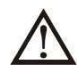

NADAJE SIĘ WYŁĄCZNIE DO MONTAŻU NA BETONIE LUB INNEJ NIEPALNEJ POWIERZCHNI . Montaż jednostki poprzez przykręcenie trzech śrub , jak pokazano poniżej. Zaleca się użycie śrub M4 lub M5.

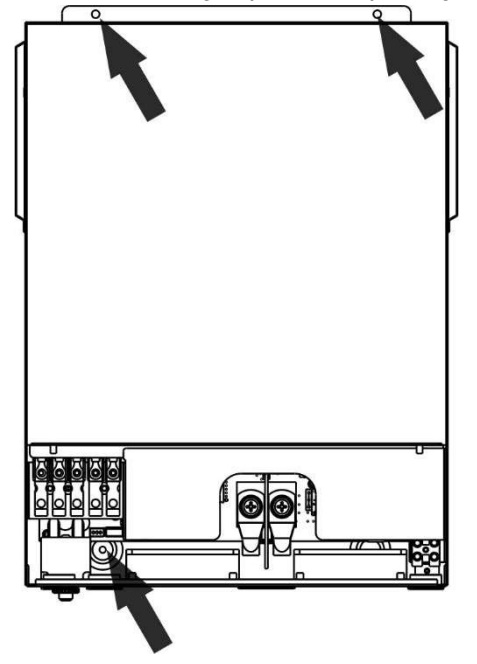

## Podłączenie akumulatora

**UWAGA:** Ze względu na bezpieczeństwo użytkowania i zgodność z przepisami, zaleca się zainstalowanie oddzielnego zabezpieczenia nadprądowego DC lub urządzenia rozłączającego między akumulatorem a falownikiem. W niektórych zastosowaniach może nie być konieczne posiadanie urządzenia rozłączającego, jednak nadal zaleca się zainstalowanie zabezpieczenia nadprądowego. W razie

potrzeby należy zapoznać się z typowym natężeniem prądu.

Zacisk oczkowy:

**OSTRZEŻENIE!** Wszystkie okablowania muszą być wykonywane przez wykwalifikowanego technika elektryka.

**OSTRZEŻENIE!** Bardzo ważne jest dla bezpieczeństwa systemu i wydajnej pracy używanie odpowiednich kabli do podłączania akumulatora. Aby zmniejszyć ryzyko obrażeń, należy używać odpowiedniego zalecanego kabla z poniższej tabeli.

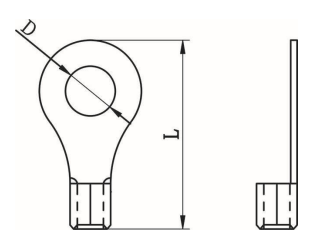

| Model              | Typowe<br>natężenie | Rozmiar<br>przewodu | Przewód <sup>mm2</sup><br>(każdy) | Zacisk oczkowy<br>Wymiary |                 | Wartość<br>momentu |
|--------------------|---------------------|---------------------|-----------------------------------|---------------------------|-----------------|--------------------|
|                    | prądu               |                     |                                   | Średnic<br>a (mm)         | Długość<br>(mm) | obrotowego         |
| ORVALDI MVIII 1,5K | 71A                 | 1*6AWG              | 14                                | I                         | Brak            | 2 Nm               |
| ORVALDI MVIII 3K   | 165A                | 2*4AWG              | 25                                | 8.4                       | 33.2            |                    |
|                    | 1244                | 1*2AWG              | 38                                | 8.4                       | 39.2            | 5 Nm               |
| OKVALDI MVIII SK   | 12 <del>4</del> A   | 2*4AWG              | 25                                | 8.4                       | 33.2            |                    |

#### Zalecany rozmiar kabla akumulatora :

Aby podłączyć akumulator, wykonaj poniższe czynności:

1. Model 1,5 kW/3KW obsługuje system 24 VDC , a model 5KW obsługuje system 48 VDC . Podłącz wszystkie zestawy akumulatorów zgodnie z poniższą tabelą. Zaleca się podłączenie akumulatora o minimalnej pojemności 100 Ah dla modelu 1,5 kW/ 3KW i akumulatora o pojemności 2 00 Ah dla modelu 5KW.

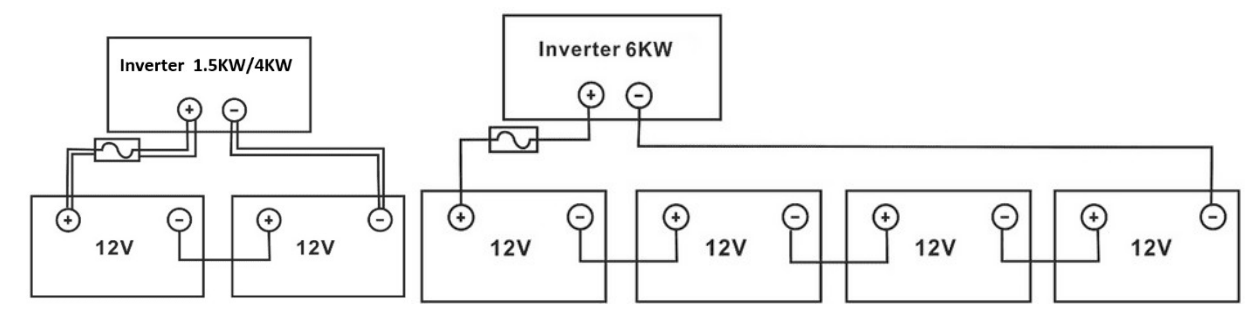

2. W przypadku modelu 1,5 kW należy usunąć osłonę izolacyjną na długości ok. 18 mm z przewodów dodatniego i ujemnego.

Przygotuj cztery przewody akumulatora dla modelu 3KW i dwa lub cztery przewody akumulatora dla modelu 5KW, w zależności od rozmiaru przewodu (patrz tabela zalecanych rozmiarów przewodów). Załóż zaciski pierścieniowe na przewody akumulatora i przymocuj je do bloku zacisków akumulatora, odpowiednio dokręcając śruby. Wartość momentu obrotowego podano w rozmiarze przewodu akumulatora. Upewnij się, że biegunowość zarówno akumulatora, jak i falownika jest prawidłowo podłączona, a zaciski pierścieniowe są przymocowane do zacisków akumulatora.

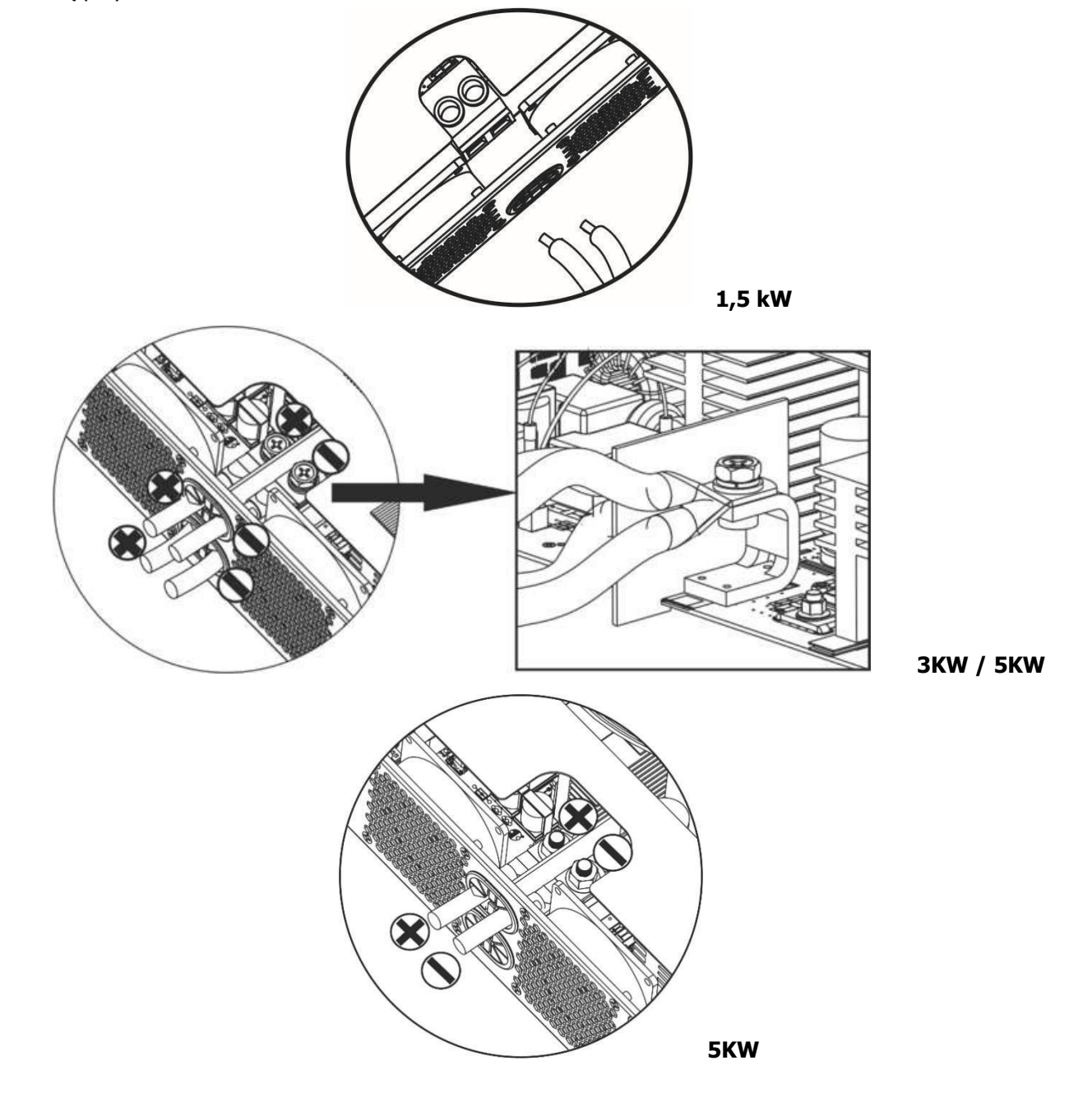

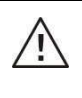

#### OSTRZEŻENIE: Ryzyko porażenia prądem

Montaż należy wykonać ostrożnie ze względu na wysokie napięcie akumulatora w układzie szeregowym.

| $\wedge$ | <b>UWAGA!!</b> Nie umieszczaj niczego pomiędzy zaciskami falownika a zaciskami pierscieniowymi .    |
|----------|----------------------------------------------------------------------------------------------------|
| <u> </u> | W przeciwnym razie może dojść do przegrzania.                                                       |
|          | <b>UWAGA!!</b> Nie nakładaj substancji antyoksydacyjnej na zaciski, dopóki nie zostaną one solidnie |
|          | dokręcone.                                                                                          |
|          | UWAGA!! Przed wykonaniem ostatecznego podłączenia prądu stałego lub zamknięciem                     |
|          | wyłącznika/rozłącznika prądu stałego należy upewnić się, że biegun dodatni (+) jest                 |
|          | podłączony do bieguna dodatniego (+), a biegun ujemny (-) do bieguna ujemnego (-).                  |

# Podłączenie wejścia /wyjścia AC

**UWAGA!!** Przed podłączeniem do źródła zasilania AC , zainstaluj **oddzielny** wyłącznik AC pomiędzy falownikiem a źródłem zasilania AC . Zapewni to bezpieczne odłączenie falownika podczas konserwacji i pełną ochronę przed nadmiernym prądem. Zalecana specyfikacja wyłącznika AC to 16 A dla 1,5 kW, 32 A dla 3KW i 50 A dla 5KW .

**UWAGA!!** Są dwa bloki zacisków zasilania z oznaczeniami "IN" (wejście) i "OUT" (wyjście). NIE podłączaj przez pomyłkę do niewłaściwych złączy.

OSTRZEŻENIE! Wszystkie okablowania muszą być wykonywane przez wykwalifikowany personel.

**OSTRZEŻENIE!** Bardzo ważne jest dla bezpieczeństwa systemu i wydajnej pracy, aby używać odpowiedniego rozmiaru kabla do podłączenia wejścia AC. Aby zmniejszyć ryzyko obrażeń, użyj odpowiedniego zalecanego rozmiaru kabla, jak poniżej.

| Model              | Miernik | Przewód ( <sup>mm2</sup> ) | Wartość momentu<br>obrotowego |
|--------------------|---------|----------------------------|-------------------------------|
| ORVALDI MVIII 1,5K | 14AWG   | 2,5                        | 1,2 Nm                        |
| ORVALDI MVIII 3K   | 12AWG   | 4                          | 1,2 Nm                        |
| ORVALDI MVIII 5K   | 10AWG   | 6                          | 1,2 Nm                        |

#### Zalecane wymagania dotyczące kabli dla przewodów AC

Aby podłączyć wejście/wyjście prądu przemiennego, należy wykonać następujące czynności:

- 1. Przed wykonaniem połączenia wejścia/wyjścia prądu przemiennego należy najpierw włączyć zabezpieczenie lub rozłącznik prądu stałego.
- 2. Zdejmij tuleje izolacyjne na wysokości około 10mmpięciu zacisków śrubowych.
- 3. Włóż przewody wejściowe AC zgodnie z biegunowością wskazaną na bloku zaciskowym i dokręć śruby zaciskowe . Najpierw podłącz przewód uziemiający ( ).
  - ⊖→ Ziemia (żółto-zielona)
  - $L \rightarrow Linia$  (brązowy lub czarny)
  - $N \rightarrow Neutralny (niebieski)$

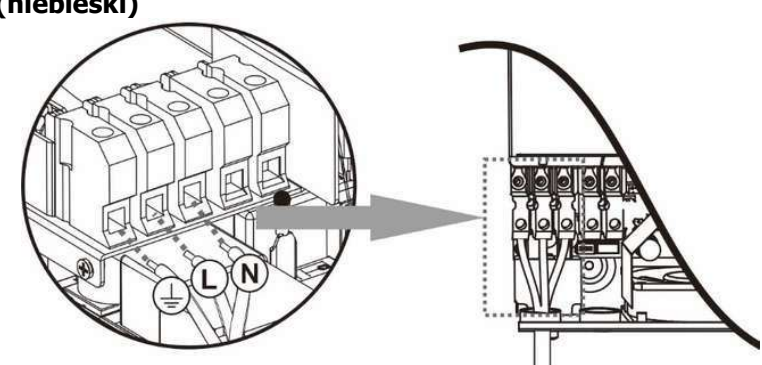

#### OSTRZEŻENIE:

Przed przystąpieniem do podłączania przewodów należy upewnić się, że źródło zasilania prądem zmiennym jest odłączone .

 Wstawić Przewody wyjściowe AC podłącz zgodnie z biegunowością wskazaną na bloku zaciskowym i dokręć śruby zaciskowe . Najpierw podłącz przewód

uziemiający ( ).  $\rightarrow$  Ziemia (żółto-zielona) L  $\rightarrow$  Linia (brązowy lub czarny) N  $\rightarrow$  Neutralny (niebieski)

5. Sprawdź, czy przewody są dobrze podłączone.

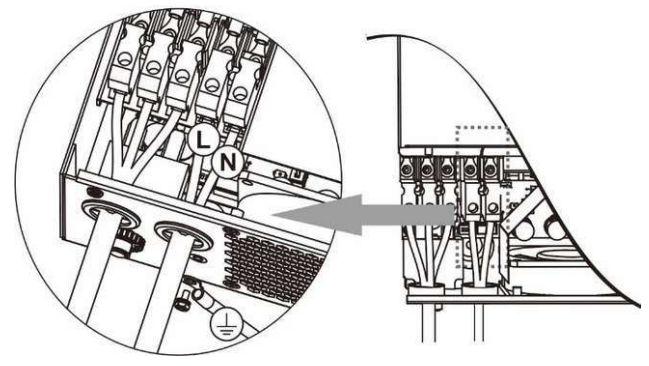

**CAUTION:** Appliances such as air conditioner required at least 2~3 minutes to spool up because it needs to have enough time to balance refrigerant gas inside of circuits. If a power shortage occurs and recovers in a short period of time, it may cause damage to your connected appliances. To prevent this from happening, please check with manufacturer of air conditioner if it has time-delay function before installation. Otherwise, this inverter will trigger overload fault and cut off output to protect your appliance but sometimes it may still causes damage to the air conditioner.

## Podłączenie PV

**UWAGA:** Przed podłączeniem modułów fotowoltaicznych należy zainstalować **oddzielny** wyłącznik obwodu prądu stałego pomiędzy falownikiem a modułami fotowoltaicznymi.

**OSTRZEŻENIE!** Bardzo ważne jest, aby dla bezpieczeństwa systemu i wydajnej pracy używać odpowiedniego kabla do podłączenia modułu PV. Aby zmniejszyć ryzyko obrażeń, należy używać odpowiedniego zalecanego rozmiaru kabla pokazanego poniżej.

| Model                 | Rozmiar<br>przewodu | Przewód ( <sup>mm2</sup> ) | Wartość momentu<br>obrotowego ( maks. ) |
|-----------------------|---------------------|----------------------------|-----------------------------------------|
| ORVALDI MVIII 1,5KW   | 1 x 14AWG           | 2,5                        | 1,2 Nm                                  |
| ORVALDI MVIII 3KW/5KW | 1 x 12AWG           | 4                          | 1,2 Nm                                  |

**OSTRZEŻENIE:** Ponieważ ten falownik nie jest izolowany, akceptowane są moduły monokrystaliczne, polikrystaliczne z klasą A i CIGS. Aby uniknąć jakichkolwiek usterek, nie podłączaj żadnych modułów PV z możliwym upływem prądu do falownika. Na przykład uziemione moduły PV spowodują upływ prądu do falownika. Podczas korzystania z modułów CIGS upewnij się, że NIE ma połączenia uziemiającego.

**UWAGA:** Zaleca się stosowanie puszki przyłączeniowej PV z zabezpieczeniem przeciwprzepięciowym. W przeciwnym razie może to spowodować uszkodzenie falownika, gdy na modułach PV wystąpi piorun.

#### Wybór modułu fotowoltaicznego:

Wybierając odpowiednie moduły fotowoltaiczne, należy zwrócić uwagę na następujące parametry:

- 1. Napięcie obwodu otwartego (Voc) modułów fotowoltaicznych nie może przekraczać maksymalnego napięcia obwodu otwartego zespołu modułów fotowoltaicznych falownika.
- 2. Napięcie obwodu otwartego (Voc) modułów fotowoltaicznych powinno być wyższe niż napięcie rozruchowe.

| MODEL INWERTERA                   | ORVALDI MV III1,5K                         | V III1,5K   ORVALDI MVIII 3K   ORVALDI MV |        |
|-----------------------------------|--------------------------------------------|-------------------------------------------|--------|
| Maksymalna moc układu             | 2000 W                                     | 5000 W                                    | 6000 W |
| fotowoltaicznego                  |                                            |                                           |        |
| Maksymalne napięcie obwodu        | 400 V prądu stałego                        | 500 V prądu stałego                       |        |
| otwartego układu fotowoltaicznego |                                            |                                           |        |
| Zakres napięcia MPPT układu       | 120 V prądu stałego ~                      | ~ 120 V prądu stałego ~ 450 V prądu       |        |
| fotowoltaicznego                  | 380 V prądu stałego                        | stałego                                   |        |
| Napięcie rozruchowe               | 150 V prądu stałego +/- 10 V prądu stałego |                                           |        |

Weźmy na przykład moduł PV 250Wp. Po rozważeniu powyższych dwóch parametrów, zalecane konfiguracje modułów są wymienione w poniższej tabeli.

| Dane techniczne<br>panelu<br>słonecznego<br>(referencyjne) | WEJŚCIE SŁONECZNE<br>Dla modelu 1,5 kW min. w szeregu: 5 szt., maks. w<br>szeregu: 8 szt.<br>Dla modeli 3KW/5KW min. w szeregu: 6 szt., maks. w<br>szeregu: 1 2 szt. | Ilość paneli | Całkowita<br>moc<br>wejściowa |
|------------------------------------------------------------|----------------------------------------------------------------------------------------------------|--------------|-------------------------------|
| - 250 Wp                                                   | 6 szt. w serii                                                                                                    | 6 szt.       | 1500 W                        |
|                                                            | 8 szt. w serii                                                                                                    | 8 szt.       | 2000 W                        |
| - 1111p: 0,5 A                                             | 12 szt. w serii                                                                                                    | 12 szt.      | 3000 W                        |
| - Isc: 8,4 A<br>- Komórki: 60                              | 8 sztuk w serii i 2 zestawy równolegle                                                                                                    | 16 szt.      | 4000 W                        |
|                                                            | 10 sztuk w serii i 2 zestawy równolegle                                                                                                    | 20 szt.      | 5000 W                        |
|                                                            | 11 elementów w serii i 2 zestawy równolegle<br>(tylko dla modelu 5KVA)                                                                                               | 2 2 szt.     | 5 5 00 W                      |
|                                                            | 12 elementów w serii i 2 zestawy równolegle<br>(tylko dla modelu 5KVA)                                                                                               | 2 4 szt.     | 6 000 W                       |

#### Podłączenie przewodu modułu fotowoltaicznego

Aby podłączyć moduł fotowoltaiczny, należy wykonać następujące czynności:

- 1. Zdejmij osłonę izolacyjną na długości około 7 mm z przewodu dodatniego i ujemnego.
- 2. Aby zapewnić optymalną wydajność, zalecamy stosowanie na przewodach tulejek zaciskowych.
- Sprawdź biegunowość połączeń przewodów z modułów PV do zacisków śrubowych wejściowych PV. Podłącz przewody zgodnie z ilustracją poniżej. Zalecane narzędzie: śrubokręt z ostrzem 4 mm

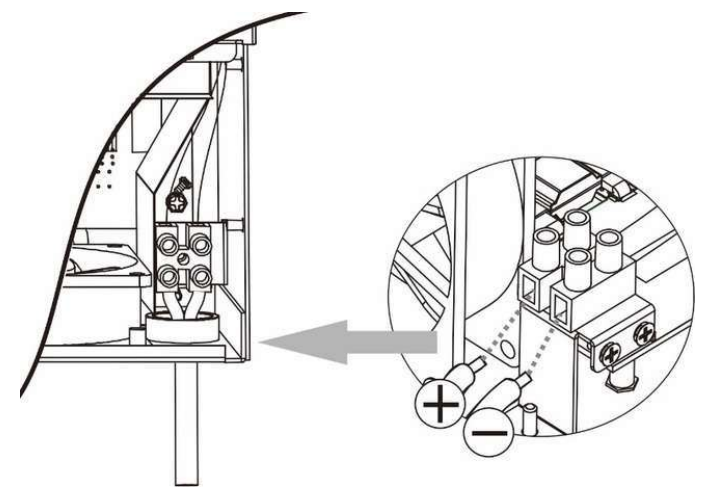

### Montaż końcowy

Po podłączeniu wszystkich przewodów załóż dolną pokrywę, jak pokazano poniżej.

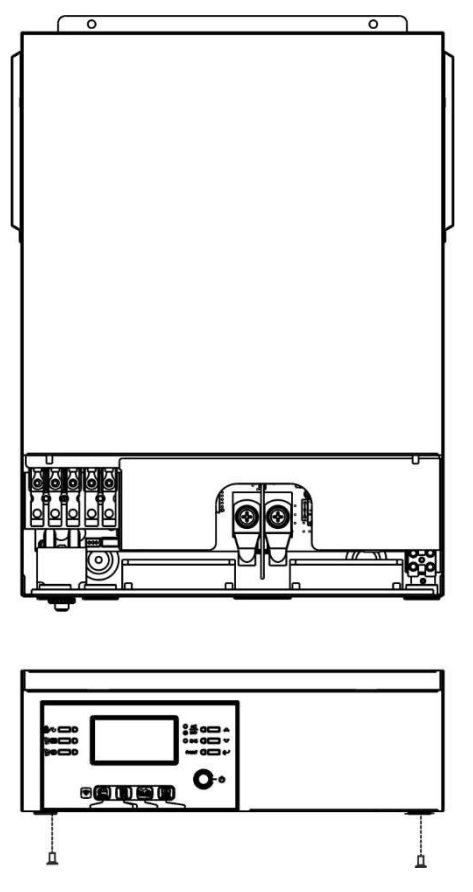

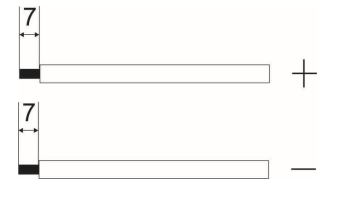

# Instalacja zdalnego panelu wyświetlacza

Moduł LCD można zdemontować i zainstalować w zdalnej lokalizacji za pomocą opcjonalnego kabla komunikacyjnego. Aby wdrożyć tę instalację zdalnego panelu, wykonaj następujące kroki. **Krok 1.** Odkręć śrubę na spodzie panelu LCD i wyciągnij moduł z obudowy. Odłącz kabel od portu komunikacji zdalnej . Pamiętaj o ponownym zamontowaniu płytki mocującej do falownika.

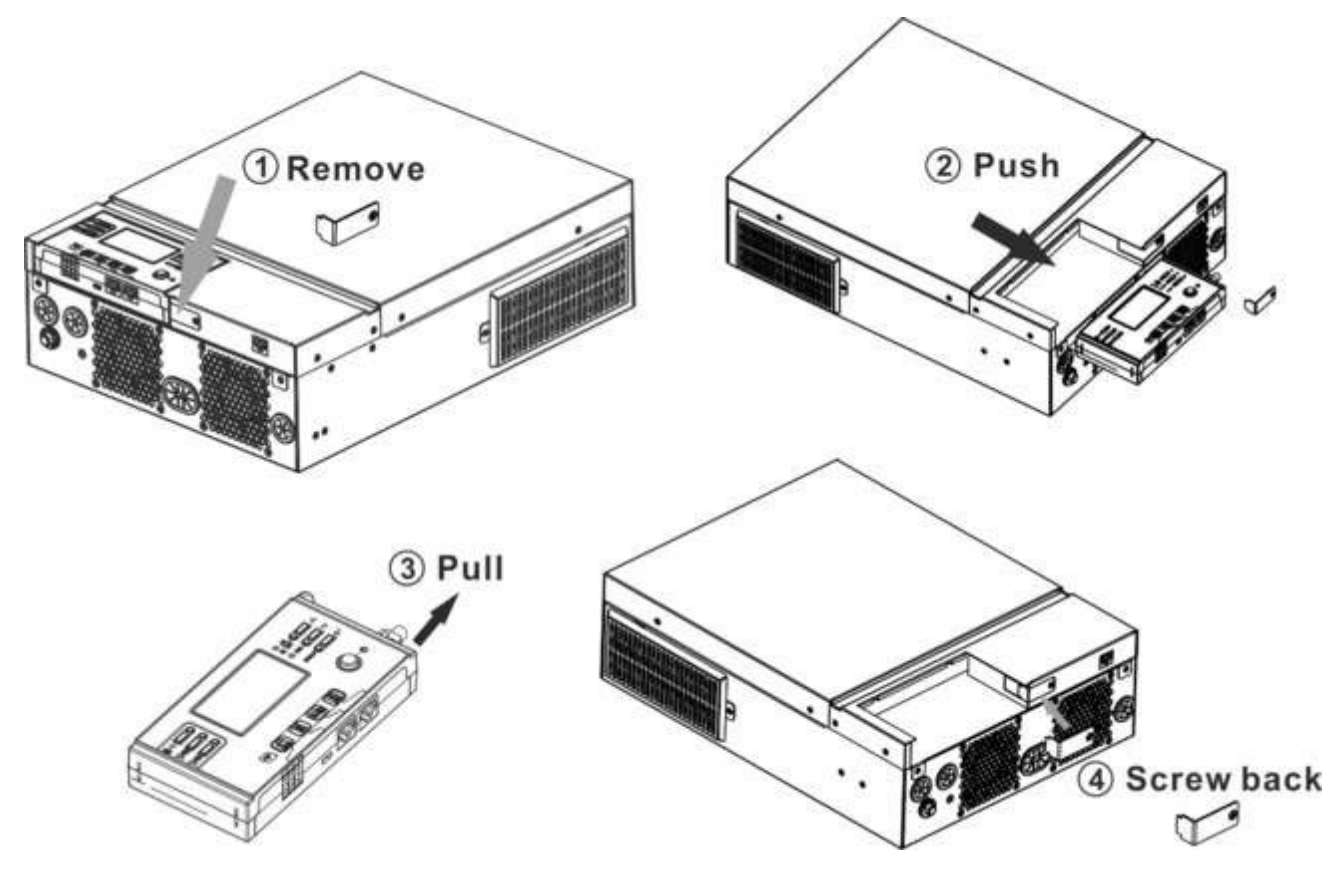

**Krok 2.** Przygotuj otwory montażowe w oznaczonych miejscach, jak pokazano na poniższej ilustracji. Następnie moduł LCD można bezpiecznie zamontować w wybranym miejscu.

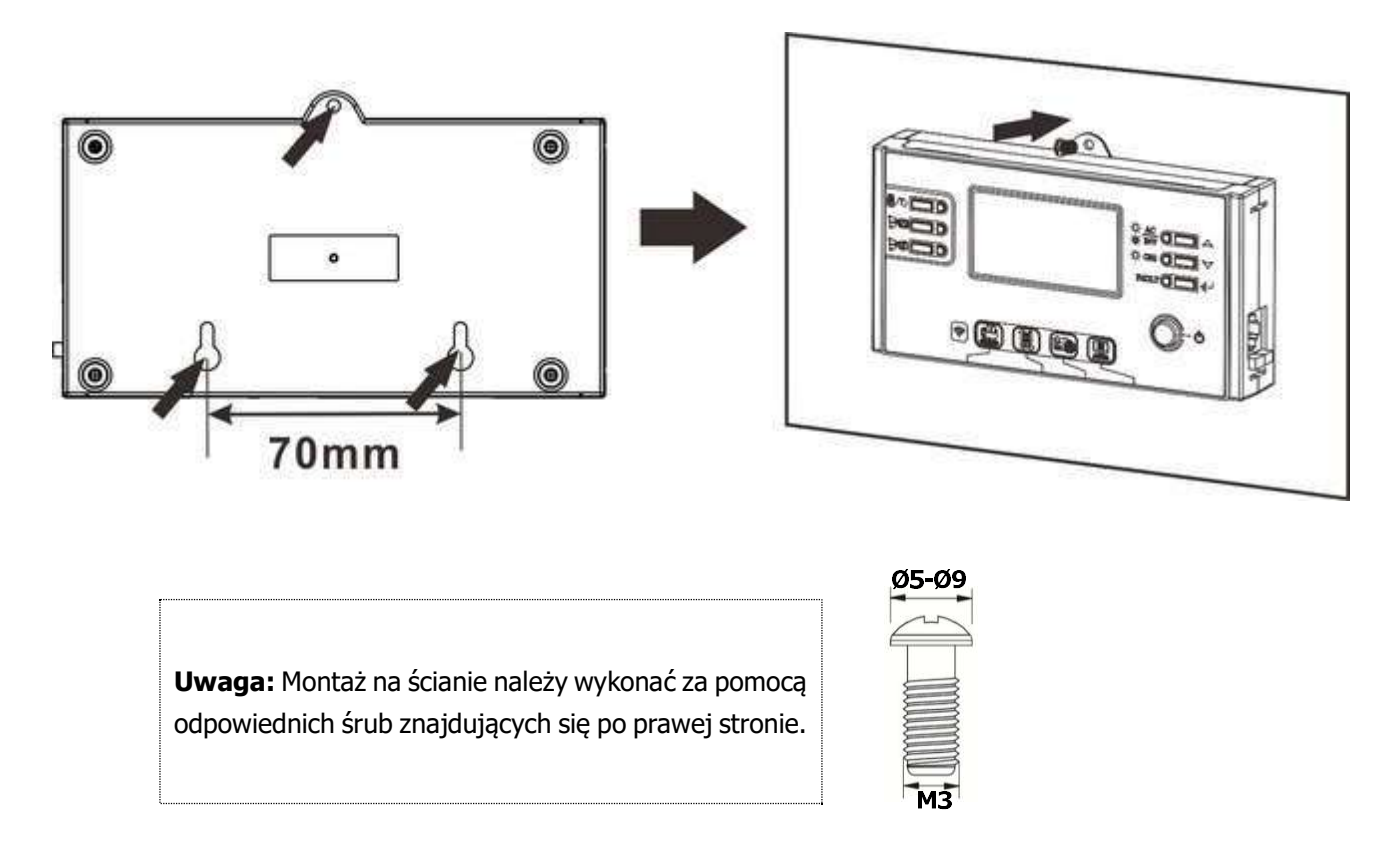

**Krok 3.** Podłącz moduł LCD do falownika za pomocą przewodu n opcjonalny kabel komunikacyjny RJ45, jak pokazano poniżej.

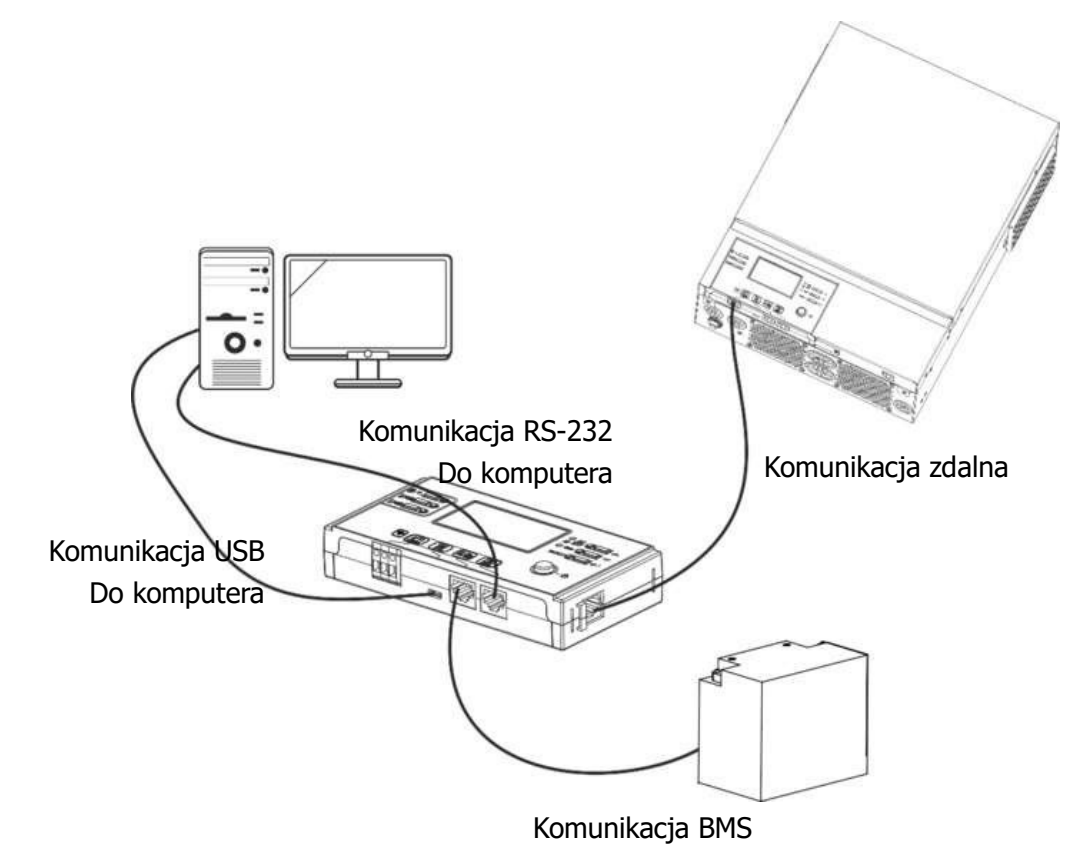

# Opcje komunikacji

#### Połączenie szeregowe

Proszę użyć dostarczonego kabla szeregowego do połączenia falownika z komputerem. Zainstaluj oprogramowanie monitorujące z dołączonej płyty CD i postępuj zgodnie z instrukcjami wyświetlanymi na ekranie, aby zakończyć instalację . Aby uzyskać szczegółowe informacje na temat obsługi oprogramowania, zapoznaj się z instrukcją obsługi oprogramowania na dołączonej płycie CD.

#### Połączenie Wi-Fi

Ta jednostka jest wyposażona w nadajnik Wi-Fi. Nadajnik Wi-Fi umożliwia bezprzewodową komunikację między falownikami off-grid a platformą monitorującą. Użytkownicy mogą uzyskać dostęp i sterować monitorowanym falownikiem za pomocą pobranej aplikacji. Aplikację "WatchPower" można znaleźć w sklepie Apple <sup>®</sup> Store lub "WatchPower Wi-Fi" w sklepie Google <sup>®</sup> Play Store. Wszystkie rejestratory danych i parametry są zapisywane w iCloud. Aby uzyskać szybką instalację i obsługę, sprawdź Załącznik C.

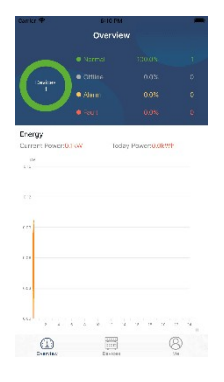

# Komunikacja BMS

Zaleca się zakup specjalnego kabla komunikacyjnego, jeśli podłączasz się do banków baterii litowo-jonowych. Szczegółowe informacje można znaleźć w Załączniku B - Instalacja komunikacji BMS.

# Sygnał styku suchego

Jest jeden suchy styk ( 3A/250VAC) dostępny na tylnym panelu. Może być używany do dostarczania sygnału do urządzenia zewnętrznego, gdy napięcie akumulatora osiągnie poziom ostrzegawczy.

|                      |                                          |                                         |                                                                                                    | Port sty | ku suchego: |
|----------------------|------------------------------------------|-----------------------------------------|----------------------------------------------------------------------------------------------------|----------|-------------|
| Jednostka Stat<br>us |                                          | Sta                                     |                                                                                                    |          |             |
|                      |                                          |                                         |                                                                                                    | NC i C   | NO & C      |
| Wyłącz<br>zasilanie  | Urządzenie jest                          | t wyłączone i żac                       | dne wyjście nie jest zasilane .                                                                                            | Zamknąć  | Otwarte     |
|                      | Zasilanie<br>odbywa się z<br>akumulatora | Program ram<br>01 ustawiony<br>jako USB | Napięcie akumulatora <<br>Niskie napięcie<br>ostrzegawcze DC                                                               | Otwarte  | Zamknąć     |
| Włącz                | lub energii<br>słonecznej .              | (najpierw<br>narzędzie)                 | Napięcie akumulatora ><br>Wartość ustawiona w<br>programie 13 lub ładowanie<br>akumulatora osiągnie fazę<br>podtrzymywania | Zamknąć  | Otwarte     |
| zasilanie            |                                          | Program 01<br>jest<br>ustawiony         | Napięcie akumulatora <<br>Wartość ustawiona w<br>programie 12                                                              | Otwarte  | Zamknąć     |
|                      |                                          | jako SBU<br>(priorytet<br>SBU)          | Napięcie akumulatora ><br>Wartość ustawiona w<br>programie 13 lub ładowanie<br>akumulatora osiągnie fazę<br>podtrzymywania | Zamknąć  | Otwarte     |

## DZIAŁANIE

# Włączanie/wyłączanie zasilania

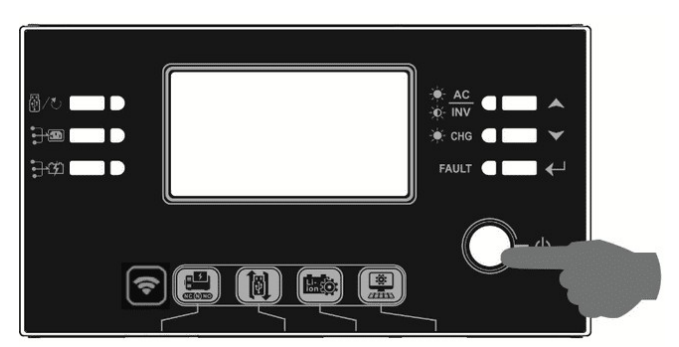

Po prawidłowym zainstalowaniu urządzenia i podłączeniu baterii wystarczy nacisnąć przycisk Wł ./Wył. (znajdujący się na module LCD), aby włączyć urządzenie.

# Panel obsługi i wyświetlacza

Działanie modułu LCD, przedstawione na poniższym schemacie, obejmuje sześć wskaźników, sześć przycisków funkcyjnych, przełącznik wł./wył. i wyświetlacz LCD, pokazujący stan działania i informacje o mocy wejściowej/wyjściowej.

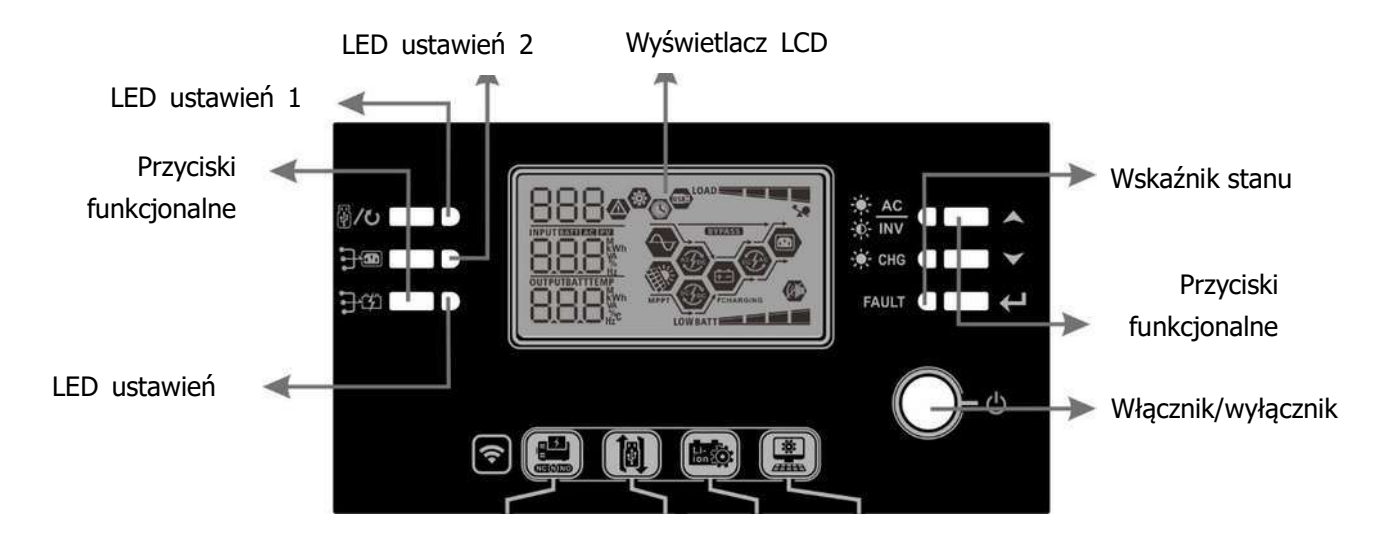

#### Wskaźniki

| Wskaźnik LED |                      | Kolor       | Solidny/migają         | Wiadomości                                        |
|--------------|----------------------|-------------|------------------------|---------------------------------------------------|
|              |                      |             | су                     | Widdomosci                                        |
| Ustawienie   | diody LED 1          | Zielony     | Solidnie na            | Wyjście zasilane przez sieć                       |
| Ustawienie   | e diody LED          | Zielony     | Solidnie na            | Wyjście zasilane przez PV                         |
|              | 2                    |             |                        |                                                   |
| Ustawienie   | e diody LED          | Zielony     | Solidnie na            | Wyjście zasilane baterią                          |
|              | 3                    |             |                        |                                                   |
|              | - <b>₩</b> <u>AC</u> | Zielenv     | Solidnie na            | Wyjście jest dostępne w trybie liniowym           |
|              | -Ò- INV              | ZIEIONY     | Błyskowy               | Wyjście jest zasilane baterią w trybie bateryjnym |
| Wskaźniki    |                      | Zielenv     | Solidnie na            | Akumulator jest w pełni naładowany                |
| stanu        | ZIEIONY              | Błyskowy    | Ładowanie akumulatora. |                                                   |
| Czerwo       |                      | Solidnie na | Tryb błędu             |                                                   |
|              | FAULI                | ny          | Błyskowy               | Tryb ostrzegawczy                                 |

#### Klawisze funkcyjne

| Klaw           | visz funkcyjny                                            | Opis                                                              |
|----------------|-----------------------------------------------------------|-------------------------------------------------------------------|
| 四 /1、          | ESC                                                       | Wyjdź z ustawień                                                  |
|                | Ustawienia funkcji<br>USB                                 | Wybierz funkcje USB OTG                                           |
| <del>]</del> @ | Ustawienie timera dla<br>priorytetu źródła<br>wyjściowego | Skonfiguruj timer w celu nadania priorytetu źródłu<br>wyjściowemu |
| ₽₩             | Ustawienie timera dla<br>priorytetu źródła<br>ładowarki   | Skonfiguruj timer w celu ustalenia priorytetu źródła<br>ładowania |
|                | W górę                                                    | Do ostatniego wyboru                                              |
| $\checkmark$   | W dół                                                     | Do następnego wyboru                                              |
| ←              | Wchodzić                                                  | Aby potwierdzić /wejść do wyboru w trybie ustawień                |

# Ikony wyświetlacza LCD

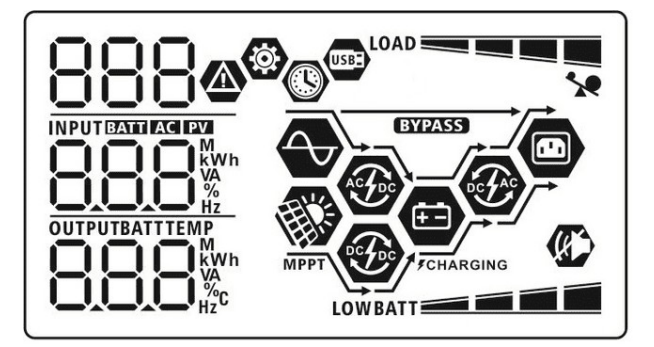

| Ikona                                  | Opis funkcji                                                                                                    |  |
|----------------------------------------|----------------------------------------------------------------------------------------------------|--|
| Informacje o źródle danych wejściowych |                                                                                                    |  |
| AC                                     | Oznacza wejście prądu przemiennego .                                                                                               |  |
| PV                                     | Oznacza wejście PV                                                                                                    |  |
|                                        | Wskazuje napięcie wejściowe, częstotliwość wejściową, napięcie<br>PV, prąd ładowarki, moc ładowarki, napięcie akumulatora .        |  |
| Program konfiguracyjny i inf           | ormacje o błędach                                                                                                    |  |
| - <b>©</b><br>888                      | Oznacza program ustawień.                                                                                                    |  |
| 888@                                   | Wskazuje kody ostrzeżeń i błędów.<br>Ostrzeżenie: 📲 🏝 miga kod ostrzegawczy .<br>Wada: F 📲 B oświetlenie z kodem błędu             |  |
| Informacje wyjściowe                   |                                                                                                    |  |
|                                        | Podaj napięcie wyjściowe, częstotliwość wyjściową, obciążenie procentowe, obciążenie w VA, obciążenie w W att i prąd rozładowania. |  |

| Informacje o ba                        | terii           |                                                                     |                         |                                                        |
|----------------------------------------|-----------------|---------------------------------------------------------------------|-------------------------|--------------------------------------------------------|
|                                        |                 | Wskazuje poziom naładowania baterii w zakresie 0-24%, 25-49%,       |                         |                                                        |
| BATT                                   |                 | 50-74% i 75-100% w trybie bateryjnym oraz stan ładowania w          |                         |                                                        |
|                                        |                 | trybie sieciowym.                                                   |                         |                                                        |
| Podczas ładowani                       | a akumulatora   | na wyświetlaczu b                                                   | ędzie widoczn           | iy stan jego naładowania.                              |
| Status                                 | Napięcie akur   | nulatora                                                            | ulatora Wyświetlacz LCD |                                                        |
|                                        | <2V/ogniwo      |                                                                     | 4 paski będą            | migać na zmianę.                                       |
| Tryb stałego                           | 2 ~ 2,083 V/c   | ogniwo                                                              | trzy paski be           | da migać na zmiane.                                    |
| prądu / Tryb<br>stałego                | 2,083 ~ 2,16    | 7 V/ogniwo Dwa dolne pa<br>dwa beda mig                             |                         | aski będą włączone, a pozostałe<br>igać naprzemiennie. |
| napięcia                               | > 2 167 V/og    | Trzy dolne pa                                                       |                         | aski będą włączone, a górny                            |
|                                        | 2,107 V/09      | TIWO                                                                | pasek będzie            | e migał.                                               |
| Tryb pływający.                        | Baterie są w pe | ałni naładowane.                                                    | Będą włączo             | ne 4 paski.                                            |
| W trybie bateryjny                     | ym wyświetlana  | a jest pojemność b                                                  | oaterii.                |                                                        |
| Procent obciążer                       | nia             | Napięcie akumul                                                     | atora                   | Wyświetlacz LCD                                        |
|                                        |                 | < 1,85 V/ogniwo                                                     | )                       |                                                        |
|                                        |                 | 1,85 V/ogniwo<br>V/ogniwo                                           | ~ 1,933                 | BATT                                                   |
| Obciązenie >50%                        | /o              | 1,933 V/ogniwo                                                      | o ~ 2,017               |                                                        |
|                                        |                 | V/ogniwo                                                            |                         |                                                        |
|                                        |                 | > 2,017 V/ogniwo                                                    |                         | BATT                                                   |
|                                        |                 | < 1,892 V/ogniwo                                                    |                         |                                                        |
|                                        |                 | 1,892 V/ogniwo ~ 1,975                                              |                         | DATE                                                   |
| Obciażenie – 50                        | 0/_             | V/ogniwo                                                            | BATT                    |                                                        |
|                                        | 70              | 1,975 V/ogniwo                                                      | o ~ 2,058               | PATT                                                   |
|                                        |                 | V/ogniwo                                                            |                         | BATT                                                   |
|                                        |                 | > 2,058 V/ogniw                                                     | /0                      | BATT                                                   |
| Załaduj informa                        | icje            | -                                                                   |                         |                                                        |
|                                        | *               | Oznacza przeciąż                                                    | enie.                   |                                                        |
| LOAD                                   |                 | Wskazuje poziom obciążenia w skali 0-24%, 25-49%, 50-74% i 75-100%. |                         |                                                        |
|                                        |                 | 0%~2                                                                | 24%                     | 25%~49%                                                |
|                                        |                 | LOAD                                                                |                         | LOAD                                                   |
|                                        |                 | 50%~                                                                | 74%                     | 75%~100%                                               |
|                                        |                 | LOAD                                                                |                         |                                                        |
| Informacje o tr                        | ybie pracy      |                                                                     |                         |                                                        |
|                                        |                 | Oznacza, że jednostka jest podłączona do sieci.                     |                         | łączona do sieci.                                      |
| MPPT                                   |                 | Oznacza, że jednostka jest podłączona do panelu fotowoltaicznego .  |                         |                                                        |
| BYPASS                                 |                 | Oznacza, że obciążenie jest zasilane z sieci energetycznej .        |                         |                                                        |
| ACT DO                                 |                 | Oznacza, że obwód ładowarki sieciowej działa.                       |                         |                                                        |
| ······································ |                 | Oznacza, że obw                                                     | ód ładowarki s          | słonecznej działa.                                     |
| D. FAS                                 |                 | Oznacza, że obw                                                     | ód inwertera I          | DC/AC działa.                                          |
|                                        |                 | Oznacza, że alarm urządzenia jest wyłączony.                        |                         |                                                        |

| USBE | Oznacza, że dysk USB jest podłączony.            |
|------|--------------------------------------------------|
|      | Oznacza ustawienie timera lub wyświetlanie czasu |

# Ustawienia LCD

### Ustawienia ogólne

Po naciśnięciu i przytrzymaniu przycisku " $\checkmark$ " przez 3 sekundy, urządzenie przejdzie w tryb ustawień . Naciśnij przycisk " $\bigstar$ " lub " $\checkmark$ " , aby wybrać programy ustawień. Naciśnij " $\checkmark$ " przycisk , aby potwierdzić wybór lub przycisk " $\textcircled{}^{\checkmark}$ " , aby wyjść.

#### Ustawienia programów:

| Program | Opis                                                                                               | Opcja do wyboru            |                                                                    |
|---------|----------------------------------------------------------------------------------------------------|----------------------------|--------------------------------------------------------------------|
|         |                                                                                                    | Ucieczka                   |                                                                    |
|         |                                                                                                    |                            |                                                                    |
| 00      | Wyjdź z trybu ustawień                                                                             |                            |                                                                    |
|         |                                                                                                    |                            |                                                                    |
|         |                                                                                                    | ESC                        |                                                                    |
|         |                                                                                                    | Najpierw usługi komunalne  | Pierwszeństwo zasilania mają                                       |
|         |                                                                                                    | (domysinie)                | usługi komunalne.                                                  |
|         |                                                                                                    |                            | Energia słoneczna i                                                |
|         |                                                                                                    |                            | akumulatorowa zapewni zasilanie                                    |
|         |                                                                                                    |                            | odbiornikom tylko wtedy, gdy nie                                   |
|         |                                                                                                    | IICL                       | sieciowe                                                           |
|         |                                                                                                    |                            |                                                                    |
|         |                                                                                                    | <b>.</b>                   | Energia słoneczna jest priorytetem                                 |
|         | Priorytet źródła<br>wyjściowego :<br>Aby skonfigurować<br>priorytet źródła zasilania<br>obciążenia | Najpierw energia słoneczna | w dostarczaniu zasilania do                                        |
|         |                                                                                                    |                            | obciązen.<br>Jeśli energia słoneczna nie                           |
|         |                                                                                                    |                            | wystarczy do zasilenia wszystkich                                  |
|         |                                                                                                    |                            | podłączonych obciążeń, energia z                                   |
| 01      |                                                                                                    | CUL                        | sieci energetycznej dostarczy                                      |
|         |                                                                                                    |                            | energię do wszystkich obciążeń w                                   |
|         |                                                                                                    |                            | tym samym czasie.                                                  |
|         |                                                                                                    |                            | Energia słoneczna jest                                             |
|         |                                                                                                    |                            | priorytetem w dostarczaniu                                         |
|         |                                                                                                    |                            | Zasilania do obciązen.<br>Jeśli energia słoneczna nie              |
|         |                                                                                                    | Priorvtet SBU              | wystarczy do zasilenia wszystkich                                  |
|         |                                                                                                    |                            | podłączonych obciążeń, energię z                                   |
|         |                                                                                                    |                            | akumulatora będzie można                                           |
|         |                                                                                                    |                            | jednocześnie wykorzystać do                                        |
|         |                                                                                                    |                            | zasilania wszystkich obciążeń .                                    |
|         |                                                                                                    |                            | Sieć dostarcza energię do                                          |
|         |                                                                                                    |                            | odbiornikow tylko wtedy, gdy                                       |
|         |                                                                                                    |                            | napięcie akuniuatora spaunie do<br>niskiego poziomu ostrzegowczego |
|         |                                                                                                    |                            | lub do punktu ustawionego w                                        |
|         |                                                                                                    |                            | programie 12.                                                      |

| 02 | Maksymalny prąd<br>ładowania : umożliwia<br>skonfigurowanie<br>całkowitego prądu<br>ładowania dla ładowarek<br>solarnych i sieciowych.<br>(Maksymalny prąd<br>ładowania = prąd<br>ładowania z sieci + prąd<br>ładowania z ogniw<br>słonecznych) | 6 0A (domyślnie)                  | Zakres ustawień wynosi od 10A do<br>60A dla modelu 1,5KW i od 10A do<br>120 A dla modeli 3KW/5KW.<br>Przyrost każdego kliknięcia wynosi<br>10A.                        |
|----|----------------------------------------------------------------------------------------------------|-----------------------------------|----------------------------------------------------------------------------------------------------|
|    | Zakres napiecia                                                                                                    | Urządzenia (domyślny)             | Jeśli wybrano tę opcję,<br>dopuszczalny zakres napięcia<br>wejściowego prądu przemiennego<br>będzie wynosić 90–280 V AC.                                               |
| 03 | wejściowego AC                                                                                                    | UPS                               | Jeśli wybrano tę opcję,<br>dopuszczalny zakres napięcia<br>wejściowego prądu przemiennego<br>będzie wynosić 170–280 V AC.                                              |
|    |                                                                                                    | UPS                               |                                                                                                    |
|    |                                                                                                    | AGM (domyślny)                    | Zalany                                                                                                    |
|    | Typ baterii                                                                                                    | 86n                               | FLJ                                                                                                    |
|    |                                                                                                    | Zdefiniowane przez<br>użytkownika | Jeśli wybrano opcję "Zdefiniowane<br>przez użytkownika", napięcie<br>ładowania akumulatora i napięcie<br>odcięcia prądu stałego można<br>ustawić w programach 26, 27 i |
| 05 |                                                                                                    | USE                               | 29.                                                                                                    |
|    |                                                                                                    | Akumulator Pylontech              | Jeśli wybrano, programy 02, 26,<br>27 i 29 zostaną automatycznie<br>skonfigurowane. Nie ma potrzeby<br>dalszych ustawień.                                              |
|    |                                                                                                    | PYL                               |                                                                                                    |
|    |                                                                                                    | Akumulator BYD                    | Jeśli wybrano, programy 02, 26,<br>27 i 29 zostaną automatycznie<br>skonfigurowane. Nie ma potrzeby<br>dalszych ustawień.                                              |
|    |                                                                                                    | 699                               |                                                                                                    |

|  | WECO (tylko dla modelu 48 | Jeśli wybrano, programy 02, 12,   |
|--|---------------------------|-----------------------------------|
|  | V)                        | 26, 27 i 29 zostaną automatycznie |
|  | 05 🐵                      | skonfigurowane zgodnie z          |
|  | 00                        | zaleceniami dostawcy baterii. Nie |
|  |                           | ma potrzeby dalszych regulacji.   |
|  | CC                        |                                   |
|  | UCL                       |                                   |

|     |                                                  | Soltaro (tylko dla modelu 48<br>V)        | Jeśli wybrano, programy 02, 26,<br>27 i 29 zostaną automatycznie<br>skonfigurowane. Nie ma potrzeby                                                                       |
|-----|--------------------------------------------------|-------------------------------------------|----------------------------------------------------------------------------------------------------|
|     |                                                  | SOL                                       | dalszych ustawień.                                                                                                    |
|     |                                                  | Bateria zgodna z<br>protokołem LIA        | Wybierz "LIA", jeśli używasz<br>baterii litowej kompatybilnej z<br>protokołem Lib. Jeśli wybierzesz,<br>programy 02, 26, 27 i 29 zostaną<br>automatycznie skonfigurowane. |
| 0 5 | Typ baterii                                      | LIR                                       | Nie ma potrzeby dalszych<br>ustawień.                                                                                                    |
|     |                                                  | Bateria zgodna z<br>protokołem LIb        | Wybierz "LIb", jeśli używasz<br>baterii litowej kompatybilnej z<br>protokołem Lib. Jeśli wybierzesz,<br>programy 02, 26, 27 i 29 zostaną<br>automatycznie skonfigurowane. |
|     |                                                  | LIЪ                                       | Nie ma potrzeby dalszych<br>ustawień.                                                                                                    |
|     |                                                  | Bateria litowa innej firmy                | Jeśli wybrano, programy 02, 26,<br>27 i 29 zostaną automatycznie<br>skonfigurowane. Nie ma potrzeby<br>dalszych ustawień. Skontaktuj się                                  |
|     |                                                  |                                           | z dostawcą baterii, aby uzyskać procedurę instalacji.                                                                                                    |
| 06  | Automatyczne ponowne<br>uruchomienie w przypadku | Wyłącz ponowne<br>uruchomienie (domyślny) | Włącz ponowne uruchomienie                                                                                                    |
|     | przeciążenia                                     | L⊦d                                       | r.                                                                                                    |
| 07  | Automatyczne ponowne<br>uruchomienie w przypadku | Wyłącz ponowne<br>uruchomienie (domyślny) | Włącz ponowne uruchomienie                                                                                                    |
|     | przekroczenia temperatury                        | 223                                       | FFE                                                                                                    |
| 09  | Częstotliwość wyjściowa                          | 50Hz (domyślny)                           | 60Hz                                                                                                    |
|     |                                                  | 50.                                       | 80 <u>.</u>                                                                                                    |

|    |                                                           | 220 V                                                    | 230V (domvślnie)               |
|----|-----------------------------------------------------------|----------------------------------------------------------|--------------------------------|
|    |                                                           |                                                          |                                |
|    |                                                           | _                                                        |                                |
|    |                                                           | 220                                                      | 000                            |
| 10 | Napięcie wyjściowe                                        |                                                          | <u>cju</u>                     |
|    |                                                           |                                                          |                                |
|    |                                                           |                                                          |                                |
|    |                                                           |                                                          |                                |
|    | Maksymalny prad                                           |                                                          |                                |
|    | ładowania użytkowego                                      | 30A (domyślny)                                           | Zakres ustawień wynosi 2A,     |
|    | ustawiona w programie 02                                  |                                                          | następnie od 10A do 40A dla    |
| 11 | jest mniejsza od wartości<br>ustawionej w programie 11,   | -                                                        | modelu 1,5KW i od 10A do 100A  |
|    | falownik zastosuje prąd                                   | <u></u>                                                  | każdego klikniecia wynosi 10A. |
|    | dla ładowarki sieciowej.                                  |                                                          | 5 . ,                          |
|    |                                                           | Dostępne opcje dla modelu 2                              | 4V:                            |
|    |                                                           | 23,0 V (domyślny)                                        | Zakres ustawień wynosi od 22 V |
|    |                                                           | ic w                                                     | powoduje zmianę o 0,5 V.       |
|    | listawianie nunktu naniecia                               |                                                          |                                |
|    | powrotnego do źródła                                      |                                                          |                                |
| 12 | wybierania "SBU"                                          | Dostępne opcje dla modelu 4                              | 8V:                            |
|    | ( priorytet SBU) w<br>programie 01.                       | ¦,⊐ ⊗                                                    | Zakres ustawień wynosi od 44V  |
|    |                                                           | ·· <b>_</b>                                              | do 51V. Przyrost każdego       |
|    |                                                           | ватт                                                     | kliknięcia wynosi 1V.          |
|    |                                                           | 46                                                       |                                |
|    |                                                           | <b>.</b>                                                 |                                |
|    |                                                           | Dostępne opcje dla modelu 2                              | 4V:                            |
|    |                                                           | Akumulator w pełni<br>naładowany                         | 27V (domyślnie)                |
|    | Ustawienie punktu napięcia<br>z powrotem do trybu baterij |                                                          |                                |
| 12 | podczas wybierania "SBU"                                  | · ·                                                      |                                |
| 13 | ( priorytet SBU) w                                        | BATT                                                     |                                |
|    | programie 01.                                             | FUL∗                                                     |                                |
|    |                                                           | Zakres ustawień wynosi od 24 V do 29 V. Przyrost każdego |                                |
|    |                                                           | kliknięcia wynosi 0,5 V.                                 | 8//•                           |
|    |                                                           |                                                          |                                |

|    |                              | Akumulator w pełni              | 54 V (domyślnie)                 |
|----|------------------------------|---------------------------------|----------------------------------|
|    |                              | naładowany                      | !⊒                               |
|    |                              | ! I 🐵                           | · _ ·                            |
|    |                              | 1_1                             |                                  |
|    |                              |                                 | BATT                             |
|    |                              | BATT                            |                                  |
|    |                              |                                 | 2 .                              |
|    |                              | Zakres ustawień wynosi od 48    | 3V do 58V. Przyrost każdego      |
|    |                              | kliknięcia wynosi 1V.           | , 3                              |
|    |                              | Jeżeli ten inwerter/ładowarka   | pracuje w trybie liniowym , Tryb |
|    |                              | gotowości lub awarii , źródło   | ładowarki można zaprogramować w  |
|    |                              | następujący sposób :            |                                  |
|    |                              | Najpierw energia słoneczna      | Energia słoneczna będzie w       |
|    |                              |                                 | pierwszej kolejności ładować     |
|    |                              | 10 -                            | akumulatory.                     |
|    |                              |                                 | Dostawca energii bedzie ładować  |
|    |                              |                                 | akumulator tylko wtedy, gdy nie  |
|    |                              | 56                              | bedzie dostepna energia          |
|    |                              |                                 | słoneczna                        |
|    |                              | Energia słoneczna i sięć        | Energia stoneczna i energia      |
|    |                              | energetyczna (domyślny)         | elektryczna beda ładować         |
|    | Priorytet źródła ładowania : |                                 | akumulator w tym samym czasie    |
| 16 | Aby skonfigurować            | io 🖤                            |                                  |
|    | priorytet źródła ładowarki   |                                 |                                  |
|    |                              |                                 |                                  |
|    |                              | SAH                             |                                  |
|    |                              | Tylko energia słoneczna         | Energia słoneczna bedzie jedynym |
|    |                              |                                 | źródłem zasilania niezależnie od |
|    |                              | i0 •                            | dostenności sieci energetycznej. |
|    |                              |                                 |                                  |
|    |                              |                                 |                                  |
|    |                              | 858                             |                                  |
|    |                              | leśli ten falownik/ładowarka r  | pracuje w trybje baterij tylko   |
|    |                              | energia stoneczna może ładow    | vać baterie. Energia słoneczna   |
|    |                              | naładuje baterie, jeśli jest do | stepna i wystarczająca.          |
|    |                              | Alarm właczony (domyślny)       | Alarm wyłączony                  |
|    |                              |                                 | ,,                               |
|    |                              |                                 | <b>  (9</b> )                    |
| 18 | Sterowanie alarmem           | · •                             |                                  |
| -  |                              |                                 |                                  |
|    |                              |                                 |                                  |
|    |                              |                                 |                                  |

| 19 | Automatyczny powrót do<br>domyślnego ekranu<br>wyświetlacza                                                                       | Powrót do domyślnego<br>ekranu wyświetlacza<br>(domyślny)<br>IB O<br>Zatrzymaj się najnowszy<br>okran | Jeżeli ta opcja jest zaznaczona,<br>bez względu na to, jak użytkownik<br>przełączy ekran wyświetlacza,<br>nastąpi automatyczny powrót do<br>domyślnego ekranu wyświetlacza<br>(napięcie wejściowe/napięcie<br>wyjściowe), jeśli przez 1 minutę<br>nie zostanie naciśnięty żaden<br>przycisk.<br>Jeżeli zaznaczono tę opcję, ekran<br>wyświetlacza pozostanie taki sam |
|----|----------------------------------------------------------------------------------------------------|----------------------------------------------------------------------------------------------------|----------------------------------------------------------------------------------------------------|
|    |                                                                                                    | I9 ⊗<br>FEP                                                                                           | jak ekran, na którym użytkownik<br>ostatecznie się przełączy.                                                                                                    |
|    |                                                                                                    | Podświetlenie NA<br>(domyślny)                                                                        | Podświetlenie wyłączone                                                                                                    |
|    |                                                                                                    |                                                                                                    |                                                                                                    |
| 20 | Sterowanie podświetleniem                                                                                                    |                                                                                                    |                                                                                                    |
|    |                                                                                                    | LON                                                                                                   | LOF                                                                                                    |
|    |                                                                                                    | Alarm włączony (domyślny)                                                                             | Alarm wyłączony                                                                                                    |
| 22 | Brzęczy, gdy źródło główne<br>jest przerwane                                                                                      | c'c' 🧐                                                                                                | € ®                                                                                                    |
|    |                                                                                                    | RON                                                                                                   | 80F                                                                                                    |
|    |                                                                                                    | Wyłącz obejście (domyślny)                                                                            | Włącz obejście                                                                                                    |
| 23 | Obejście przeciążenia:<br>Po włączeniu opcji<br>urządzenie przełączy się na<br>tryb sieciowy w przypadku<br>przeciążenia w trybie | 23 🐵                                                                                                  | 23 🐵                                                                                                    |
|    | zasilania bateryjnego .                                                                                                    | 699                                                                                                   | 698                                                                                                    |
|    |                                                                                                    | Włącz zapisywanie<br>(domyślnie)                                                                      | Wyłącz zapisywanie                                                                                                    |
| 25 | Zapisywanie kodów błędów                                                                                                    | 25 🐵                                                                                                  | ۲, <u>۳</u>                                                                                                    |
|    |                                                                                                    |                                                                                                    | 645                                                                                                    |
|    |                                                                                                    | FEN                                                                                                   |                                                                                                    |

|    |                                                                                                    | Ustawienie domyślne 1,5                                                                                                    | Ustawienie domyślne 5KW : 56,4                                                                                                    |  |
|----|----------------------------------------------------------------------------------------------------|----------------------------------------------------------------------------------------------------|----------------------------------------------------------------------------------------------------|--|
| 26 | Napięcie ładowania<br>zbiorczego<br>(napięcie C.V)                                                                                                    | kw/3kw : 28,2 v<br>kw/3kw : 28,2 v<br>kw/3kw : 28,2 v<br>kw/3kw i<br>kw/3kw i od 48,0<br>Przyrost każdego klikniecia w                                                                                                    | v<br>BATT<br>BATT<br>S<br>BATT<br>V<br>elf-defined , można skonfigurować<br>wynosi od 25,0 V do 31,5 V dla<br>V do 61,0 V dla modelu 5KW .<br>vnosi 0.1 V. |  |
| 27 | Napięcie ładowania<br>pływającego                                                                                                    | Domyślnie 1,5 kW/3KW<br>ustawienie: 27,0 V                                                                                                    | Ustawienie domyślne 5KW : 54,0<br>V<br>P<br>C<br>C<br>C<br>C<br>C<br>C<br>C<br>C<br>C<br>C<br>C<br>C<br>C<br>C<br>C<br>C<br>C<br>C                         |  |
|    |                                                                                                    | ten programie 5 wybrano opcję self-defined , mozna skonfigurować<br>ten program. Zakres ustawień wynosi od 25,0 V do 31,5 V dla<br>modeli 1,5 kW/3KW i od 48,0 V do 61,0 V dla modelu 5KW .<br>Przyrost każdego kliknięcia wynosi 0,1 V.                                                                                                    |                                                                                                    |  |
|    | <ul> <li>Niskie napięcie odcięcia<br/>prądu stałego:</li> <li>Jeśli jedynym<br/>dostępnym źródłem<br/>zasilania jest zasilanie<br/>akumulatorowe,<br/>falownik wyłączy się.</li> <li>Jeżeli dostępna jest<br/>energia z ogniw<br/>fotowoltaicznych i</li> </ul>                                                                                | Domyślnie 1,5 kW/3KW<br>ustawienie: 21,0 V                                                                                                    | Ustawienie domyślne 5KW : 42,0<br>V<br>29<br>C<br>C<br>U<br>U<br>S<br>ATT<br>V                                                                             |  |
| 29 | <ul> <li>zasilanie z akumulatora,<br/>falownik będzie ładować<br/>akumulator bez<br/>zasilania prądem<br/>przemiennym.</li> <li>Jeżeli dostępna jest<br/>energia fotowoltaiczna,<br/>energia z akumulatora i<br/>energia z sieci, falownik<br/>przełączy się na tryb<br/>sieciowy i dostarczy<br/>energię wyjściową do<br/>obciażeń</li> </ul> | programie 5 wybrano opcję self-defined , można skonfigurować<br>ten program. Zakres ustawień wynosi od 21,0 V do 24,0 V dla<br>modeli 1,5 kW/3KW i od 42,0 V do 48,0 V. dla modelu 5KW .<br>Przyrost każdego kliknięcia wynosi 0,1 V. Niskie napięcie odcięcia<br>DC zostanie ustalone na wartość ustawienia, niezależnie od tego,<br>jaki procent obciążenia jest podłączony. |                                                                                                    |  |
| 30 | Wyrównanie baterii                                                                                                    | Wyrównanie baterii                                                                                                    | Wyrównanie baterii wyłączone<br>(domyślne)<br>30 🚳                                                                                                    |  |
|    |                                                                                                    | 860                                                                                                    | 865                                                                                                    |  |

|    |                                       | 05 wybrano opcję "Zalany" lu                                                                                         | 05 wybrano opcję "Zalany" lub "Zdefiniowany przez |  |  |
|----|---------------------------------------|----------------------------------------------------------------------------------------------------|---------------------------------------------------|--|--|
|    |                                       | użytkownika", można skonfigurować ten program.                                                                       |                                                   |  |  |
|    |                                       | Ustawienie domyślne 1,5                                                                                              | Ustawienie domyślne 5KW: 58,4V                    |  |  |
|    |                                       | kW/ 3KW: 29,2 V                                                                                                    | 3 4 🐵                                             |  |  |
|    |                                       |                                                                                                    |                                                   |  |  |
|    |                                       | CLI                                                                                                    | 60                                                |  |  |
| 31 | Napięcie wyrównawcze                  |                                                                                                    | Gġu,                                              |  |  |
|    |                                       | 292,                                                                                                    |                                                   |  |  |
|    |                                       | Zakres ustawień wynosi od 2                                                                                          | 5,0 V do 31,5 V dla modeli 1,5                    |  |  |
|    |                                       | kW/3KW i od 48,0 V do 61,0                                                                                           | V dla modelu 5KW. Przyrost                        |  |  |
|    |                                       | każdego kliknięcia wynosi 0,1                                                                                        | V.                                                |  |  |
|    |                                       | 60min (domyslnie)                                                                                                    | Zakres ustawien wynosi od 5 min                   |  |  |
|    |                                       | 11 W                                                                                                    | do 900 mm. Pizyrost kazdego                       |  |  |
| 33 | Czas wyrównania baterii               |                                                                                                    |                                                   |  |  |
|    |                                       |                                                                                                    |                                                   |  |  |
|    |                                       | 68                                                                                                    |                                                   |  |  |
|    |                                       | 120 min (domyślnie)                                                                                                  | Zakres ustawień wynosi od 5 min                   |  |  |
|    |                                       | 그니 @                                                                                                    | do 900 min. Przyrost każdego                      |  |  |
| 34 | Wyrównany czas ładowania              |                                                                                                    | kliknięcia wynosi 5 min.                          |  |  |
|    | Datem                                 |                                                                                                    |                                                   |  |  |
|    |                                       | 120                                                                                                    |                                                   |  |  |
|    |                                       | 30 dni (domyślnie)                                                                                                   | Zakres ustawień wynosi od 0 do                    |  |  |
|    |                                       |                                                                                                    | 90 dni. Przyrost każdego kliknięcia               |  |  |
| 35 | Interwał wyrównania                   | JJ                                                                                                    | wynosi 1 dzień                                    |  |  |
|    |                                       |                                                                                                    |                                                   |  |  |
|    |                                       | רחב                                                                                                    |                                                   |  |  |
|    |                                       |                                                                                                    | Mulace (dom: their)                               |  |  |
|    |                                       |                                                                                                    | wyrącz (domysinie)                                |  |  |
|    |                                       | jo 🖤                                                                                                    | 36 🖤                                              |  |  |
|    |                                       |                                                                                                    |                                                   |  |  |
|    |                                       | 000                                                                                                    | 0 JC                                              |  |  |
|    |                                       | HEII                                                                                                    | 805                                               |  |  |
| 36 | vvyrownanie aktywowane<br>natvchmiast | Jeśli funkcja korekcji jest włą                                                                                      | czona w programie 30 , ten                        |  |  |
|    |                                       | program moze zostac skonfigurowany. Jesli w tym programie<br>wybrano "Enable", spowoduje to natvchmiastowa aktywacie |                                                   |  |  |
|    |                                       | korekcji baterij, a na stronie głównej LCD pojawi się "CO" leśli                                                     |                                                   |  |  |
|    |                                       | wybrano "Disable", funkcja korekcji zostanie anulowana do                                                            |                                                   |  |  |
|    |                                       | momentu nadejšcia następnego aktywowanego czasu korekcji na                                                          |                                                   |  |  |
|    |                                       | podstawie ustawień programu<br>będzie wyświetlane na stronie                                                         | u 35. W tym momencie " 🖵  " nie<br>e głównej LCD. |  |  |

| 37 | Zresetuj wszystkie zapisane<br>dane dotyczące mocy<br>generowanej przez PV i<br>energii obciążenia<br>wyjściowego                             | Nie zresetowano<br>(domyślnie)<br>37 👁                                                                                                    | Nastawić<br>37 👁<br>FSE                                                                                                    |
|----|----------------------------------------------------------------------------------------------------|----------------------------------------------------------------------------------------------------|----------------------------------------------------------------------------------------------------|
| 42 | Parametr regulacji dla<br>Dioda LED EARTH                                                                                                    | Jeśli urządzenie nie znajduje<br>się w trybie liniowym, nie<br>będzie nic wyświetlać.<br><b>42</b>                                                               | Jeżeli jednostka jest w trybie<br>liniowym,<br>pokaż następujące. (domyślne)<br>U<br>U<br>ka jest włączona, można ją<br>metr. Jeśli jednostka jest w trybie<br>yać ten program. Zakres ustawień |
| 43 | Parametr regulacji dla diody<br>LED REVERSE                                                                                                   | wynosi od -30 do 30. Przyrost<br>programu zmienia się automa<br>Jeżeli urządzenie nie<br>znajduje się w trybie<br>liniowym, wyświetli się<br>poniższy komunikat. | : każdego kliknięcia wynosi 1. Stan<br>itycznie.<br>Jeśli jednostka jest w trybie<br>liniowym, wyświetli się poniższy<br>komunikat. (Domyślnie)                                                 |
|    |                                                                                                    | Jeśli dioda LED REVERSE mie<br>wyłączyć, dostosowując parar<br>liniowym, można skonfigurow<br>wynosi od 0 do 300. Przyrost                                       | rnika jest włączona, można ją<br>metr. Jeśli jednostka jest w trybie<br>vać ten program. Zakres ustawień<br>każdego kliknięcia wynosi 10.                                                       |
| 93 | Usuwać wszystkie dane log                                                                                                    | Nie zresetowano<br>(domyślnie)<br>93 ©<br>NFE                                                                                                    | Resetowanie<br>93 ©<br>FSE                                                                                                    |
| 94 | Interwał rejestrowania<br>danych<br>*Maksymalna liczba<br>rejestrów danych wynosi<br>1440. Jeśli liczba ta jest<br>większa niż 1440, pierwszy | 3 minuty<br>94 👁<br>3                                                                                                    | 5 minut<br>94 🐵                                                                                                    |

|    | rejestr zostanie ponownie  | 10 minut (domyślnie)        | 20 minut                 |
|----|----------------------------|-----------------------------|--------------------------|
|    | zapisany.                  | Q <b>4 @</b>                | QU 🐵                     |
|    |                            |                             |                          |
|    |                            |                             |                          |
|    |                            | l IO                        | 20                       |
|    |                            | 30 minut                    | 60 minut                 |
|    |                            |                             |                          |
|    |                            | - רכ                        | 27 -                     |
|    |                            |                             |                          |
|    |                            | 20                          | CO                       |
|    |                            |                             |                          |
|    |                            |                             | si od 0 do 59.           |
|    |                            | 33 30                       |                          |
| 95 | Ustawienie czasu – Minuta  | al ()                       |                          |
|    |                            |                             |                          |
|    |                            | <u> </u>                    |                          |
|    |                            | Zakres ustawień godzin wyno | si od 0 do 23.           |
|    |                            | <u> </u>                    |                          |
| 96 | Ustawienie czasu – Godzina | ບຕາມ                        |                          |
|    |                            | ΠΟΟ                         |                          |
|    |                            |                             |                          |
|    |                            | W przypadku ustawień dnia z | akres wynosi od 1 do 31. |
|    |                            |                             |                          |
| 97 | Ustawienie czasu – Dzień   | JOU                         |                          |
|    |                            |                             |                          |
|    |                            |                             |                          |
|    |                            | Zakres ustawień miesięcy wy | nosi od 1 do 12.         |
|    |                            | 98 👁                        |                          |
| 98 | Ustawienie czasu – miesiąc | 00                          |                          |
|    |                            |                             |                          |
|    |                            | 1                           |                          |
|    |                            | Zakres ustawień roku wynosi | od 17 do 99.             |
|    |                            |                             |                          |
| 99 | Ustawienie czasu – Rok     |                             |                          |
|    |                            | 364                         |                          |
|    |                            | 19                          |                          |
|    |                            | · · · ·                     |                          |

#### Ustawienia funkcjonalne

Na panelu wyświetlacza znajdują się trzy przyciski funkcyjne umożliwiające realizację funkcji specjalnych, takich jak USB OTG, ustawienie timera priorytetu źródła wyjściowego i ustawienie timera priorytetu źródła ładowarki.

#### 1. Ustawienia funkcji USB

Włóż dysk USB OTG do portu USB ( 🔟). Naciśnij i przytrzymaj przycisk "🖗 / ひ" przez 3 sekundy, aby przejść

do trybu konfiguracji USB. Te funkcje obejmują aktualizację oprogramowania układowego falownika, eksport dziennika danych i ponowne zapisywanie parametrów wewnętrznych z dysku USB.

| Procedura                                                                                                    | Ekran LCD |
|----------------------------------------------------------------------------------------------------|-----------|
| <b>Krok 1:</b> Naciśnij i przytrzymaj przycisk " <sup>(*)</sup> / <sup>(*)</sup> przez 3 sekundy, aby wejść w tryb ustawień funkcji USB. |           |
| Krok 2: Naciśnij przycisk " <sup>優</sup> /ひ", "予圖" lub "予纾", aby wejść do dostępnych programów                                           | 100       |

**Krok 3:** Wybierz program ustawień, postępując zgodnie z poniższą procedurą.

| Program#                        | Procedura operacyjna                                                                                                    | Ekran LCD            |  |
|---------------------------------|----------------------------------------------------------------------------------------------------|----------------------|--|
| ₽/U                             | Ta funkcja służy do aktualizacji oprogramowania układowego falownika. Jeśli aktualizacja                                                                                              |                      |  |
| Aktualizacja                    | oprogramowania układowego jest konieczna, skontaktuj się ze swoim dealerem lub                                                                                                    |                      |  |
| oprogramow                      | instalatorem, aby uzyskać szczegółowe instrukcje.                                                                                                    |                      |  |
| ania                            |                                                                                                    |                      |  |
| układowego                      |                                                                                                    |                      |  |
| <b>}</b> @:                     | Ta funkcja służy do nadpisywania wszystkich ustawień parametrów (pliku TEXT) ustawieniami z<br>dysku USB On-The-Go z poprzedniej konfiguracji lub do duplikowania ustawień falownika. |                      |  |
| Przepisz                        | Szczegółowe instrukcje można uzyskać u dealera lub instalatora.                                                                                                    |                      |  |
| parametry                       |                                                                                                    |                      |  |
| wewnętrzne                      |                                                                                                    | 1                    |  |
|                                 | Naciskając przycisk "🕬", aby wyeksportować dziennik danych z falownika<br>na dysk USB. Jeśli wybrana funkcja jest gotowa, na wyświetlaczu LCD pojawi                                  |                      |  |
|                                 | się " $\vdash$ d' $\exists$ ". Naciśnij przycisk " $\textcircled{B}/\textcircled{U}$ ", aby ponownie potwierdzić wybór.                                                               | 8                    |  |
| <b>₽</b> ₩.                     |                                                                                                    | . 05                 |  |
| Eksportuj<br>dziennik<br>danych | <ul> <li>Naciśnij przycisk "IIIIIIIIIIIIIIIIIIIIIIIIIIIIIIIIIIII</li></ul>                                                                                                    | L0C @ @<br>YES<br>NO |  |
|                                 | <ul> <li>Lub naciśnij przycisk "⇒<sup>+</sup><sup>+</sup><sup>+</sup><sup>−</sup><sup>+</sup><sup>−</sup><sup>+</sup>, aby wybrać "Nie" i powrócić do ekranu<br/>głównego.</li> </ul> |                      |  |

Jeżeli w ciągu 1 minuty nie zostanie naciśnięty żaden przycisk, nastąpi automatyczny powrót do ekranu głównego.

#### Komunikat o błędzie dotyczący funkcji USB On-The-Go:

| Kod błędu | Wiadomości                                                  |
|-----------|-------------------------------------------------------------|
| UO 1      | Nie wykryto dysku USB.                                      |
| 50U       | Dysk USB jest zabezpieczony przed kopiowaniem.              |
| U03       | Dokument znajdujący się na dysku USB ma niewłaściwy format. |

Jeśli wystąpi jakikolwiek błąd, kod błędu będzie wyświetlany tylko przez 3 sekundy. Po 3 sekundach nastąpi automatyczny powrót do ekranu głównego.

#### 2. Ustawienie timera dla priorytetu źródła wyjściowego

To ustawienie timera służy do ustawiania priorytetu źródła wyjściowego na dany dzień.

| Procedura                                                                                                    | Ekran LCD  |
|----------------------------------------------------------------------------------------------------|------------|
| <b>Krok 1:</b> Naciśnij i przytrzymaj przycisk "🕬 m przez 3 sekundy, aby przejść do trybu konfiguracji timera i ustawić priorytet źródła wyjściowego. | USB ©      |
| Krok 2: Naciśnij przycisk "愛/心", "子圖" lub "子洋", aby wejść do dostępnych programów.                                                                    | SUb<br>SBU |

(szczegółowy opis w kroku 3).

**Krok 3:** Wybierz program ustawień, postępując zgodnie z każdą procedurą.

| Program#       | Procedura operacyjna                                                                                                    | Ekran LCD         |
|----------------|----------------------------------------------------------------------------------------------------|-------------------|
| ₩/υ            | Naciśnij przycisk " <sup>(III</sup> / <sup>(U)</sup> ", aby ustawić Utility First Timer . Naciśnij przycisk "<br><sup>IIIII</sup> ", aby wybrać czas rozpoczęcia. Naciśnij przycisk "▲" lub "▼", aby<br>dostosować wartości i naciśnij "↓", aby potwierdzić. Naciśnij przycisk " <sup>IIII</sup> ",<br>aby wybrać czas zakończenia. Naciśnij przycisk "▲" lub "▼", aby dostosować<br>wartości i naciśnij przycisk "↓", aby potwierdzić. Wartości ustawień wynoszą<br>od 00 do 23, z przyrostem 1 godziny.                                    | US6 ©<br>00<br>23 |
| <del>]</del> @ | Naciśnij przycisk " ➔", aby ustawić Solar First Timer . Naciśnij przycisk "<br>➔", aby wybrać czas rozpoczęcia. Naciśnij przycisk " ▲" lub " ▼", aby<br>dostosować wartości i naciśnij " ←", aby potwierdzić. Naciśnij Đứ przycisk<br>" ", aby wybrać czas zakończenia. Naciśnij przycisk " ▲" lub " ▼", aby<br>dostosować wartości i naciśnij ← przycisk " ▲" lub " ▼", aby<br>ustawień wynoszą od 00 do 23, z przyrostem 1 godziny.                                                                                                    | SUb ♥<br>00<br>23 |
| <b>;}</b> ¢    | Naciśnij przycisk "Ĵ"", aby ustawić SBU Priority Timer. Naciśnij przycisk "<br><sup>*</sup> <sup>•</sup> <sup>•</sup> <sup>•</sup> <sup>•</sup> <sup>•</sup> <sup>•</sup> <sup>•</sup> aby wybrać czas rozpoczęcia. Naciśnij przycisk "▲" lub "▼", aby<br>dostosować wartości i naciśnij "↓", aby potwierdzić. Naciśnij przycisk "Ĵ"",<br>aby wybrać czas zakończenia. Naciśnij przycisk "▲" lub "▼", aby dostosować<br>wartości i naciśnij przycisk "↓", aby potwierdzić. Wartości ustawień wynoszą<br>od 00 do 23, z przyrostem 1 godziny. | 56U @<br>00<br>23 |

Naciśnij przycisk " $\mathbb{B}^{/\mathbb{O}}$ ", aby wyjść z trybu ustawień .

#### 3. Ustawienie timera dla priorytetu źródła ładowarki

To ustawienie timera umożliwia skonfigurowanie priorytetu źródła ładowania na dany dzień.

| Procedura                                                                          |        |
|------------------------------------------------------------------------------------|--------|
| Krok 1: Naciśnij i przytrzymaj przycisk "🖓 🥙 przez 3 sekundy, aby przejść do trybu | [S[] 🔎 |
| konfiguracji timera w celu ustawienia priorytetu źródła ładowania.                 |        |
| Krok 2: Naciśnij przycisk "覺/心", "計圖" lub "計道", aby wejść do dostępnych programów. |        |
| (szczegółowy opis w kroku 3).                                                      |        |
Krok 3: Wybierz program ustawień, postępując zgodnie z każdą procedurą.

| Program#     | Procedura operacyjna                                                                                                    | Ekran LCD         |
|--------------|----------------------------------------------------------------------------------------------------|-------------------|
| ₩/υ          | Naciśnij przycisk " <sup>[]</sup> / <sup>(</sup> , aby ustawić Solar First Timer . Naciśnij przycisk "<br><sup>[]</sup> <sup>(□</sup> , aby wybrać czas rozpoczęcia. Naciśnij przycisk "▲" lub "▼", aby<br>dostosować wartości i naciśnij " ←", aby potwierdzić. Naciśnij przycisk " <sup>[]</sup> <sup>(□</sup> ",<br>aby wybrać czas zakończenia. Naciśnij przycisk "▲" lub "▼", aby dostosować<br>wartości i naciśnij przycisk "←", aby potwierdzić. Wartości ustawień wynoszą<br>od 00 do 23, z przyrostem 1 godziny. | CSO ©<br>00<br>23 |
| ;)-D         | Naciśnij przycisk "Ĵ™", aby skonfigurować timer solarny i użytkowy. Naciśnij<br>Ĵ™przycisk " ", aby wybrać czas rozpoczęcia. Naciśnij przycisk "▲" lub "<br>▼", aby dostosować wartości i naciśnij "←", aby potwierdzić. Naciśnij przycisk<br>"Ĵ <sup>™</sup> ", aby wybrać czas zakończenia. Naciśnij przycisk "▲" lub "▼", aby<br>dostosować wartości i naciśnij przycisk "←", aby potwierdzić. Wartości<br>ustawień wynoszą od 00 do 23, z przyrostem 1 godziny.                                                       | 50U @<br>00<br>23 |
| <b>;</b> }¢9 | Naciśnij przycisk " ➔⊄", aby ustawić Solar Only Timer . Naciśnij przycisk "<br>➔", aby wybrać czas startu. Naciśnij przycisk "▲" lub "▼", aby dostosować<br>wartości i naciśnij "←", aby potwierdzić. Naciśnij przycisk "➡"", aby wybrać<br>czas zakończenia. Naciśnij przycisk "▲" lub "▼", aby dostosować wartości i<br>naciśnij przycisk "←", aby potwierdzić. Wartości ustawień wynoszą od 00 do<br>23, z przyrostem 1 godziny.                                                                                       | 020<br>00<br>23   |

Naciśnij przycisk "ピグ", aby wyjść z trybu ustawień .

## Ustawienia wyświetlania

Informacje na wyświetlaczu LCD będą przełączane kolejno poprzez naciśnięcie przycisku "UP" lub "DOWN". Wybrane informacje będą przełączane zgodnie z następującą kolejnością:

| Informacje wybieralne                                                    | Wyświetlacz LCD                                     |  |
|--------------------------------------------------------------------------|-----------------------------------------------------|--|
|                                                                          | Napięcie wejściowe=230V, napięcie<br>wyjściowe=230V |  |
| Napięcie wejściowe / napięcie wyjściowe<br>(Domyślny ekran wyświetlania) |                                                     |  |
| Częstotliwość wejściowa                                                  | Częstotliwość wejściowa = 50 Hz                     |  |

|                         | Napięcie fotowoltaiczne=260V |
|-------------------------|------------------------------|
|                         | LOAD                         |
| Napięcie fotowoltaiczne |                              |
|                         | Prąd fotowoltaiczny = 2,5A   |
| Prad fotowoltaiczny     |                              |
|                         |                              |
|                         | Moc fotowoltaiczna = 500W    |
|                         |                              |
| Moc fotowoltaiczna      |                              |
|                         |                              |
|                         |                              |
|                         |                              |
|                         |                              |
|                         |                              |
|                         |                              |
|                         | Prąd ładowania PV=50A        |
|                         | LOAD                         |
| Prąd ładowania          |                              |
|                         |                              |
|                         |                              |
|                         | Prąd ładowania AC=50A        |
|                         |                              |
|                         |                              |
|                         |                              |

|                                           | ładowania AC i PV = 500 W                        |
|-------------------------------------------|--------------------------------------------------|
|                                           | OUTPUT<br>OUTPUT<br>OUTPUT<br>Adowania PV =500 W |
| Moc ładowania                             | OUTPUT<br>OUTPUT<br>Adowania AC =500 W           |
|                                           |                                                  |
|                                           | wyjściowe = 230 V                                |
| Napięcie akumulatora i napięcie wyjściowe |                                                  |
|                                           | Częstotliwość wyjściowa = 50Hz                   |
| Częstotliwość wyjściowa                   |                                                  |
|                                           | Procent obciążenia = 70%                         |
| Wiek procentowy obciążenia                |                                                  |

|                                                                         | Gdy podłączone obciążenie jest mniejsze niż 1<br>kVA, obciążenie w VA zaprezentuje xxx VA jak na<br>poniższym wykresie. |
|-------------------------------------------------------------------------|----------------------------------------------------------------------------------------------------|
| Załaduj w VA                                                            | Gdy obciążenie jest większe niż 1 kVA ( ≥ 1KVA ),<br>obciążenie w VA przedstawi x . x kVA jak na<br>poniższym wykresie. |
|                                                                         |                                                                                                    |
|                                                                         | Gdy obciążenie jest mniejsze niż 1 kW , obciążenie<br>w W będzie przedstawiać xxx W , jak na<br>poniższym wykresie.     |
| Obciążenie w watach                                                     | $\begin{array}{c} \\ \\ \\ \\ \\ \\ \\ \\ \\ \\ \\ \\ \\ \\ \\ \\ \\ \\ \\ $                                            |
|                                                                         |                                                                                                    |
|                                                                         | Napięcie akumulatora = 25,5 V, prąd rozładowania<br>=1A                                                                 |
| Napięcie akumulatora/prąd rozładowania DC                               |                                                                                                    |
|                                                                         | Dzisiejsza energia PV = 3,88 kWh, dzisiejsza<br>energia obciążenia = 9,88 kWh.                                          |
| Energia PV wytworzona dzisiaj i energia<br>wyjściowa obciążenia dzisiaj |                                                                                                    |
|                                                                         |                                                                                                    |

|                                                                                                    | Miesięczna energia fotowoltaiczna = 388 kWh,                           |
|----------------------------------------------------------------------------------------------------|------------------------------------------------------------------------|
|                                                                                                    | miesięczna energia obciążenia = 988 kWh.                               |
| Energia fotowoltaiczna wytworzona w tym<br>miesiącu i energia wyjściowa obciążenia w<br>tym miesiącu. |                                                                        |
|                                                                                                    |                                                                        |
| Energia fotowoltaiczna wytworzona w tym<br>roku i energia wyjściowa obciążenia w tym<br>roku.         | Energia roczna PV = 3,88 MWh, energia roczna<br>obciążenia = 9,88 MWh. |
|                                                                                                    | Całkowita energia fotowoltaiczna = 38,8 MWh,                           |
|                                                                                                    | całkowita energia wyjściowa obciążenia = 98,8<br>MWh.                  |
| Całkowita wytworzona energia                                                                          |                                                                        |
| obciążenia.                                                                                           |                                                                        |
|                                                                                                    |                                                                        |
|                                                                                                    | Prawdziwa data: 28 listopada 2020 r.                                   |
|                                                                                                    |                                                                        |
| Prawdziwa randka.                                                                                     |                                                                        |
|                                                                                                    |                                                                        |
|                                                                                                    |                                                                        |
|                                                                                                    |                                                                        |
| W czasie rzeczywistym.                                                                                |                                                                        |
|                                                                                                    |                                                                        |
|                                                                                                    |                                                                        |
|                                                                                                    |                                                                        |
| Wersja głównego procesora .                                                                           |                                                                        |
|                                                                                                    |                                                                        |

|                                 | Wersja procesora pomocniczego 00003.03. |  |  |
|---------------------------------|-----------------------------------------|--|--|
|                                 |                                         |  |  |
| Wersji procesora pomocniczego . |                                         |  |  |
|                                 |                                         |  |  |
|                                 | Wi-Fi 00000.24.                         |  |  |
|                                 |                                         |  |  |
| Sprawdzanie wersji Wi-Fi .      |                                         |  |  |
|                                 |                                         |  |  |

## Opis trybu pracy

| Tryb pracy 0                                                                                                    | Opis                                                                                        | Wyświetlacz LCD                                                                                                    |
|----------------------------------------------------------------------------------------------------|---------------------------------------------------------------------------------------------|----------------------------------------------------------------------------------------------------|
| Tryb czuwania<br><b>Notatka:</b><br>*Tryb czuwania: falownik nie<br>jest jeszcze włączony, ale w<br>tym czasie może ładować<br>akumulator bez wyjścia prądu<br>przemiennego. | Urządzenie nie dostarcza<br>sygnału wyjściowego , ale<br>nadal może ładować<br>akumulatory. | <ul> <li>Ładowanie za pomocą energii elektrycznej i fotowoltaicznej.</li> <li>Opłata pobierana przez dostawcę usług komunalnych .</li> <li>Opłata pomocą energii fotowoltaicznej.</li> <li>Ładowanie za pomocą energii fotowoltaicznej.</li> <li>Brak ładowania .</li> <li>Einerging</li> </ul> |

| Tryb pracy                                                                                                    | Opis                                                                                                    | Wyświetlacz LCD                                                                                                    |
|----------------------------------------------------------------------------------------------------|----------------------------------------------------------------------------------------------------|----------------------------------------------------------------------------------------------------|
| Tryb błędu<br>Notatka:<br>*Tryb błędu: Błędy są<br>spowodowane wewnętrznym<br>błędem obwodu lub<br>przyczynami zewnętrznymi,<br>takimi jak przegrzanie, zwarcie<br>wyjścia itp. | Brak konieczności ładowania<br>niezależnie od tego, czy<br>dostępne jest zasilanie<br>sieciowe, czy<br>fotowoltaiczne. | Dostępna jest energia sieciowa i fotowoltaiczna .<br>Sieć energetyczna jest dostępna .                                                                                                    |
| Tryb liniowy                                                                                                    | Jednostka zapewni moc<br>wyjściową z sieci . Będzie<br>również ładować baterię w<br>trybie sieciowym.                  | <ul> <li>Ładowanie za pomocą energii elektrycznej i fotowoltaicznej.</li> <li>Impression (Press)</li> <li>Jeżeli jako priorytet źródła wyjściowego wybrano opcję " SUB " (najpierw energia słoneczna), a energia słoneczna nie jest wystarczająca do zasilania obciążenia, energia słoneczna i sieć elektryczna zapewnią zasilanie obciążenia i naładują akumulator w tym samym czasie.</li> </ul> |

| Tryb pracy   | Opis                                                                                                  | Wyświetlacz LCD                                                                                                    |  |
|--------------|----------------------------------------------------------------------------------------------------|----------------------------------------------------------------------------------------------------|--|
| Tryb liniowy | Jednostka zapewni moc<br>wyjściową z sieci . Będzie<br>również ładować baterię w<br>trybie sieciowym. | Jeżeli jako priorytet źródła wyjściowego wybrano<br>" SUB " (najpierw energia słoneczna) lub "SBU",<br>a akumulator nie jest podłączony, obciążenia<br>będą zasilane energią słoneczną i sieć zapewni<br>obciążenia.                                                                                                    |  |
| Tryb baterii | Urządzenie będzie<br>dostarczać energię<br>wyjściową z akumulatora<br>i/lub energii fotowoltaicznej.  | Amage: Amage: |  |

## Opis wyrównywania baterii

Funkcja wyrównywania baterii jest wbudowana w regulator ładowania. Odwraca ona gromadzenie się negatywnych efektów chemicznych, takich jak rozwarstwienie, stan, w którym stężenie kwasu jest większe na dole baterii niż na górze. Wyrównywanie pomaga również usunąć kryształy siarczanu, które mogły nagromadzić się na płytkach. Jeśli nie zostanie to sprawdzone, ten stan, zwany zasiarczeniem, zmniejszy całkowitą pojemność baterii. Dlatego zaleca się okresowe wyrównywanie baterii.

### • Jak aktywować funkcję korekcji

musisz włączyć funkcję wyrównywania baterii w programie 30 ustawień LCD . Następnie możesz zastosować tę funkcję jedną z następujących metod:

1. Ustawienie interwału korekcji w Programie 35.

2. Natychmiast uruchom korekcję w Programie 36 .

### • Kiedy wyrównać

W fazie ładowania podtrzymującego, po osiągnięciu ustawionego interwału wyrównywania (cyklu wyrównywania akumulatora) lub natychmiastowej aktywacji wyrównywania , kontroler przejdzie w tryb wyrównywania.

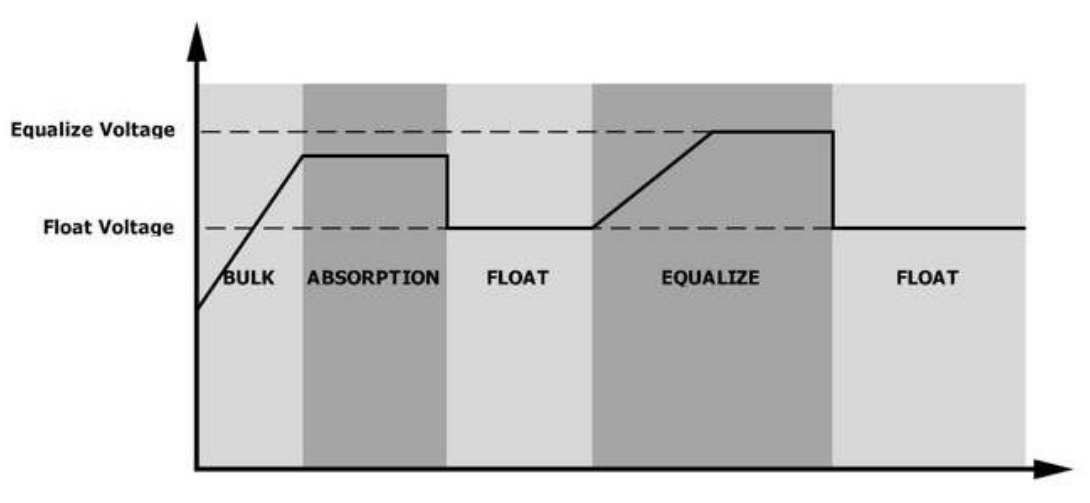

### • Wyrównanie ładowania i limitu czasu

W trybie Equalize kontroler będzie dostarczał energię do ładowania akumulatora tak długo, jak to możliwe, aż napięcie akumulatora osiągnie napięcie equalizacji. Następnie stosowana jest regulacja stałego napięcia, aby utrzymać napięcie akumulatora na poziomie equalizacji . Akumulator pozostanie w trybie Equalize , aż skończy się timer wyrównywania.

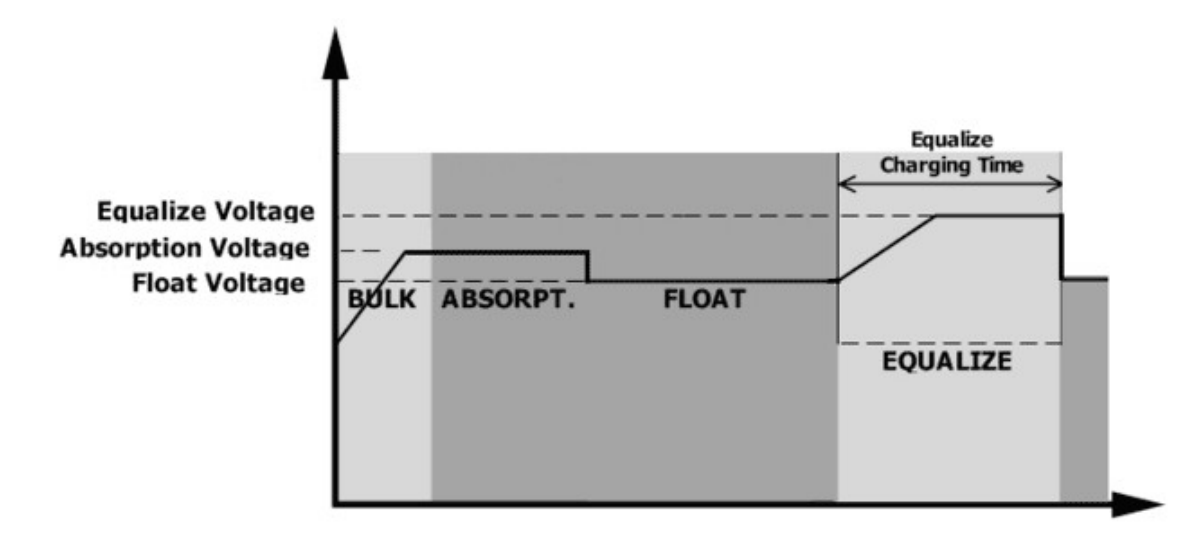

Jednak w trybie Equalize, jeśli timer wyrównywania akumulatora wyczerpie się i napięcie akumulatora nie powróci do punktu napięcia wyrównywania akumulatora , regulator ładowania wydłuży czas wyrównywania akumulatora, aż napięcie akumulatora osiągnie napięcie wyrównywania. Jeśli napięcie akumulatora jest nadal niższe niż napięcie wyrównywania, gdy wydłużenie się wyczerpie, regulator ładowania zatrzyma wyrównywanie i powróci do etapu ładowania podtrzymującego .

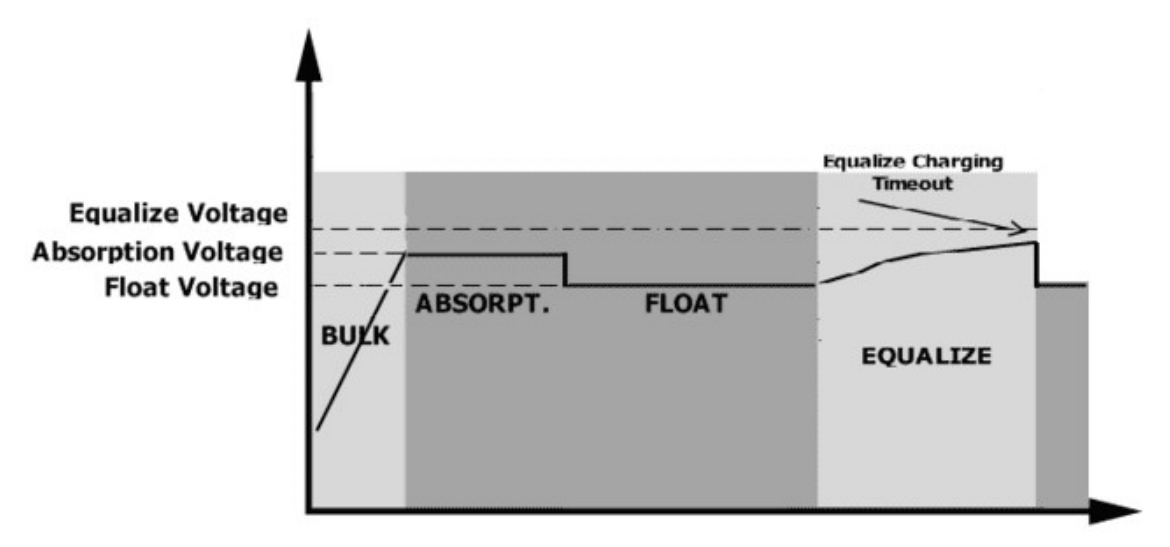

## Kod referencyjny błędu

| Kod błędu | Zdarzenie usterki                                                                                        | Ikona włączona |
|-----------|----------------------------------------------------------------------------------------------------|----------------|
| 01        | Wentylator jest zablokowany , gdy falownik jest wyłączony.                                               | F0 (           |
| 02        | Nadmierna temperatura                                                                                    | 503            |
| 03        | Napięcie akumulatora jest zbyt wysokie                                                                   | F03            |
| 04        | Napięcie akumulatora jest zbyt niskie                                                                    | F04            |
| 05        | Zwarcie na wyjściu lub przekroczenie temperatury zostało wykryte przez wewnętrzne elementy przetwornika. | FOS            |
| 06        | Napięcie wyjściowe wynosi za wysoko .                                                                    | F06            |
| 07        | Czas przeciążenia na zewnątrz                                                                            | F07            |
| 08        | Napięcie magistrali jest zbyt wysokie                                                                    | F08            |
| 09        | Nieudany miękki start magistrali                                                                         | F89            |
| 51        | Nadmierny prąd lub przepięcie                                                                            | FS (           |
| 52        | Napięcie magistrali jest zbyt niskie                                                                     | IF52           |
| 53        | Nieudany miękki start falownika                                                                          | F53            |
| 55        | Zbyt wysokie napięcie stałe na wyjściu AC                                                                | FSS            |
| 57        | Uszkodzony czujnik prądu                                                                                 | F57            |
| 58        | Napięcie wyjściowe jest zbyt niskie                                                                      | F58            |
| 59        | PV przekracza ograniczenie                                                                               | FS9            |

## Wskaźnik ostrzegawczy

| Kod<br>ostrzegaw<br>czy | Wydarzenie ostrzegawcze                                                              | Alarm dźwiękowy                             | Migająca ikona |
|-------------------------|--------------------------------------------------------------------------------------|---------------------------------------------|----------------|
| 01                      | Wentylator jest zablokowany , gdy<br>falownik jest włączony.                         | Sygnał dźwiękowy trzy razy<br>co sekundę    |                |
| 02                      | Nadmierna temperatura                                                                | Nic                                         | \$2₽           |
| 03                      | Akumulator jest przeładowany                                                         | Sygnał dźwiękowy co<br>sekundę              | 83∞            |
| 04                      | Niski poziom naładowania baterii                                                     | Sygnał dźwiękowy co<br>sekundę              | []Ч@           |
| 07                      | Przeciążać                                                                           | Sygnał dźwiękowy raz co<br>0,5 drugi        |                |
| 10                      | Obniżenie mocy wyjściowej                                                            | Sygnał dźwiękowy dwa razy<br>co 3 s sekundy |                |
| 15                      | Energia fotowoltaiczna jest niska.                                                   | Sygnał dźwiękowy dwa razy co 3 s sekundy    | 15@            |
| 16                      | Wysokie napięcie wejściowe AC<br>(>280 VAC) podczas łagodnego<br>rozruchu magistrali | Nic                                         | 15@            |
| 32                      | Błąd komunikacji między<br>falownikiem a zdalnym panelem<br>wyświetlacza             | Nic                                         | 32 <b>@</b>    |
| E9                      | Wyrównanie baterii                                                                   | Nic                                         | E 9@           |
| 68                      | Akumulator nie jest podłączony                                                       | Nic                                         | 5 <b>9</b> @   |

## CZYSZCZENIE I OBSŁUGA ZESTAWU PRZECIWPYŁOWEGO

## Przegląd

Każdy falownik 3KW/5KW jest już fabrycznie wyposażony w zestaw przeciwpyłowy. Zestaw ten chroni również falownik przed mrokiem i zwiększa niezawodność produktu w trudnych warunkach. \*Zestaw przeciwpyłowy dostępny jest tylko dla modeli 3KW/5KW.

## Oczyszczanie i konserwacja

Krok 1: Odkręć śruby po obu stronach falownika.

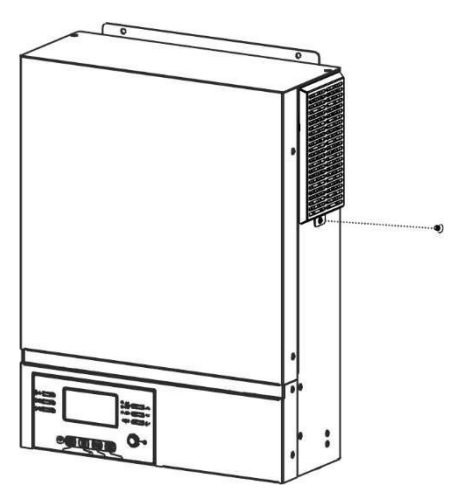

**Krok 2:** Następnie można zdjąć obudowę przeciwpyłową i wyjąć piankę filtra powietrza, jak pokazano na poniższej tabeli.

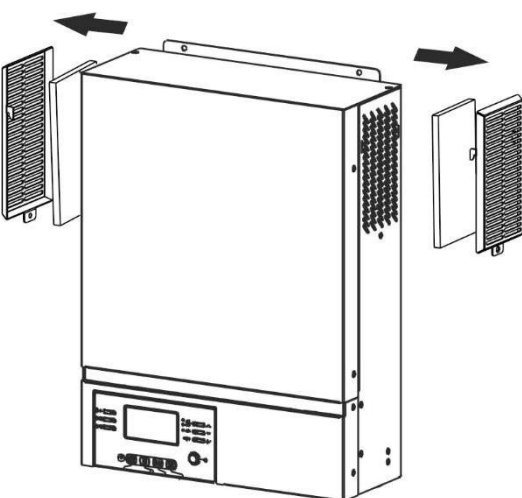

**Krok 3:** Wyczyść piankę filtra powietrza i obudowę przeciwpyłową. Po oczyszczeniu ponownie zamontuj zestaw przeciwpyłowy z powrotem do falownika.

UWAGA: Zestaw przeciwkurzowy należy czyścić z kurzu raz na miesiąc.

## SPECYFIKACJE

Tabela 1 Specyfikacje trybu liniowego

|                                          | ORVALDI                                                      | ORVALDI                   | ORVALDI            |  |
|------------------------------------------|--------------------------------------------------------------|---------------------------|--------------------|--|
|                                          | MVIII 1,5K                                                   | MVIII 3K                  | MVIII 5K           |  |
| Przebieg napięcia wejściowego            | Sir                                                          | nusoidalny (sieć lub gene | erator)            |  |
| Nominalne napięcie wejściowe             |                                                              | 230 V prądu zmienneg      | <b>JO</b>          |  |
| Niskie straty Woltaż                     |                                                              | 170Vac± 7V ( UPS )        | ;                  |  |
|                                          |                                                              | 90Vac± 7V ( sprzęt AG     | D )                |  |
| Niskie straty Napiecie powrotne          |                                                              | $180Vac \pm 7V (UPS)$     | ;                  |  |
| ······                                   |                                                              | 100Vac ± 7V ( sprzęt AC   | GD)                |  |
| Wysokie straty Woltaż                    | 2                                                            | 80 V prądu zmiennego =    | ± 7 V              |  |
| Wysokie straty Napięcie powrotne         | 2                                                            | 70 V prądu zmiennego =    | ± 7 V              |  |
| Maksymalne napięcie wejściowe AC         |                                                              | 300 V prądu przemienne    | ego                |  |
| Częstotliwość nominalna wejściowa        | 50Hz /                                                       | 60Hz (automatyczne wy     | ykrywanie)         |  |
| Niska częstotliwość strat                | 40±1 Hz                                                      |                           |                    |  |
| Niskie straty Częstotliwość powrotu      | 42±1 Hz                                                      |                           |                    |  |
| Wysoka częstotliwość strat               | 65±1 Hz                                                      |                           |                    |  |
| Wysokie straty Częstotliwość<br>powrotu  | 63±1 Hz                                                      |                           |                    |  |
| Zabezpieczenie przed zwarciem na wyjściu | Wyłącznik obwodu                                             |                           |                    |  |
| Wydajność (tryb liniowy)                 | >95% (obciążenie znamionowe R, akumulator w pełni naładowany |                           |                    |  |
| Cross transform                          |                                                              | 10 ms typowo (UPS)        | ;                  |  |
|                                          |                                                              | 20ms typowy (sprzęt A     | GD)                |  |
|                                          | Output Power                                                 |                           |                    |  |
|                                          |                                                              |                           |                    |  |
|                                          |                                                              |                           |                    |  |
| Obniżenie mocy wyjściowej:               | Rated Power                                                  |                           | ٦                  |  |
| Gdy napięcie wejsciowe prądu             |                                                              |                           |                    |  |
| przemiennego spadnie do 170 v, moc       | 50% Power                                                    |                           |                    |  |
| wyjsciowa ulegrije obrijzeniu.           |                                                              |                           |                    |  |
|                                          |                                                              |                           | _ <b>↓</b> ▶       |  |
|                                          |                                                              | 90V 170V                  | 280V Input Voltage |  |

Tabela 2 Specyfikacje trybu inwertera

| MODEL INWERTERA                                                              | ORVALDI ORVALDI<br>MVIII 1,5K MVIII 3K                               |                                      | ORVALDI<br>MVIII 5K                                |  |
|------------------------------------------------------------------------------|----------------------------------------------------------------------|--------------------------------------|----------------------------------------------------|--|
| Moc wyjściowa znamionowa                                                     | 1,5 kVA/1,5 kW                                                       | 3KVA/3KW                             | 5KVA/5KW                                           |  |
| Przebieg napięcia wyjściowego                                                | Cz                                                                   | ysta fala sinusoidalna               |                                                    |  |
| Regulacja napięcia wyjściowego                                               |                                                                      | 230Vac± 10 %                         |                                                    |  |
| Częstotliwość wyjściowa                                                      |                                                                      | 50Hz                                 |                                                    |  |
| Maksymalna wydajność                                                         |                                                                      | 93%                                  |                                                    |  |
| Zabezpieczenie przed<br>przeciążeniem                                        | 5 s przy obciążeniu<br>≥130% ; 10 s przy<br>obciążeniu<br>105%~130%  | 5 s przy obciążeniu<br>obciążeniu 10 | ≥110% ; 10 s przy<br>05%~110%                      |  |
| Pojemność skokowa                                                            | Moc znamionowa 2* przez 5 sekund                                     |                                      |                                                    |  |
| Nominalne napięcie wejściowe DC                                              | 24V prądu stałego 48 V prąd                                          |                                      |                                                    |  |
| Napięcie zimnego startu                                                      | 23,0 V prądu stałego 46,0 sta                                        |                                      | 46,0 V prądu<br>stałego                            |  |
| Niskie napięcie ostrzegawcze DC<br>@ obciążenie < 5 0%<br>@ obciążenie ≥ 50% | 2 3,0 V prądu stałego<br>2 2 . 0 V prądu stałego                     |                                      | 46,0 V prądu<br>stałego<br>44,0 V prądu<br>stałego |  |
| Niskie napięcie powrotne DC<br>@ obciążenie < 5 0%<br>@ obciążenie ≥ 50%     | 23,5 V prądu stałego<br>2 3 . 0 V prądu stałego<br>4                 |                                      | 47,0 V prądu<br>stałego<br>46,0 V prądu<br>stałego |  |
| Niskie napięcie odcięcia DC<br>@ obciążenie < 5 0%<br>@ obciążenie ≥ 50%     | 21,5 V prądu stałego<br>21.0 V prądu stałego<br>42,0 V prądu stałego |                                      | 43,0 V prądu<br>stałego<br>42,0 V prądu<br>stałego |  |
| Wysokie DC Napięcie odzyskiwania                                             | a 32 V prądu stałego 62 V prądu st                                   |                                      | 62 V prądu stałego                                 |  |
| Wysokie napięcie odcięcia DC                                                 | 33 V prądu                                                           | ı stałego                            | 63 V prądu stałego                                 |  |
| Pobór mocy bez obciążenia                                                    | <35 W                                                                | <40 W                                | <50 W                                              |  |

Tabela 3 Specyfikacje trybu ładowania

| Tryb ładowania użytkowego                        |                                       |                                                                                                    |                          |                                                                 |  |
|--------------------------------------------------|---------------------------------------|----------------------------------------------------------------------------------------------------|--------------------------|-----------------------------------------------------------------|--|
| MODE                                             | L INWERTERA                           | ORVALDI                                                                                                    | ORVALDI<br>MVIII 3K      | ORVALDI<br>MVIII 5K                                             |  |
| Algorytm łado                                    | wania                                 | HVIII 1,5K                                                                                                    | 3 -Krok                  | HVIII SK                                                        |  |
| ,                                                |                                       | 40 Amp                                                                                                    |                          |                                                                 |  |
| Prąd ładowani                                    | ia AC (maks.)                         | (@V <sub>I/P</sub> =230Vac)                                                                                                    | 100 A (@V <sub>I/F</sub> | =230Vac)                                                        |  |
| Napięcie                                         | Zalana bateria                        | 29,2 V pi                                                                                                    | rądu stałego             | 58,4 V prądu stałego                                            |  |
| ładowania                                        | Akumulator                            | 28.2 V n                                                                                                    | radu stałego             | 56 4 V pradu stałego                                            |  |
| zbiorczego                                       | AGM/żelowy                            | 20,2 4 p                                                                                                    | quu statego              |                                                                 |  |
| Napięcie ładow                                   | wania pływającego                     | 27 V pra                                                                                                    | ądu stałego              | 54 V prądu stałego                                              |  |
| Krzywa ładow                                     | ania                                  | Eattery Voltage, per cell<br>2.45%:C235%:<br>2.25%:<br>Unit of the second second seco |                          | Voltage<br>100%<br>50%<br>Current<br>Vlaintenance<br>(Floating) |  |
|                                                  |                                       |                                                                                                    |                          |                                                                 |  |
| MODEL INWER                                      | LIERA                                 |                                                                                                    |                          | ORVALDI<br>MVIII EK                                             |  |
| Maksymalna<br>fotowoltaiczne                     | moc układu<br>go                      | 2000 W                                                                                                    | 5000 W                   | 6000 W                                                          |  |
| Napięcie znam                                    | ionowe PV                             | 240 V prądu stałego                                                                                                    | 320 V prądu stałego      | 360 V prądu stałego                                             |  |
| Napięcie rozru                                   | chowe                                 | 150 V pr                                                                                                    | ądu stałego +/- 10 V p   | rądu stałego                                                    |  |
| Zakres napię                                     | cia MPPT układu                       | du 120~380 V prądu                                                                                                    |                          | nradu stalaga                                                   |  |
| fotowoltaiczne                                   | ego                                   | stałego                                                                                                    | 120~450 V                | prądu stałego                                                   |  |
| Maksymalne<br>otwartego<br>fotowoltaiczne        | napięcie obwodu<br>układu<br>go       | u 400 V prądu stałego 500 V prądu stałego                                                                                                    |                          |                                                                 |  |
| Maksymalny p<br>(Ładowarka się<br>ładowarka sola | rąd ładowania<br>eciowa plus<br>arna) | 60 Amp                                                                                                    | 12                       | 0 Amp                                                           |  |

Tabela 4. Specyfikacje ogólne

|                                | ORVALDI                                            | ORVALDI  | ORVALDI  |  |
|--------------------------------|----------------------------------------------------|----------|----------|--|
| MODEL INWERTERA                | MVIII 1,5K                                         | MVIII 3K | MVIII 5K |  |
| Zakres temperatur pracy        | -10°C do 50°C                                      |          |          |  |
| Temperatura przechowywania     | -15°C~60°C                                         |          |          |  |
| Wilgotność                     | Wilgotność względna od 5% do 95% (bez kondensacji) |          |          |  |
| Wymiary ( Dł . *Sz.*Wys.) , mm | 100x280x390 115 300x400                            |          | 00x400   |  |
| Masa netto, kg 8,5 9           |                                                    | 10       |          |  |

# ROZWIĄZYWANIE PROBLEMÓW

| Problem                                                                                            | LCD/LED/Brzęczyk Wyjaśnienie / Możliwa<br>przyczyna                                                                       |                                                                                                    | Co robić                                                                                                    |
|----------------------------------------------------------------------------------------------------|----------------------------------------------------------------------------------------------------|----------------------------------------------------------------------------------------------------|----------------------------------------------------------------------------------------------------|
| Jednostka wyłącza<br>się automatycznie<br>podczas procesu<br>uruchamiania .                        | Wyświetlacz<br>LCD/diody LED oraz<br>brzęczyk będą<br>aktywne przez 3<br>sekundy, a następnie<br>całkowicie<br>wyłączone. | Napięcie akumulatora jest zbyt<br>niskie (<1,91 V/ogniwo)                                                                                                    | 1. Naładuj baterię .<br>2. Wymień baterię .                                                                                                    |
| Brak reakcji po<br>włączeniu .                                                                     | Brak wskazań .                                                                                                    | <ol> <li>Napięcie akumulatora jest<br/>zdecydowanie za niskie. (&lt;1,4<br/>V/ogniwo)</li> <li>Zadziałał wewnętrzny<br/>bezpiecznik.</li> </ol>                                                                           | <ol> <li>Skontaktuj się z serwisem<br/>w celu wymiany<br/>bezpiecznika.</li> <li>Naładuj baterię .</li> <li>Wymień baterię .</li> </ol>                                                                                                    |
|                                                                                                    | Napięcie wejściowe<br>wyświetlane jest na<br>wyświetlaczu LCD<br>jako 0 , a zielona<br>dioda LED miga .                   | Zadziałał bezpiecznik wejściowy                                                                                                    | Sprawdź, czy wyłącznik<br>prądu przemiennego jest<br>wyłączony i czy instalacja<br>elektryczna jest prawidłowo<br>podłączona.                                                                                                    |
| Urządzenie jest<br>podłączone do<br>sieci, ale może<br>pracować na<br>zasilaniu<br>bateryjnym .    | Zielona dioda LED<br>miga .                                                                                               | Niewystarczająca jakość zasilania<br>prądem zmiennym. (Shore lub<br>Generatora)                                                                                                    | <ol> <li>Sprawdź, czy przewody<br/>prądu przemiennego nie są<br/>za cienkie i/lub za długie .</li> <li>Sprawdź , czy generator<br/>(jeśli jest zastosowany)<br/>działa prawidłowo i czy<br/>ustawienia zakresu napięcia<br/>wejściowego są prawidłowe.<br/>( Urządzenie UPS )→</li> </ol> |
|                                                                                                    | Zielona dioda LED<br>miga .                                                                                               | Ustaw " SUB " (najpierw energia<br>słoneczna) jako priorytet źródła<br>wyjściowego .                                                                                                    | Zmień priorytet źródła<br>wyjściowego na " USB "<br>(najpierw narzędzie).                                                                                                    |
| Po włączeniu<br>urządzenia<br>wewnętrzny<br>przekaźnik jest<br>cyklicznie włączany<br>i wyłączany. | LCD i diody LED<br>migają                                                                                                 | Akumulator jest odłączony .                                                                                                    | Sprawdź , czy przewody<br>akumulatora są dobrze<br>podłączone.                                                                                                    |
|                                                                                                    |                                                                                                    | Błąd przeciążenia. Falownik jest<br>przeciążony o 110 % i czas<br>minął .                                                                                                    | Zmniejsz podłączone<br>obciążenie wyłączając część<br>sprzętu .                                                                                                    |
| Brzęczyk wydaje<br>ciągły sygnał<br>dźwiękowy , a<br>czerwona dioda<br>LED świeci .                | Kod błędu 07                                                                                                    | Jeśli napięcie wejściowe PV jest<br>wyższe niż specyfikacja, moc<br>wyjściowa zostanie obniżona. W<br>tym momencie, jeśli podłączone<br>obciążenia są wyższe niż obniżona<br>moc wyjściowa, spowoduje to<br>przeciążenie. | Zmniejsz liczbę modułów<br>fotowoltaicznych połączonych<br>szeregowo lub podłączone<br>obciążenie.                                                                                                    |
|                                                                                                    | Kad bladu 05                                                                                                    | Zwarcie wyjściowe ed.                                                                                                    | Sprawdź , czy okablowanie<br>jest prawidłowo podłączone i<br>usuń nadmierne obciążenie .                                                                                                    |
|                                                                                                    |                                                                                                    | Temperatura wewnętrznego<br>elementu przetwornika jest<br>wyższa 120°C.                                                                                                    | Sprawdź, czy przepływ<br>powietrza przez urządzenie<br>nie jest zablokowany lub czy                                                                                                    |
|                                                                                                    | Kod błędu 02                                                                                                    | I emperatura wewnętrzna<br>podzespołu falownika jest zbyt<br>wysoka 100°C.                                                                                                    | temperatura otoczenia nie<br>jest zbyt wysoka.                                                                                                    |
|                                                                                                    |                                                                                                    | Akumulator jest przeładowany .                                                                                                    | Wróć do centrum napraw .                                                                                                    |
|                                                                                                    | Kod błędu 03                                                                                                    | Napięcie akumulatora jest za<br>wysokie .                                                                                                    | Sprawdź czy specyfikacja i<br>ilość baterii spełniają<br>wymagania.                                                                                                    |

| Kod błędu 01              | Usterka wentylatora                                                                                                    | Wymień wentylator.                                                                     |  |
|---------------------------|----------------------------------------------------------------------------------------------------|----------------------------------------------------------------------------------------|--|
| Kod błędu 06/58           | Nieprawidłowe wyjście (napięcie<br>falownika niższe niż 190 V prądu<br>przemiennego lub wyższe niż 260<br>V prądu przemiennego) | <ol> <li>Zmniejsz podłączone<br/>obciążenie.</li> <li>Wróć do punktu napraw</li> </ol> |  |
| Kod błędu 08/09/53/<br>57 | Uszkodzone wewnętrzne<br>komponenty .                                                                                           | Zwróć do punktu napraw.                                                                |  |
| Kod błędu 51              | Zbyt duży prąd lub udar.                                                                                                    | Uruchom ponownie                                                                       |  |
| Kod błędu 52              | Napięcie magistrali jest za niskie .                                                                                            | urządzenie. Jeśli błąd wystąpi                                                         |  |
| Kod błędu 55              | Napięcie wyjściowe jest<br>niesymetryczne.                                                                                      | centrum napraw.                                                                        |  |
| Kod błędu 59              | Napięcie wejściowe PV przekracza specyfikację.                                                                                  | Zmniejsz liczbę modułów<br>fotowoltaicznych połączonych<br>szeregowo.                  |  |

## Załącznik A: Przybliżona tabela czasu tworzenia kopii zapasowych

| Model                                                | Obciążenie | Czas podtrzymania przy 24 V DC 100 | Czas podtrzymania przy 24 V DC 200 |
|------------------------------------------------------|------------|------------------------------------|------------------------------------|
|                                                      | (VA)       | Ah (min)                           | Ah (min)                           |
|                                                      | 150        | 908                                | 2224                               |
|                                                      | 300        | 449                                | 1100                               |
|                                                      | 450        | 338                                | 815                                |
| 600<br>1,5 kW<br>900<br>1050<br>1200<br>1350<br>1500 | 600        | 222                                | 525                                |
|                                                      | 750        | 177                                | 414                                |
|                                                      | 900        | 124                                | 303                                |
|                                                      | 1050       | 110                                | 269                                |
|                                                      | 1200       | 95                                 | 227                                |
|                                                      | 1350       | 82                                 | 198                                |
|                                                      | 1500       | 68                                 | 164                                |

| Model     | Obciążenie | Czas podtrzymania przy 24 V DC 100 | Czas podtrzymania przy 24 V DC 200 |
|-----------|------------|------------------------------------|------------------------------------|
|           | (VA)       | Ah (min)                           | Ah (min)                           |
|           | 300        | 449                                | 1100                               |
|           | 600        | 222                                | 525                                |
|           | 900        | 124                                | 303                                |
|           | 1200       | 95                                 | 227                                |
| 1500      | 68         | 164                                |                                    |
|           | 1800       | 56                                 | 126                                |
| 3KW       | 2100       | 48                                 | 108                                |
|           | 2400       | 35                                 | 94                                 |
|           | 2700       | 31                                 | 74                                 |
|           | 3000       | 28                                 | 67                                 |
| · · · · · | 3300       | 25                                 | 59                                 |
|           | 3600       | 22                                 | 50                                 |
|           | 4000       | 17                                 | 38                                 |

| Model                                                               | Obciążenie | Czas podtrzymania przy 48 V DC 100 | Czas podtrzymania przy 48 V DC 200 |
|---------------------------------------------------------------------|------------|------------------------------------|------------------------------------|
|                                                                     | (VA)       | Ah (min)                           | Ah (min)                           |
|                                                                     | 500        | 613                                | 1288                               |
|                                                                     | 1000       | 268                                | 613                                |
|                                                                     | 1500       | 158                                | 402                                |
|                                                                     | 2000       | 111                                | 271                                |
| 2500<br>3000<br>5KW<br>3500<br>4000<br>4500<br>5000<br>5500<br>6000 | 2500       | 90                                 | 215                                |
|                                                                     | 3000       | 76                                 | 182                                |
|                                                                     | 3500       | 65                                 | 141                                |
|                                                                     | 4000       | 50                                 | 112                                |
|                                                                     | 4500       | 44                                 | 100                                |
|                                                                     | 5000       | 40                                 | 90                                 |
|                                                                     | 5500       | 36                                 | 81                                 |
|                                                                     | 6000       | 33                                 | 73                                 |

**Uwaga:** Czas podtrzymania zasilania zależy od jakości baterii, jej wieku i typu.

Specyfikacje baterii mogą się różnić w zależności od różnych producentów

## Załącznik B: Instalacja komunikacji BMS

### 1. Wstęp

W przypadku podłączania do akumulatora litowego zaleca się zakup specjalnie wykonanego kabla komunikacyjnego RJ45. Aby uzyskać szczegółowe informacje, skontaktuj się ze swoim dealerem lub integratorem.

Ten specjalnie wykonany kabel komunikacyjny RJ45 dostarcza informacje i sygnał między baterią litową a falownikiem. Informacje te są wymienione poniżej:

- Zmień konfigurację napięcia ładowania, prądu ładowania i napięcia odcięcia rozładowania akumulatora zgodnie z parametrami akumulatora litowego.
- Ustaw falownik tak, aby rozpoczynał lub zatrzymywał ładowanie zależnie od stanu akumulatora litowego.

### 2. Przypisanie pinów dla BMS Port komunikacyjny

|           | Definicja |
|-----------|-----------|
| KOD 1     | RS232TX   |
| KOD 2     | RS232RX   |
| KOD 3     | RS485B    |
| PIN 4     | NC        |
| KOD 5     | RS485A    |
| PIN 6     | CANH      |
| Kod PIN 7 | CANL      |
| Kod PIN 8 | GND       |

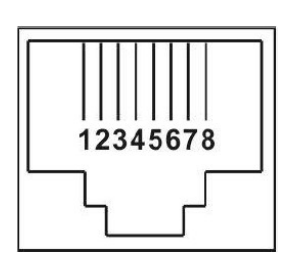

## 3. Konfiguracja komunikacji baterii litowej

### LIO-4805/LIO-4810-150A

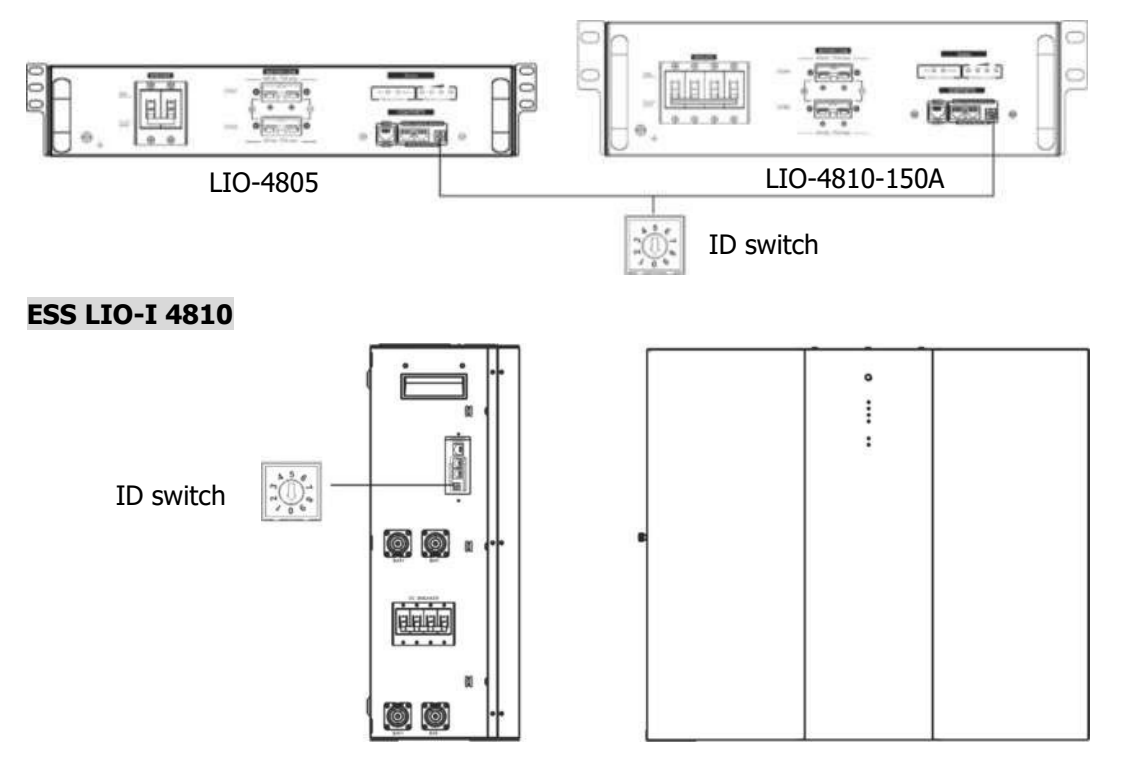

Przełącznik ID wskazuje unikalny kod ID dla każdego modułu baterii. Wymagane jest przypisanie identycznego ID do każdego modułu baterii w celu normalnej pracy. Możemy ustawić kod ID dla każdego modułu baterii, obracając numer PIN na przełączniku ID. Od numeru 0 do 9, numer może być losowy; bez określonej kolejności.

Maksymalnie 10 modułów baterii może być obsługiwanych równolegle.

### PYLONTECH

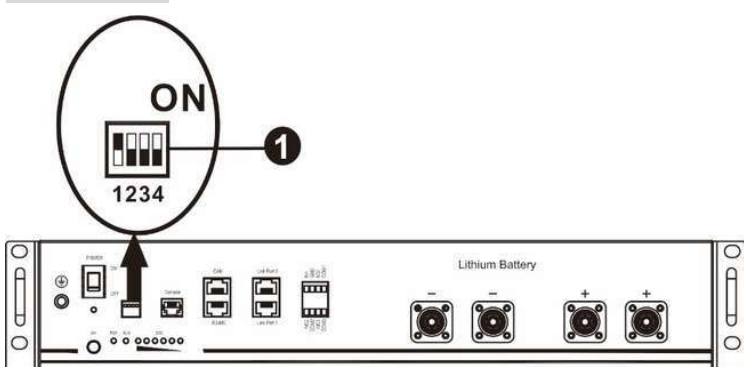

□Przełącznik DIP: Istnieją 4 przełączniki DIP, które ustawiają różną prędkość transmisji i adres grupy baterii . Jeśli pozycja przełącznika jest ustawiona na "OFF", oznacza to "0". Jeśli pozycja przełącznika jest ustawiona na "ON", oznacza to "1".

Dip 1 jest w pozycji "ON", aby reprezentować szybkość transmisji 9600.

Dip 2, 3 i 4 są zarezerwowane dla adresu grupy akumulatorów.

Przełączniki DIP 2, 3 i 4 na baterii głównej (pierwszej baterii) służą do ustawiania lub zmiany adresu grupy.

| Dip 1                                                                                                  | Dip 2 | Dip 3 | Dip 4 | Adres grupy                                                                                                    |
|----------------------------------------------------------------------------------------------------|-------|-------|-------|----------------------------------------------------------------------------------------------------|
| 1: RS485<br>szybkość<br>transmisji=9600<br><b>Uruchom</b><br><b>ponownie, aby</b><br><b>zastosować</b> | 0     | 0     | 0     | Tylko pojedyncza grupa. Wymagane jest<br>skonfigurowanie baterii głównej z tym ustawieniem, a<br>baterie podrzędne nie są ograniczone.                 |
|                                                                                                    | 1     | 0     | 0     | Warunek wielu grup. Wymagane jest skonfigurowanie<br>baterii głównej w pierwszej grupie przy tym ustawieniu,<br>a baterie podrzędne są nieograniczone. |
|                                                                                                    | 0     | 1     | 0     | Warunek wielu grup. Wymagane jest skonfigurowanie<br>baterii głównej w drugiej grupie przy tym ustawieniu, a<br>baterie podrzędne są nieograniczone.   |
|                                                                                                    | 1     | 1     | 0     | Warunek wielu grup. Wymagane jest skonfigurowanie<br>baterii głównej w trzeciej grupie przy tym ustawieniu, a<br>baterie podrzędne są nieograniczone.  |
|                                                                                                    | 0     | 0     | 1     | Warunek wielu grup. Wymagane jest skonfigurowanie<br>baterii głównej w czwartej grupie przy tym ustawieniu,<br>a baterie podrzędne są nieograniczone.  |
|                                                                                                    | 1     | 0     | 1     | Warunek wielu grup. Wymagane jest skonfigurowanie<br>baterii głównej w piątej grupie przy tym ustawieniu, a<br>baterie podrzędne są nieograniczone.    |

**UWAGA:** "1" to pozycja górna, a "0" to pozycja dolna.

**UWAGA:** Maksymalna liczba grup baterii litowych wynosi 5. Aby uzyskać informacje na temat maksymalnej liczby grup w każdej grupie, skontaktuj się z producentem baterii.

### 4. Instalacja i obsługa

### LIO-4805/LIO-4810-150A/ESS LIO-I 4810

Po przypisaniu numeru identyfikacyjnego każdemu modułowi baterii należy zamontować panel LCD w falowniku i podłączyć przewody, wykonując następujące czynności.

Krok 1: Za pomocą dołączonego kabla sygnałowego RJ11 podłącz urządzenie do portu rozszerzeń (P1 lub P2).

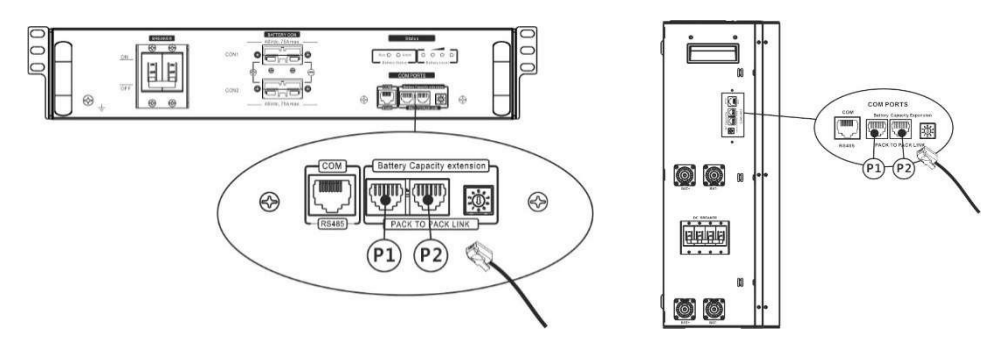

Krok 2: Za pomocą dostarczonego kabla RJ45 (z opakowania modułu baterii) podłącz falownik i baterię litową.

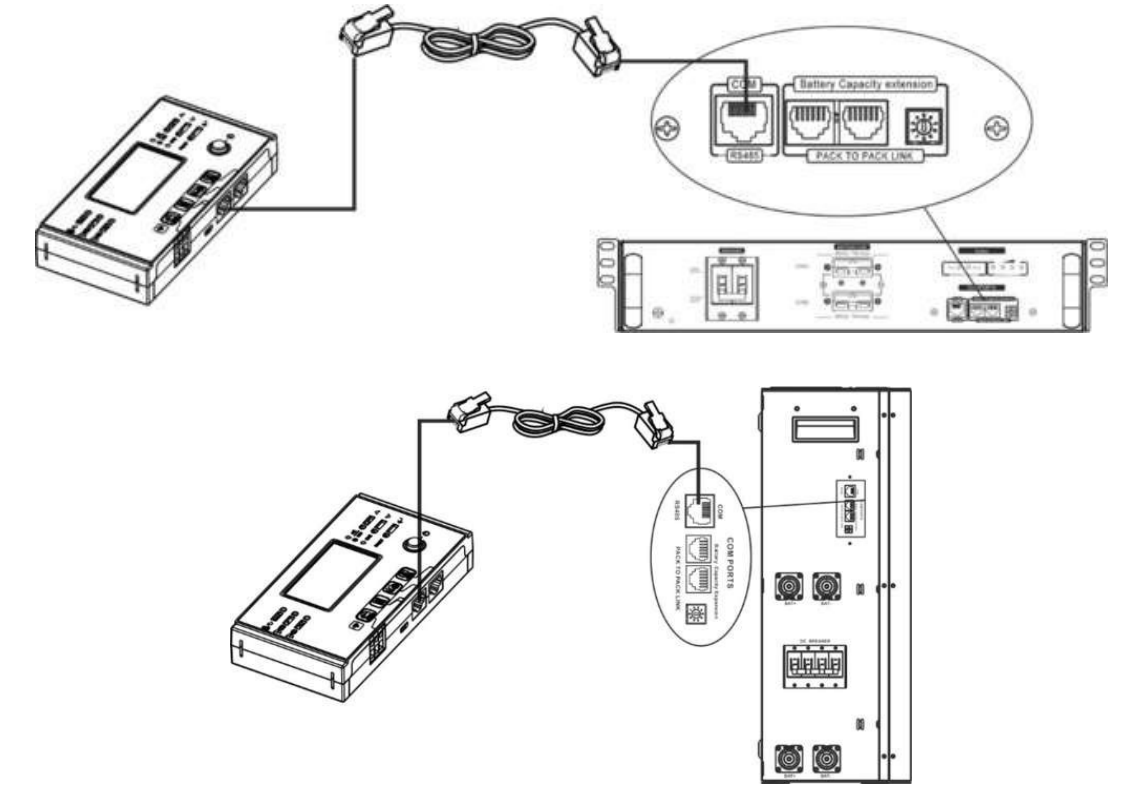

### Uwaga dotycząca systemu równoległego:

- 1. Obsługiwana jest tylko standardowa instalacja baterii.
- Podłącz dowolny falownik za pomocą specjalnie wykonanego kabla RJ45 (nie ma potrzeby podłączania do konkretnego falownika) i akumulatora litowego . Po prostu ustaw typ akumulatora inwertera na "LIB" w programie LCD 5. Pozostałe powinny być ustawione na "USE".

Krok 3: Włącz wyłącznik "ON". Teraz moduł baterii jest gotowy do wyjścia DC.

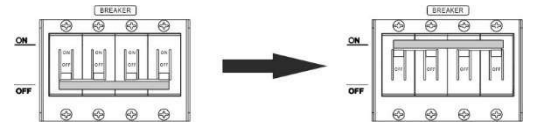

Krok 4: Naciśnij przycisk włączania/wyłączania zasilania Naciśnij przycisk na module baterii i przytrzymaj go przez 5 sekund, a moduł baterii uruchomi się.

\* Jeśli nie można zbliżyć się do przycisku ręcznego, po prostu włącz moduł inwertera. Moduł baterii zostanie automatycznie włączony.

Krok 5. Włącz falownik.

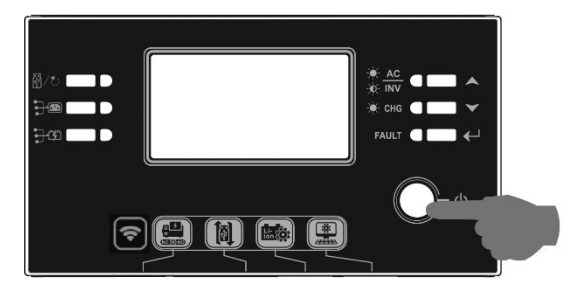

Krok 6. Upewnij się, że w programie LCD 5 wybrano typ baterii "LIB".

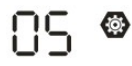

LIЬ

Jeśli komunikacja między falownikiem a akumulatorem powiedzie się, ikona akumulatora wyświetlaczu LCD zacznie migać. Ogólnie rzecz biorąc, nawiązanie komunikacji zajmie więcej niż 1 minutę.

na

### PYLONTECH

Po zakończeniu konfiguracji zainstaluj panel LCD z inwerterem i baterią litową, wykonując poniższe czynności. Krok 1. Za pomocą specjalnie przygotowanego kabla RJ45 podłącz falownik i akumulator litowy.

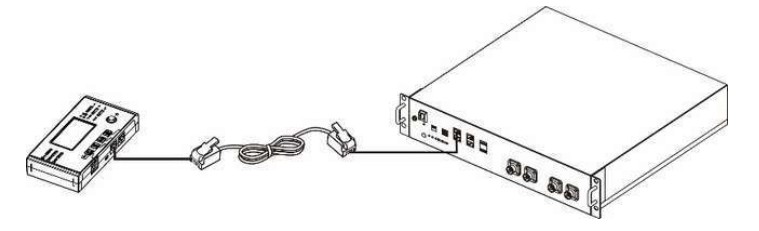

Krok 2. Włącz baterię litową.

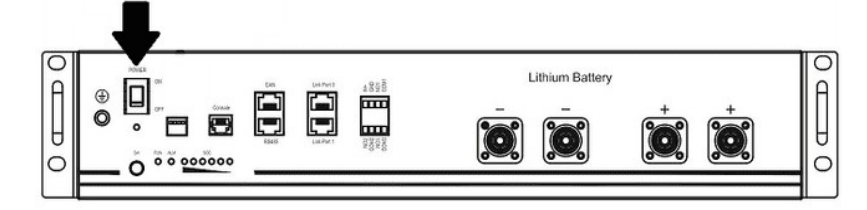

Krok 3. Naciśnij dłużej niż trzy sekundy, aby uruchomić baterię litową. Moc wyjściowa jest gotowa.

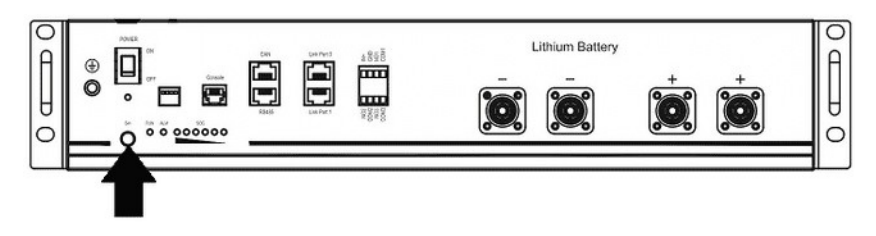

Krok 4. Włącz inwerter.

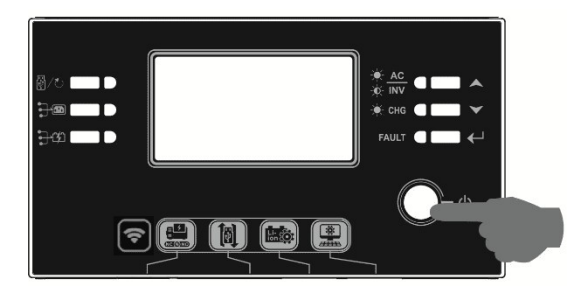

Krok 5. Upewnij się, że w programie LCD 5 wybrano typ baterii "PYL".

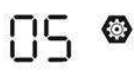

# PYL

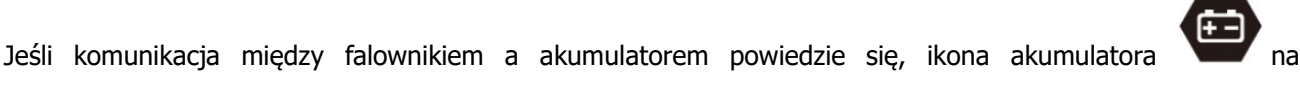

wyświetlaczu LCD zacznie migać. Ogólnie rzecz biorąc, nawiązanie komunikacji zajmie więcej niż 1 minutę.

### Funkcja aktywna

Ta funkcja służy do automatycznej aktywacji baterii litowej podczas uruchamiania. Po pomyślnym podłączeniu i uruchomieniu baterii, jeśli bateria nie zostanie wykryta, falownik automatycznie aktywuje baterię, jeśli falownik jest włączony.

### WECO

Krok 1. Za pomocą specjalnie przygotowanego kabla RJ45 podłącz falownik i akumulator litowy.

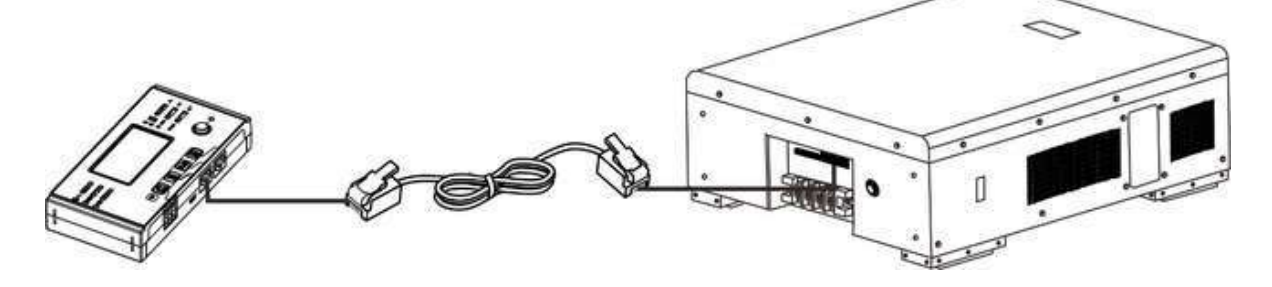

Krok 2. Włącz baterię litową.

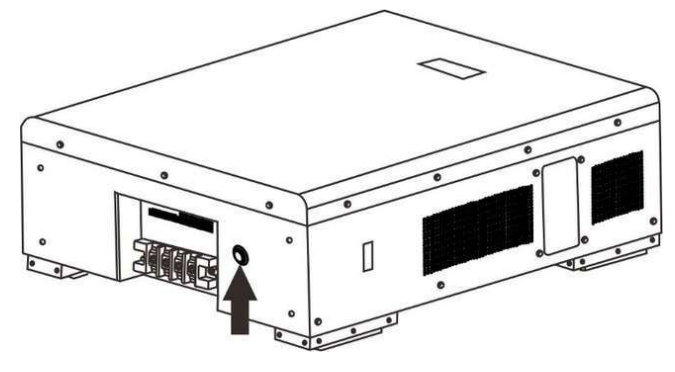

Krok 3. Włącz falownik.

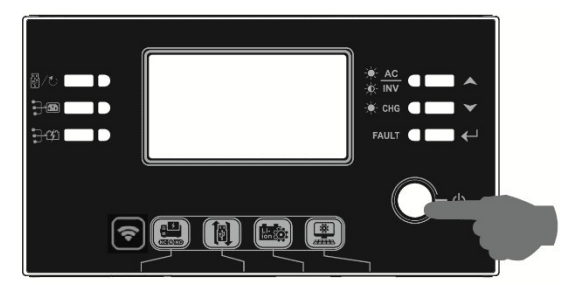

Krok 4. Upewnij się, że w programie LCD 5 wybrano typ baterii "WEC".

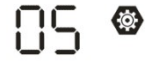

# o8C

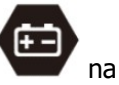

Jeśli komunikacja między falownikiem a akumulatorem powiedzie się, ikona akumulatora wyświetlaczu LCD "zacznie migać". Ogólnie rzecz biorąc, nawiązanie komunikacji zajmie więcej niż 1 minutę.

### SOLTARO

Krok 1. Za pomocą specjalnie przygotowanego kabla RJ45 podłącz falownik i akumulator litowy.

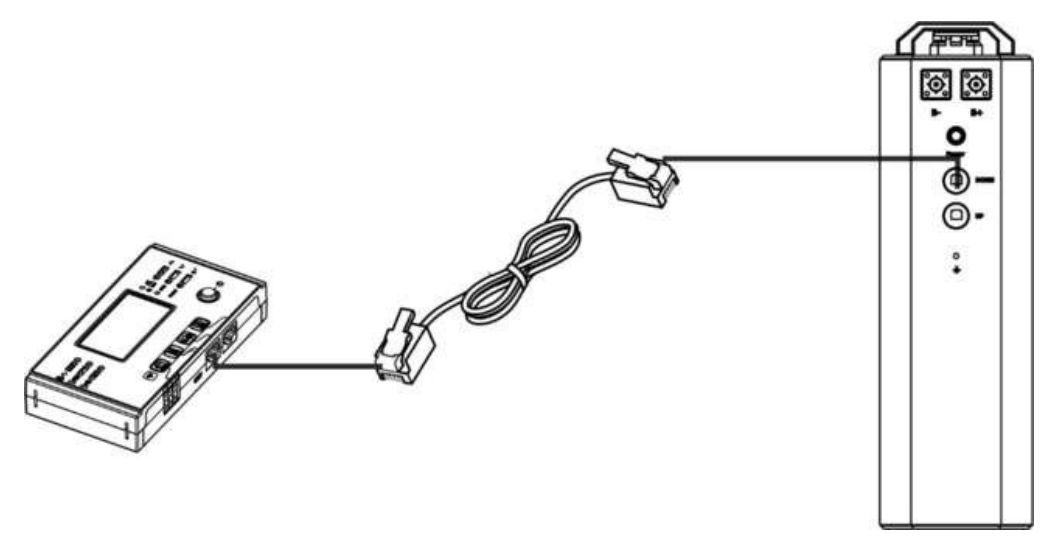

Krok 2. Otwórz izolator DC i włącz baterię litową.

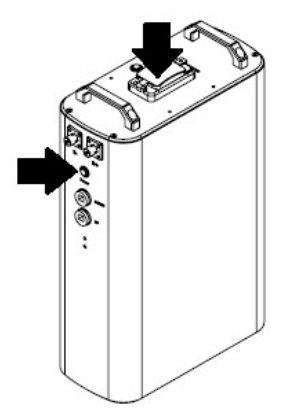

Krok 3. Włącz falownik.

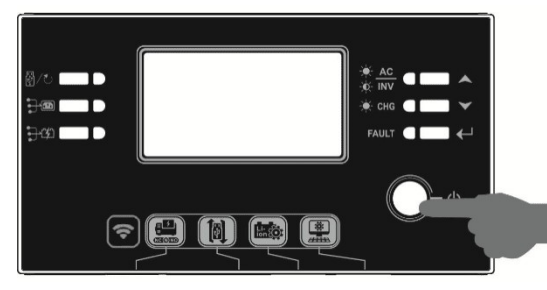

Krok 4. Upewnij się, że w programie LCD 5 wybrano typ baterii "SOL".

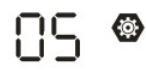

# SOL

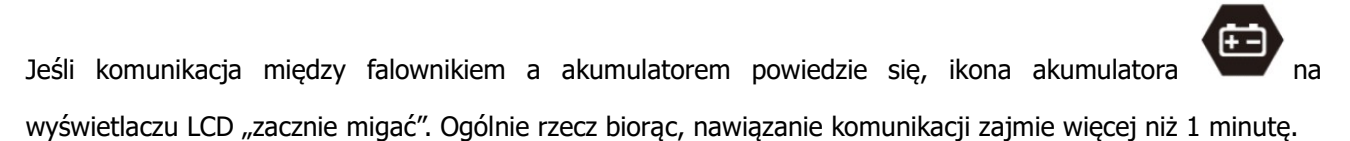

### 5. Informacje o wyświetlaczu LCD

Naciśnij przycisk " ▲" lub " " ▼, aby przełączyć informacje na wyświetlaczu LCD. Przed "Sprawdzaniem wersji głównego procesora" wyświetli się numer pakietu baterii i grupy baterii, jak pokazano poniżej.

| Informacje wybieralne |             |         |   | Wyświetlacz LCD                                              |
|-----------------------|-------------|---------|---|--------------------------------------------------------------|
| Numery                | pakietów    | baterii | i | Numery pakiet $_{0}$ w baterii = 3 , numery grup baterii = 1 |
| numery <u>c</u>       | rup baterii |         |   |                                                              |

### 5. Odniesienie do kodu

Powiązany kod informacyjny zostanie wyświetlony na ekranie LCD. Sprawdź ekran LCD falownika pod kątem działania.

| Kod         | Opis                                                                                                    | Działanie |
|-------------|----------------------------------------------------------------------------------------------------|-----------|
| 60 <b>ø</b> | Jeśli po pomyślnym nawiązaniu komunikacji między<br>falownikiem a akumulatorem nie można naładować<br>ani rozładować akumulatora, zostanie wyświetlony<br>kod 60 informujący o konieczności zatrzymania<br>ładowania i rozładowywania akumulatora.                                                                                                    |           |
| 5 Iø        | <ul> <li>Utrata komunikacji (dostępne tylko, gdy typ baterii ustawiono jako " Bateria P ylontech").</li> <li>Po podłączeniu akumulatora sygnał komunikacyjny nie jest wykrywany przez 3 minuty, brzęczyk wydaje sygnał dźwiękowy. Po 10 minutach falownik przestaje ładować i rozładowywać akumulator litowy .</li> <li>Utrata komunikacji następuje po prawidłowym podłączeniu falownika i akumulatora, brzęczyk natychmiast wydaje sygnał dźwiękowy.</li> </ul> |           |
| 59 <b>@</b> | Jeśli po pomyślnym nawiązaniu komunikacji między<br>falownikiem a akumulatorem nie można naładować<br>akumulatora, zostanie wyświetlony kod 69<br>informujący o konieczności zatrzymania ładowania<br>akumulatora.                                                                                                    |           |
| 700         | Jeśli po pomyślnym nawiązaniu komunikacji między<br>falownikiem a akumulatorem konieczne będzie<br>naładowanie akumulatora, zostanie wyświetlony kod<br>70 informujący o konieczności naładowania<br>akumulatora.                                                                                                    |           |
|             | Jeśli po pomyślnym nawiązaniu komunikacji między<br>falownikiem a akumulatorem nie można rozładować<br>akumulatora , zostanie wyświetlony kod 71, aby<br>zatrzymać rozładowywanie akumulatora.                                                                                                    |           |

## Załącznik C: Instrukcja obsługi Wi-Fi w Panelu zdalnym

### 1. Wstęp

Moduł Wi-Fi umożliwia bezprzewodową komunikację między falownikami off-grid a platformą monitorującą. Użytkownicy mają pełne i zdalne doświadczenie w monitorowaniu i kontrolowaniu falowników, łącząc moduł Wi-Fi z aplikacją WatchPower, dostępną zarówno dla urządzeń z systemem iOS, jak i Android. Wszystkie rejestratory danych i parametry są zapisywane w iCloud.

Główne funkcje tej aplikacji:

- Dostarcza informacje o stanie urządzenia podczas normalnej pracy.
- Umożliwia konfigurację ustawień urządzenia po instalacji.
- Powiadamia użytkowników o wystąpieniu ostrzeżenia lub alarmu.
- Umożliwia użytkownikom zapytanie o dane historyczne falownika.

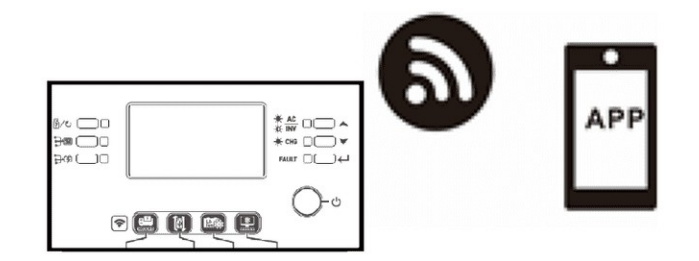

### 2. Aplikacja WatchPower

### 2-1. Pobierz i zainstaluj aplikację

### Wymagania dotyczące systemu operacyjnego smartfona:

System iOS obsługuje wersję iOS 9.0 lub nowszą

System iOS

System Android obsługuje Androida 5.0 i nowsze wersie

Zeskanuj poniższy kod QR za pomocą swojego smartfona i pobierz aplikację WatchPower.

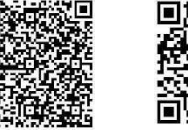

System Android

Możesz również znaleźć aplikację "WatchPower" w sklepie Apple® Store lub "WatchPower Wi-Fi" w sklepie Google® Play Store.

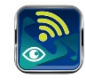

### 2-2. Konfiguracja początkowa

Krok 1: Rejestracja po raz pierwszy

Po instalacji, proszę stuknąć ikonę skrótu , aby uzyskać dostęp do tej APLIKACJI na ekranie telefonu komórkowego. Na ekranie stuknij "Register", aby uzyskać dostęp do strony "User Registration". Wypełnij

wszystkie wymagane informacje i zeskanuj PN skrzynki zdalnej, stukając 📛 ikonę. Lub możesz po prostu wprowadzić PN bezpośrednio. Następnie stuknij przycisk "Register".

| V 1.0.0                   | at ❤ 下午2:18 1/ 96%.■<br>✓ Register |
|---------------------------|------------------------------------|
| Please enter user name    | Please enter user name             |
| Please enter the password | Please enter the password          |
| Remember Me               | Please enter the password          |
| Login                     | Please enter email                 |
| Wi El Carfin              | Please enter the phone number      |
| WI-FI Config              | Please enter the Wi-Fi Module PN   |
|                           | Register                           |

Don't have an account?Please Register

Następnie pojawi się okno "Rejestracja zakończona sukcesem". Kliknij "Przejdź teraz", aby kontynuować ustawianie połączenia z lokalną siecią Wi-Fi.

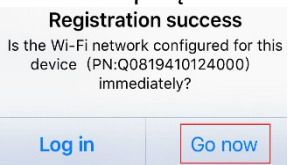

### Krok 2: Konfiguracja lokalnego modułu Wi-Fi

Teraz jesteś na stronie "Konfiguracja Wi-Fi". Szczegółowa procedura konfiguracji jest wymieniona w sekcji "Jak się połączyć?" i możesz jej użyć, aby połączyć się z Wi-Fi.

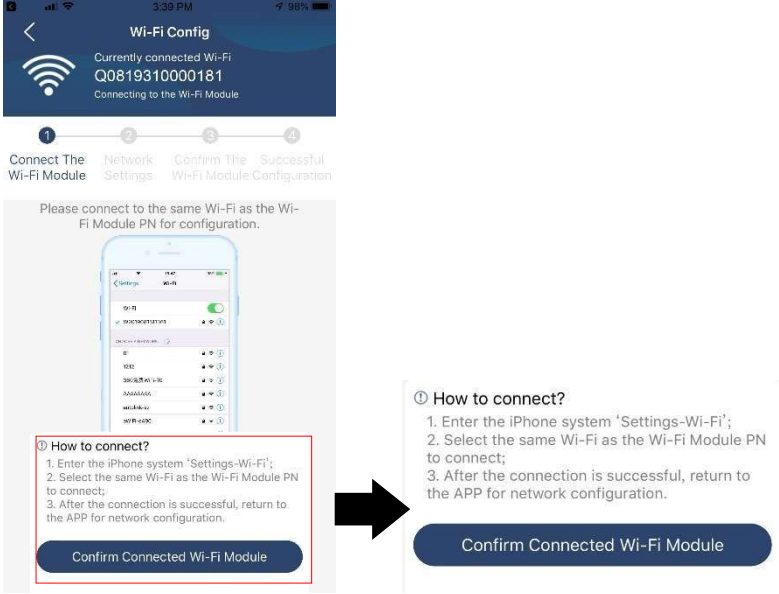

Wejdź w "Settings →Wi-Fi" i wybierz nazwę podłączonego Wi-Fi. Nazwa podłączonego Wi-Fi jest taka sama jak Twój numer PN Wi-Fi i wprowadź domyślne hasło "12345678".

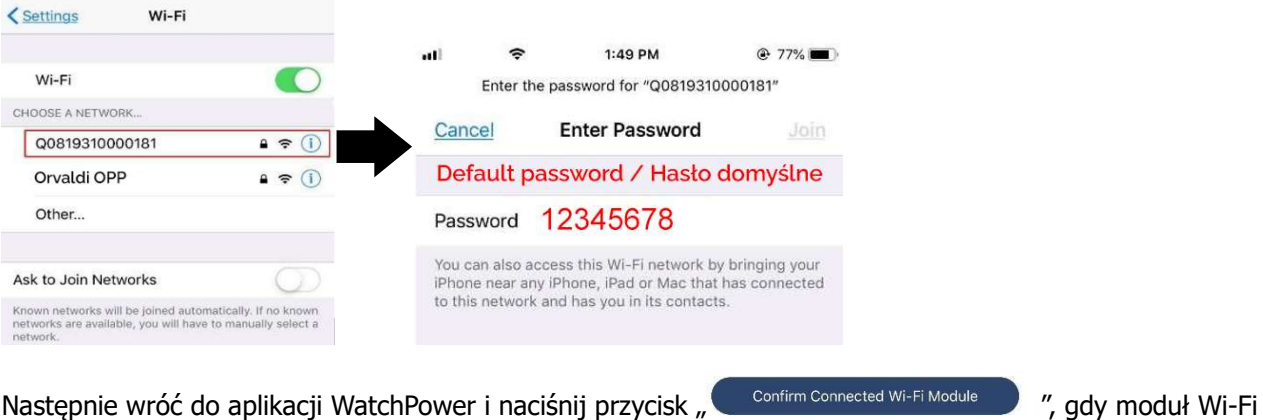

Następnie wróć do aplikacji WatchPower i naciśnij przycisk " zostanie pomyślnie podłączony.

### Krok 3: Ustawienia sieci Wi-Fi

Kliknij ikonę 🗢, aby wybrać nazwę lokalnego routera Wi-Fi (umożliwiającego dostęp do Internetu) i wprowadź hasło.

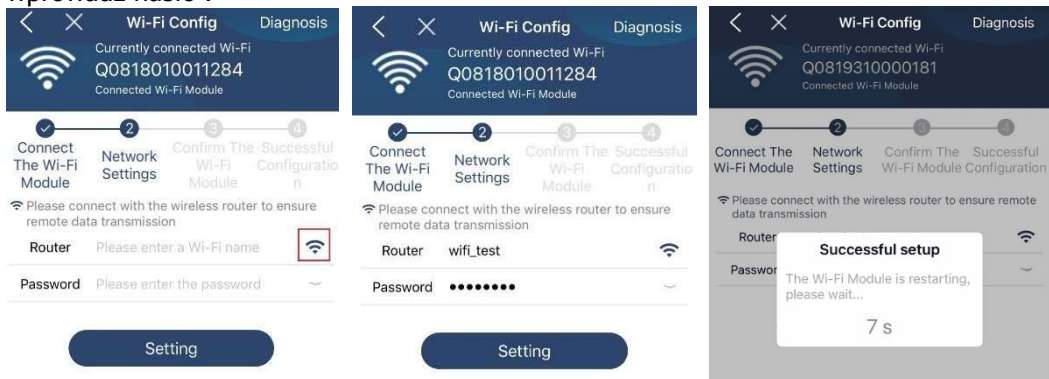

Krok 4: Kliknij "Potwierdź", aby zakończyć konfigurację Wi-Fi pomiędzy modułem Wi-Fi a Internetem.

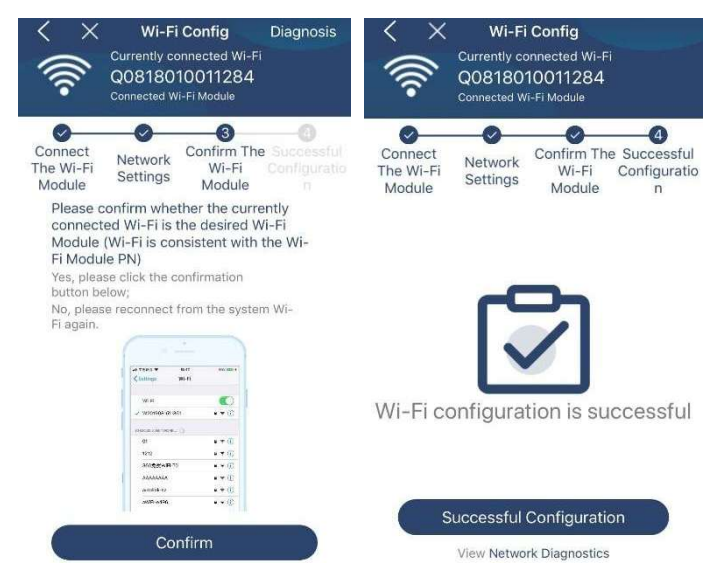

Jeśli połączenie się nie powiedzie, powtórz kroki 2 i 3.

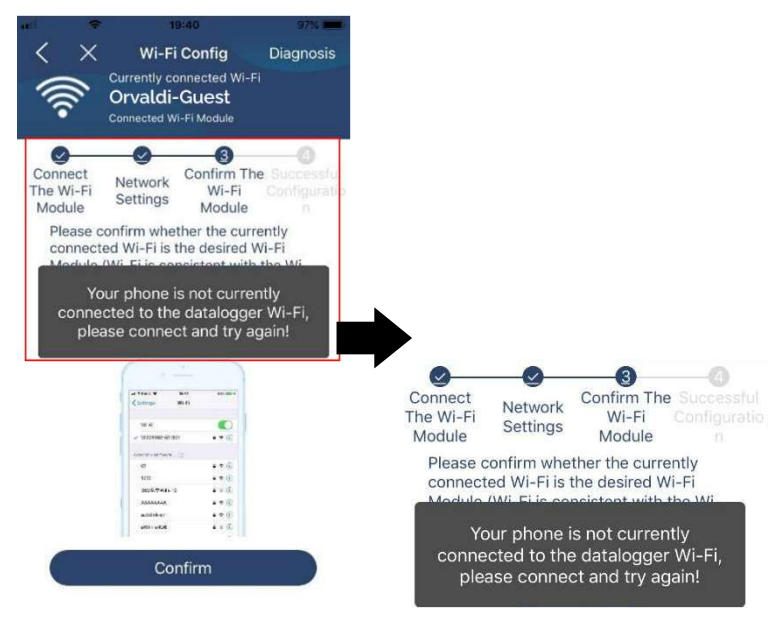

### Diagnozuj funkcję

Jeśli moduł nie monitoruje prawidłowo, dotknij " Diagnosis" w prawym górnym rogu ekranu, aby uzyskać więcej szczegółów. Wyświetli się sugestia naprawy. Wykonaj ją, aby rozwiązać problem. Następnie powtórz kroki z rozdziału 4.2, aby zresetować ustawienia sieciowe. Po wszystkich ustawieniach dotknij "Rediagnosis", aby ponownie się połączyć.

| al 🗢 5:51 PM 🖲 95% 💼                                                                                                    | atil 🗢 5:51 PM 🖲 95% 🖿            |  |  |  |  |
|----------------------------------------------------------------------------------------------------|-----------------------------------|--|--|--|--|
| K Network diagnostics                                                                                                    | Network diagnostics               |  |  |  |  |
| Inverter Datalogger Router Server                                                                                                    | Inverter Datalogger Router Server |  |  |  |  |
| Repair suggestion Rediagnosis                                                                                                    | Repair suggestion Rediagnosis     |  |  |  |  |
| The Inverter and the datalogger<br>communicate abnormally.                                                                                                    |                                   |  |  |  |  |
| <ul> <li>Please check if the Inverter and the datalogger are<br/>powered on normally.</li> </ul>                                                                                                    |                                   |  |  |  |  |
| <ul> <li>Please check if the Inverter address is between 1<br/>and 5.</li> </ul>                                                                                                    | The diagnosis is successful!      |  |  |  |  |
| Please check if the connection between the Inverter<br>and the collector is abnormal, such as poor contact<br>caused by oxidation or looseness of the interface,<br>reverse connection of the 485 interface AB line, and<br>data line damage. |                                   |  |  |  |  |
| <ul> <li>Try restarting the Inverter and datalogger to see if<br/>the anomaly is eliminated.</li> </ul>                                                                                                    |                                   |  |  |  |  |
| Datalogger and router communication<br>abnormalities                                                                                                    |                                   |  |  |  |  |
| <ul> <li>Please confirm that the wireless routing network<br/>setting has been made.</li> </ul>                                                                                                    |                                   |  |  |  |  |
| <ul> <li>Make sure that the datalogger is set up to connect</li> </ul>                                                                                                    |                                   |  |  |  |  |

#### to AP hotspots sent by hardware devices such as wireless routers instead of virtual AP hotspots.

### 2-3. Logowanie i główna funkcja aplikacji

@ **=** 

Po zakończeniu rejestracji i konfiguracji lokalnej sieci Wi-Fi, wprowadź zarejestrowaną nazwę użytkownika i hasło, aby się zalogować.

Uwaga: Zaznacz opcję "Zapamiętaj mnie", aby później łatwiej się logować.

| Orvaldi OP | V 1.0.0      |  |
|------------|--------------|--|
| •••••      |              |  |
| Remember M | e            |  |
|            | Login        |  |
|            | Wi-Fi Config |  |

9:03 AM

### Przegląd

-

Po pomyślnym zalogowaniu możesz uzyskać dostęp do strony "Przegląd", aby zobaczyć przegląd swoich urządzeń monitorujących, w tym ogólną sytuację operacyjną i informacje o zużyciu energii dla bieżącej mocy i dzisiejszej mocy, jak na poniższym schemacie.

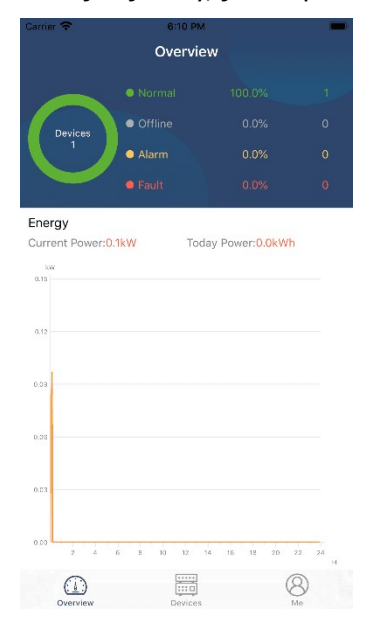

### Urządzenia

Kliknij konę (znajdującą się na dole), aby wejść na stronę Device List. Możesz przejrzeć wszystkie urządzenia tutaj, dodając lub usuwając moduł Wi-Fi na tej stronie. **Dodaj urządzenie Usuń urządzenie** 

| Carrier 🗢                  | 6:10 PM<br>Device List                                 |                        | $\oplus$ | ali                             | \$                                | 3:02 PM<br>Device Lis                          | st                           | • 64% <b>•</b> |
|----------------------------|--------------------------------------------------------|------------------------|----------|---------------------------------|-----------------------------------|------------------------------------------------|------------------------------|----------------|
| Q Please ente              | er the alias or sn of                                  | device                 |          | Q Ple                           | ase ente                          | r the alias or                                 | SN of dev                    | /ice           |
| All statu                  | s 🗸                                                    | Alias A-Z $\checkmark$ |          | 1                               | All status '                      | ~                                              | <u>Alias A-</u>              | <u>z</u> ~     |
| • 929<br>Device<br>Wi-Fi M | 31706103012<br>5N:92931706103012<br>odule PN:Q08193100 | 4063                   | >        | 10031<br>Device SN<br>Datalogge | 1706103<br>1:1003170<br>er PN:Q08 | <b>300</b><br>5103300<br>19310000181           | >                            | Delete         |
|                            |                                                        |                        |          |                                 | 1003<br>Device S<br>Datalogg      | 31706103300<br>N:10031706103<br>Jer PN:Q081936 | <b>0</b><br>3300<br>60039533 | >              |
|                            |                                                        |                        |          |                                 |                                   |                                                |                              |                |
|                            |                                                        |                        |          |                                 |                                   |                                                |                              |                |
|                            |                                                        |                        |          |                                 |                                   |                                                |                              |                |
|                            |                                                        |                        |          |                                 |                                   |                                                |                              |                |
| Overview                   | Devices                                                | 8<br>Me                | )        | Gve                             | D<br>rview                        | Devices                                        |                              | 8<br>Me        |

Kliknij 🕒 ikonę w prawym górnym rogu i ręcznie wprowadź numer części, aby dodać urządzenie . Ta etykieta z numerem części jest wklejona na dole zdalnego panelu LCD. Po wprowadzeniu numeru części kliknij "Potwierdź", aby dodać to urządzenie do listy urządzeń.

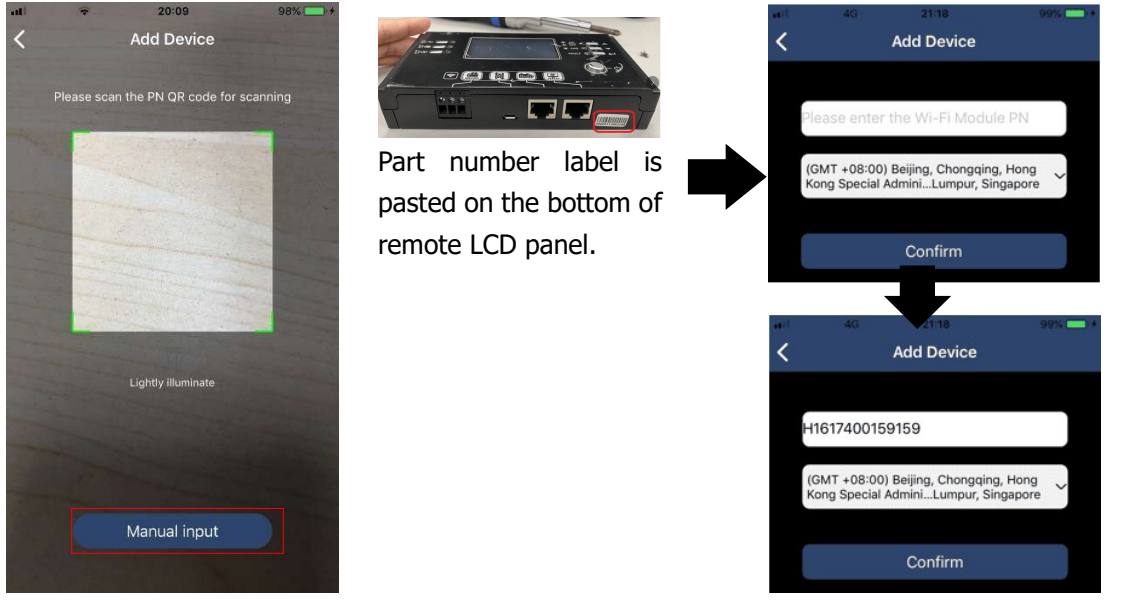

Więcej informacji na temat Listy urządzeń znajdziesz w sekcji 2.4.

### JA

Na stronie ME użytkownicy mogą modyfikować "Moje informacje", w tym 【Zdjęcie użytkownika】, 【Bezpieczeństwo konta】, 【Modyfikowanie hasła】, 【Wyczyść pamięć podręczną】 i 【Wyloguj】, jak pokazano na poniższych diagramach.

|               | 2-04 044 | _                                 | <                                      | Account Security                                      |
|---------------|----------|-----------------------------------|----------------------------------------|-------------------------------------------------------|
|               | Me       |                                   | Modify Passwork                        | d >                                                   |
|               |          |                                   | Carrier 🗢                              | 7:04 PM<br>Modify Password                            |
| 3             |          | Orvaldi OPP<br><sub>Owner</sub> > | Set the WatchPowe<br>WatchPower with y | er password, you can login directly to<br>our account |
| 1             |          | 0                                 | My account                             | Orvaldi OPF                                           |
| Devices       | _        | Alarms                            | Old password                           | Please enter the old password                         |
| count Securit | У        | >                                 | New password                           | Please enter the new password                         |
|               |          |                                   | nen passnera                           |                                                       |
| About         |          | >                                 |                                        |                                                       |

### 2-4. Lista urządzeń

Na stronie Device List możesz przeciągnąć w dół, aby odświeżyć informacje o urządzeniu, a następnie stuknąć dowolne urządzenie, które chcesz sprawdzić pod kątem jego statusu w czasie rzeczywistym i powiązanych informacji, a także zmienić ustawienia parametrów. Zapoznaj się z lista ustawień parametrów .

| all 🗢 2:15 PM @ 70% 🔳                                                | all 🗢 2:05 PM                                                              | @ 70% 🔳 )        | atl 🗢 8:25 PM                                                                                                    | @ 62% 🔳 )   |
|----------------------------------------------------------------------|----------------------------------------------------------------------------|------------------|----------------------------------------------------------------------------------------------------|-------------|
| Device List 🕀                                                        | Device List                                                                | $\oplus$         | <b>&lt;</b> 10031706103300                                                                                                    | <b>A C</b>  |
| Q Please enter the alias or SN of device                             | Q Please enter the alias or SN of                                          | device           | Battery Mode                                                                                                    |             |
| All status V Alias A-Z V                                             | All status V Alia                                                          | i <u>s A-Z</u> ∽ | DWERTER                                                                                                    |             |
| Pull down to refresh<br>Last updated: Today 14:15<br>010031706103300 | 10031706103300     Device SN:10031706103300     Datalogger PN:Q08193100001 | 81               | oov to the second second secon | - 4 26.2V   |
| Device SN:10031706103300                                             |                                                                            |                  | Basic Information                                                                                                    | product Inf |
| Datalogger PN:Q0819310000181                                         |                                                                            |                  | Grid Voltage                                                                                                    | 0.0V        |
|                                                                      |                                                                            |                  | Grid Frequency                                                                                                    | 0.0Hz       |
| $\bullet$                                                            |                                                                            |                  | PV Input Voltage                                                                                                    | 0.0V        |
|                                                                      |                                                                            |                  | Battery Voltage                                                                                                    | 26.2V       |
|                                                                      |                                                                            |                  | Battery Capacity                                                                                                    | 100%        |
|                                                                      |                                                                            |                  | Battery Charging Current                                                                                                    | OA          |
|                                                                      |                                                                            |                  | Battery Discharge Current                                                                                                    | OA          |
|                                                                      |                                                                            |                  | AC Output Voltage                                                                                                    | 229.5V      |
| Overview Devices Me                                                  | Overview Devices                                                           | (8)<br>Me        | AC Output Frequency                                                                                                    | 60.0Hz      |

### Tryb urządzenia

Na górze ekranu znajduje się dynamiczny wykres przepływu mocy, który pokazuje działanie na żywo. Zawiera pięć ikon, które przedstawiają moc PV, falownik, obciążenie, media i akumulator. W zależności od statusu modelu falownika, będą to: [Tryb gotowości], [Tryb sieciowy], [Tryb akumulatora].

**(Tryb gotowości)** Falownik nie będzie zasilał obciążenia, dopóki nie zostanie naciśnięty przycisk " ON ". Kwalifikowane źródło energii lub PV może ładować akumulator w trybie gotowości.

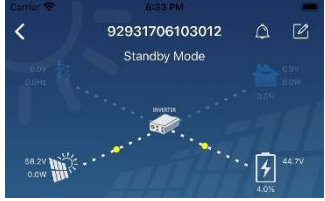

**(Tryb liniowy)** Falownik będzie zasilał obciążenie z sieci z ładowaniem PV lub bez. Kwalifikowane źródło energii lub PV może ładować akumulator.

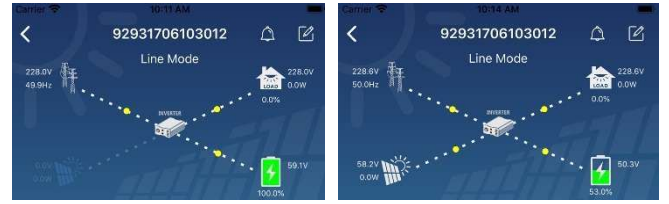

**Tryb baterii** Falownik będzie zasilał obciążenie z akumulatora z ładowaniem PV lub bez. Tylko źródło PV może ładować akumulator.

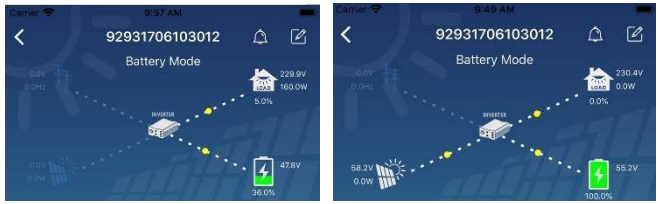

### Alarm urządzenia i modyfikacja nazwy

Na tej stronie dotknij konę w prawym górnym rogu, aby wejść na stronę alarmu urządzenia. Następnie możesz przejrzeć historię alarmów i szczegółowe informacje . Kliknij konę w prawym górnym rogu, a pojawi się puste pole wprowadzania. Następnie możesz edytować nazwę swojego urządzenia i stuknij "Potwierdź", aby zakończyć modyfikację nazwy.

| Emergency calls only 🖲 🥌 660 B/s 🖇 🗐 🛜 🛙 | 0 0000 10:14         | Carrier 🗢 8:51 PM         |                                           |
|------------------------------------------|----------------------|---------------------------|-------------------------------------------|
| / 00001001100005                         |                      | <b>〈</b> 92931706103012   | o C                                       |
| 92831801100005                           | L L                  | Battery Mode              |                                           |
| Battery mode                             | 230.2V<br>0.0W<br>0% | oow pre                   | рал, 230.59<br>Статори<br>0.6%<br>Статори |
| o ov<br>o ow                             | 28.3V                | Modify device alias       |                                           |
|                                          | 1%                   | 92931706103012            | ation                                     |
| Basic information Product information    | Rated infc           | Grie                      | .0V                                       |
| Grid Voltage                             | 0.0V                 | Grie Cancel Confirm       | DHz                                       |
| Grid Frequency                           | 0.0Hz                | PV hiput voltage          | J.0V                                      |
| PV Input Voltage                         | 302.7V               | Battery Voltage           | 47.9V                                     |
| Battery Voltage                          | 28.3V                | Battery Capacity          | 37%                                       |
|                                          |                      | Battery Charging Current  | OA                                        |
| Battery Capacity                         | 100%                 | Battery Discharge Current | OA                                        |
| Battery Charging Current                 | 0A                   | AC Output Voltage         | 230.5V                                    |
| Battery Discharge Current                | 0A                   | AC Output Frequency       | 49.9Hz                                    |
| AC Output Voltage                        | 230.2V               | AC Output Apparent Power  | OVA                                       |

### Informacje o urządzeniu Dane

Użytkownicy mogą sprawdzić [Podstawowe informacje ] , [Informacje o produkcie ] , [Informacje o ocenie], [Historię] i [Moduł Wi-Fi Informacje ] przesuwając palcem w lewo .

| ali ♥ 8:25 PM<br><b>〈</b> 10031706103300 | A 2         |            |
|------------------------------------------|-------------|------------|
| Battery Mode                             |             |            |
|                                          |             |            |
| Basic Information                        | product Inf |            |
| Grid Voltage                             | 0.0V        |            |
| Grid Frequency                           | 0.0Hz       | Swipe left |
| PV Input Voltage                         | 0.0V        |            |
| Battery Voltage                          | 26.2V       |            |
| Battery Capacity                         | 100%        |            |
| Battery Charging Current                 | 0A          |            |
| Battery Discharge Current                | 0A          |            |
| AC Output Voltage                        | 229.5V      |            |
| AC Output Frequency                      | 60.0Hz      |            |

**[Podstawowe informacje ]** wyświetla podstawowe informacje o falowniku, w tym napięcie AC, częstotliwość AC, napięcie wejściowe PV, napięcie akumulatora, pojemność akumulatora, prąd ładowania, napięcie wyjściowe, częstotliwość wyjściową, moc pozorną wyjściową, moc czynną wyjściową i procent obciążenia . Przesuń w górę, aby zobaczyć więcej podstawowych informacji.

[Informacje o produkcji] wyświetlają typ modelu (typ falownika), wersję głównego procesora, wersję

dodatkowego procesora i wersję WiFi.

**[ Informacje znamionowe ]** wyświetla informacje o znamionowym napięciu AC, znamionowym natężeniu AC, znamionowym napięciu akumulatora, znamionowym napięciu wyjściowym, znamionowej częstotliwości wyjściowej, znamionowym natężeniu wyjściowym, znamionowej mocy pozornej wyjściowej i znamionowej mocy czynnej wyjściowej. Przesuń w górę, aby zobaczyć więcej informacji znamionowych.

**(Historia)** wyświetla informacje o jednostce i ustawienia czasowe.

**[Informacje o module Wi-Fi]** wyświetla numer seryjny modułu Wi-Fi, jego status i wersję oprogramowania sprzętowego.

### Ustawienie parametrów

Ta strona służy do aktywowania niektórych funkcji i ustawiania parametrów falowników. Należy pamiętać, że lista na stronie "Ustawienia parametrów" na poniższym schemacie może różnić się od modeli monitorowanych falowników. Tutaj krótko podkreślimy niektóre z nich, [Ustawienia wyjściowe], [Ustawienia parametrów akumulatora], [Elementy włączania/wyłączania], [Przywróć ustawienia domyślne], aby zilustrować.

| ¢ | arrier 🗢 6:55 PM           |      | (000)          |  |
|---|----------------------------|------|----------------|--|
|   | <b>〈</b> 92931706103012    | ۵    | Ø              |  |
|   | Battery Mode               | 0.0% | 230.0V<br>0.0W |  |
|   |                            | • 🛃  | 47.9V          |  |
| у | Parameter Setting          | Wi   | -Fi Mod        |  |
|   | Output Setting             |      | >              |  |
|   | Battery Parameter Setting  |      | >              |  |
|   | Enable/Disable items       |      |                |  |
|   | Restore to the defaults    |      |                |  |
|   | Time zone setting          |      | >              |  |
|   | Wi-Fi Module configuration |      | >              |  |

Ustawienia można modyfikować na trzy sposoby, które różnią się w zależności od parametru.

- a) Opcje listy umożliwiają zmianę wartości poprzez dotknięcie jednej z nich.
- b) Aby aktywować/wyłączyć funkcje, kliknij przycisk "Włącz" lub "Wyłącz".

c) Zmiana wartości odbywa się poprzez klikanie strzałek lub wpisywanie liczb bezpośrednio w kolumnie. Każde ustawienie funkcji można zapisać klikając przycisk "Ustaw".

Proszę zapoznać się z poniższą listą ustawień parametrów, aby uzyskać ogólny opis i pamiętać, że dostępne parametry mogą się różnić w zależności od różnych modeli. Proszę zawsze zobaczyć oryginalny produkt Szczegółowe instrukcje dotyczące ustawień znajdują się w instrukcji. Lista ustawień parametrów:

| Przedmiot                             |                   | Opis                                                                                       |
|---------------------------------------|-------------------|--------------------------------------------------------------------------------------------|
| Ustawienia wyjściowe Priorytet źródła |                   | Do skonfiguruj moc obciążenia priorytet źródła.                                            |
|                                       | wyjściowego       |                                                                                            |
|                                       | Zakres wejściowy  | Po wybraniu opcji "UPS" możliwe jest podłączenie komputera                                 |
|                                       | prądu             | osobistego.                                                                                |
|                                       | przemiennego      | Więcej szczegółów znajdziesz w instrukcji obsługi produktu.                                |
|                                       |                   | Po wybraniu opcji "Urządzenia" możliwe jest podłączenie<br>urządzeń gospodarstwa domowego. |
|                                       | Napięcie          | Aby ustawić napięcie wyjściowe.                                                            |
|                                       | wyjściowe         |                                                                                            |
|                                       | Częstotliwość     | Aby ustawić częstotliwość wyjściową.                                                       |
|                                       | wyjściowa         |                                                                                            |
| Ustawienia                            | Typ baterii :     | Aby ustawić typ podłączonej baterii.                                                       |
| parametrów baterii                    | Napięcie odcięcia | Aby ustawić napięcie zatrzymania rozładowywania                                            |

|                                       | akumulatora      | akumulatora.                                                    |
|---------------------------------------|------------------|-----------------------------------------------------------------|
|                                       |                  | Zalecany zakres napięcia w zależności od typu podłączonego      |
|                                       |                  | akumulatora można znaleźć w instrukcji produktu.                |
|                                       | Powrót do        | Gdy jako priorytet źródła wyjściowego ustawiono "SBU" lub       |
|                                       | napięcia         | "SOL", a napięcie akumulatora jest niższe od ustawionego        |
|                                       | sieciowego       | napięcia, urządzenie przełączy się na tryb sieciowy, a sieć     |
|                                       | _                | zapewni zasilanie obciążeniu.                                   |
|                                       | Powrót do        | Jeżeli "SBU" lub "SOL" jest ustawione jako priorytet źródła     |
|                                       | napięcia         | wyjściowego i napięcie akumulatora jest wyższe od ustawionego   |
|                                       | rozładowania     | napięcia, akumulator będzie mógł się rozładować.                |
|                                       | Priorytet źródła | Aby skonfigurować priorytet źródła ładowarki.                   |
|                                       | ładowania :      |                                                                 |
|                                       | Maksymalny       |                                                                 |
|                                       | prąd ładowania   |                                                                 |
|                                       | Maksymalny       | Służy do ustawiania parametrów ładowania akumulatora.           |
|                                       | prąd ładowania   | Wartości do wyboru w różnych modelach falowników mogą się       |
|                                       | AC:              | różnić.<br>Wieszi szczogólów zpzidziesz w instrukcji produktu   |
|                                       | Napięcie         |                                                                 |
|                                       | ładowania        |                                                                 |
|                                       | podtrzymującego  |                                                                 |
|                                       | Napięcie         | Służy do ustawiania parametrów ładowania akumulatora. Wartoś    |
|                                       | ładowania        | do wyboru w różnych modelach falowników mogą się różnić.        |
|                                       | zbiorczego       | Szczegoły można znależć w instrukcji obsługi produktu.          |
|                                       | Wyrównanie       | Włącz lub wyłącz funkcję wyrównywania poziomu naładowania       |
|                                       | baterii          | baterii.                                                        |
|                                       | Aktywuj          | Aktywacja wyrównywania poziomu naładowania baterii odbywa       |
|                                       | wyrownanie       | się w czasie rzeczywistym.                                      |
|                                       | baterii w czasie |                                                                 |
|                                       | rzeczywistym     |                                                                 |
|                                       | wyrownany czas   | Aby ustawic czas trwania wyrownywania poziomu naładowania       |
|                                       |                  |                                                                 |
|                                       |                  |                                                                 |
|                                       | Okres            | Aby ustawić częstotliwość wyrównywania naniecia akumulatora     |
|                                       | wyrównawczy      |                                                                 |
|                                       | Napiecie         | Aby ustawić napiecie wyrównawcze akumulatora.                   |
|                                       | wyrównawcze      |                                                                 |
| Właczanie/wyłaczanie                  | Automatyczny     | Jeżeli ta opcja jest właczona, ekran LCD powróci automatycznie  |
| funkcii                               | powrót do        | do ekranu głównego po jednej minucje.                           |
| · · · · · · · · · · · · · · · · · · · | ekranu głównego  |                                                                 |
|                                       | LCD              |                                                                 |
|                                       | Rejestr kodów    | Jeśli ta opcja jest włączona, kod błędu zostanie zarejestrowany |
|                                       | błędów           | w falowniku w przypadku wystąpienia błędu.                      |
|                                       | Podświetlenie    | Jeśli ta opcja jest wyłączona, podświetlenie wyświetlacza LCD   |
|                                       |                  | wyłączy się, jeśli żaden przycisk na panelu nie zostanie        |
|                                       |                  | naciśnięty przez 1 minutę.                                      |
|                                       | Funkcja obejścia | Jeśli opcja jest włączona, urządzenie przełączy się na tryb     |
|                                       |                  | sieciowy w przypadku przeciążenia w trybie bateryjnym.          |

|                                 | Sygnał             | Jeśli opcja jest włączona, brzęczyk będzie alarmował, gdy      |
|---------------------------------|--------------------|----------------------------------------------------------------|
|                                 | dźwiękowy          | główne źródło zasilania będzie nieprawidłowe.                  |
|                                 | podczas            |                                                                |
|                                 | przerwania         |                                                                |
|                                 | głównego źródła    |                                                                |
|                                 | Automatyczne       | W przypadku wyłączenia tej opcji jednostka nie zostanie        |
|                                 | ponowne            | uruchomiona ponownie po usunięciu przyczyny przegrzania.       |
|                                 | uruchomienie w     |                                                                |
|                                 | przypadku          |                                                                |
|                                 | przegrzania        |                                                                |
|                                 | Przeciążenie       | Jeśli ta opcja jest wyłączona, jednostka nie zostanie          |
|                                 | Automatyczne       | uruchomiona ponownie po wystąpieniu przeciążenia.              |
|                                 | ponowne            |                                                                |
|                                 | uruchomienie       |                                                                |
|                                 | Brzęczyk           | Jeśli ta opcja jest wyłączona, brzęczyk nie włączy się w       |
|                                 |                    | przypadku wystąpienia alarmu/usterki.                          |
|                                 | Włącz/wyłącz       | Włączanie i wyłączanie diod LED RGB                            |
|                                 | Jasność            | Dostosuj jasność oświetlenia                                   |
| Ustawienia diody LED            | Prędkość           | Dostosuj prędkość oświetlenia                                  |
| RGB                             | Ruchomości         | Zmień efekty świetlne                                          |
|                                 | Wybór koloru       | Dostosuj kombinację kolorów, aby pokazać źródło energii i stan |
|                                 |                    | baterii                                                        |
| Przywróć ustawienia<br>domyślne | Funkcja ta umożliw | ia przywrócenie wszystkich ustawień do wartości domyślnych.    |